# **USER MANUAL** APLIKASI E-PROCUREMENT PT. PP (PROPERTI) TBK

**PERUSAHAAN/VENDOR** 

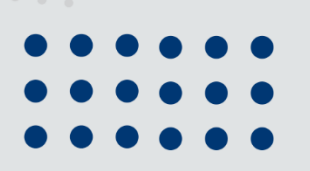

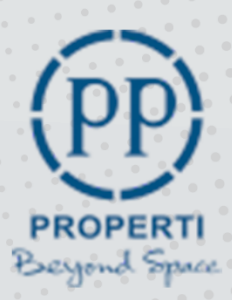

2500

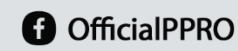

1020

pp-properti.com

# Daftar Isi

| 1. | PERU  | USAHAAN/VENDOR                                |
|----|-------|-----------------------------------------------|
| 2. | AKSE  | ES KE APLIKASI E-PROC                         |
| 2  | 2.1   | Panduan Helpdesk11                            |
|    | 2.1.1 | 1 Mengajukan Pertanyaan12                     |
|    | 2.1.2 | 2 Mengecek Status Tiket Pertanyaan            |
|    | 2.1.3 | 3 Frequently Asked Questions (FAQ)21          |
|    | 2.1.4 | 4 Melihat Video Tutorial                      |
|    | 2.1.5 | 5 Download User Manual                        |
|    | 2.1.6 | 6 Download Semua Form Template                |
| 2  | 2.2   | Info Tender27                                 |
|    | a.    | Tab Jasa Konsultan                            |
|    | b.    | Tab Tender Lainnya                            |
| 3. | MEN   | AULAI APLIKASI                                |
| 3  | 8.1   | Mendaftar Secara Online                       |
| 3  | 8.2   | View Email Data Terkirim                      |
| 3  | 8.3   | Login Aplikasi E-PROC                         |
| Э  | 8.4   | Edit Password41                               |
| 3  | 8.5   | VIEW AKUN DIBEKUKAN43                         |
| 3  | 8.6   | HALAMAN BERANDA45                             |
|    | 3.6.1 | 1 Dashboard Rincian Data Tender45             |
|    | 3.6.2 | 2 Daftar Pengadaan Tender dan Tender Terikuti |
|    |       |                                               |

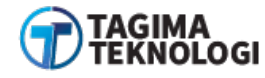

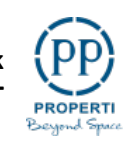

| a.    | Daftar Pengadaan Tender (Aktif)     | 46 |
|-------|-------------------------------------|----|
| b.    | Daftar Tender Terikuti (Aktif)      | 47 |
| 3.7 N | IENU ADMINISTRASI                   | 48 |
| 3.7.1 | Data Administrasi                   | 48 |
| a.    | Cara Update Data Administrasi       | 49 |
| b.    | Update Lampiran                     | 52 |
| с.    | Cara Tambah Data Rekening           | 54 |
| 3.7.2 | Akta Perusahaan                     | 57 |
| a.    | Menambah Akta Perusahaan            | 57 |
| b.    | Melihat Detail Data Akta Perusahaan | 62 |
| с.    | Hapus Data Akta                     | 62 |
| 3.7.3 | Pengurus Perusahan                  | 63 |
| a.    | Menambah Pengurus Perusahaan        | 63 |
| 3.7.4 | Kepemilikan Modal                   | 67 |
| a.    | Menambahkan Data Kepemilikan Modal  | 67 |
| 3.7.5 | Nomor Induk Berusaha                | 71 |
| a.    | Menambah Data NIB                   | 71 |
| 3.7.6 | Izin Lokasi                         | 75 |
| a.    | Menambah Data Izin Lokasi           | 75 |
| 3.7.7 | Izin Usaha                          | 79 |
| a.    | Menambah Data Izin Usaha            | 79 |
| 3.7.8 | Pengalaman                          | 83 |

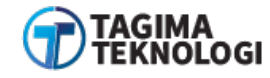

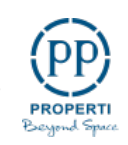

| a.     | Menambah Data Pengalaman                             | 83  |
|--------|------------------------------------------------------|-----|
| 3.7.9  | Pabrikan/Keagenan/Distributor                        |     |
| a.     | Menambah Data Baru Pabrikan / Keagenan / Distributor | 88  |
| 3.7.10 | 0 Dokumen Pendukung Lainnya                          | 92  |
| a.     | Menambah Data Dokumen Pendukung Lainnya              | 92  |
| 3.7.11 | 1 Perbedaan Akun Sudah dan Belum Terverifikasi       | 96  |
| a.     | Akun Belum Terverifikasi                             | 96  |
| b.     | Akun Sudah Terverifikasi                             | 97  |
| 3.8 N  | MENU DATA TENDER                                     | 98  |
| 3.8.1  | Daftar Pengadaan Tender                              |     |
| a.     | Alur Melihat Detail Paket Tender                     |     |
| b.     | Alur Melihat Pengumuman Paket Tender                 |     |
| с.     | Alur Melihat Peserta Paket Tender                    | 103 |
| d.     | Alur Ikuti Paket Tender                              | 104 |
| 3.8.2  | Daftar Tender Terikuti                               | 107 |
| a.     | Detail dan Download Dokumen Paket Tender             | 109 |
| b.     | Penawaran Harga & Upload Dokumen                     | 109 |
| 3.8.3  | Daftar Tender Undangan                               | 111 |
| a.     | Download Persyaratan                                 | 113 |
| b.     | Lihat Jadwal Tender & Peserta                        | 113 |
| c.     | Mengikuti Tender Undangan                            | 113 |
| 3.9 N  | MENU PESAN                                           | 116 |

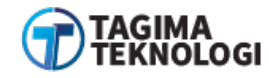

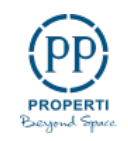

| 3.10 | FITU | JR NOTIFIKASI                                                     | 120  |
|------|------|-------------------------------------------------------------------|------|
| 3.1  | 0.1  | Pemberitahuan Undangan Klasifikasi dan Negosiasi                  | 120  |
| 3.1  | 0.2  | Pemberitahuan Perubahan Jadwal Undangan Klarifikasi dan Negoisasi | 123  |
| 3.1  | 0.3  | Pemberitahuan Pengumuman Pemenang Berkontrak                      | 126  |
| 3.1  | 0.4  | Pemberitahuan Pengumuman Gagal Tender                             | .129 |
| 3.1  | 0.5  | Pemberitahuan Pengumuman Batal Tender                             | .132 |
| 3.11 | MEN  | NGAKHIRI APLIKASI E-PROC                                          | 135  |

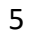

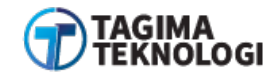

# Daftar Gambar

| Gambar 1 Halaman Fitur Panduan                     | 12 |
|----------------------------------------------------|----|
| Gambar 2 Pengajuan Pertanyaan                      | 13 |
| Gambar 3 Halaman Pengisian Form Request New Ticket | 14 |
| Gambar 4 Notifikasi Sukses Kirim Pertanyaan        | 15 |
| Gambar 5 Kode Cek Jawaban                          | 16 |
| Gambar 6 Cek Tiket                                 | 17 |
| Gambar 7 Cek Kode Tiket                            |    |
| Gambar 8 Tampilan Belum Mendapatkan Jawaban        | 19 |
| Gambar 9 Tampilan Sudah Mendapatkan Jawaban        | 20 |
| Gambar 10 Fitur FAQ                                | 21 |
| Gambar 11 Daftar FAQ                               | 22 |
| Gambar 12 Lihat Video Tutorial                     | 23 |
| Gambar 13 Halaman Video Tutorial                   | 24 |
| Gambar 14 Download User Manual                     | 25 |
| Gambar 15 Download Semua Form Template             | 26 |
| Gambar 16 Info Tender                              | 27 |
| Gambar 17 Pilih Tab Jasa Konsultan                 | 28 |
| Gambar 18 Pilih Tab Tender Lainnya                 | 29 |
| Gambar 19 Registrasi E-PROC                        |    |
| Gambar 20 Pilih Jenis Pekerjaan Perusahaan         | 31 |
| Gambar 21 Form Pendaftaran Perusahaan              | 32 |
| Gambar 22 Contoh Pengisian Form Pendaftaran (1)    |    |
| Gambar 23 Contoh Pengisian Form Pendaftaran (2)    |    |
| Gambar 24 Contoh Pengisian Form Pendaftaran (3)    |    |
| Gambar 25 Notifikasi Pendaftaran Berhasil          | 37 |
| Gambar 26 Konfirmasi Akun Registrasi               |    |
| Gambar 27 Halaman Login                            | 39 |
| Gambar 28 Halaman Beranda Perusahaan               | 40 |
|                                                    |    |

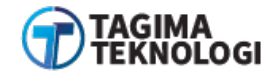

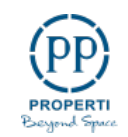

| Gambar 29 Edit Password                             | 41 |
|-----------------------------------------------------|----|
| Gambar 30 Form Edit Password                        | 42 |
| Gambar 31 Halaman Login                             | 43 |
| Gambar 32 Tampilan Akun Dibekukan                   | 44 |
| Gambar 33 Halaman Beranda Role Perusahaan           | 45 |
| Gambar 34 Daftar Data Tab Pengadaan Tender (Aktif)  | 46 |
| Gambar 35 Daftar Data Tender Terikuti (Akif)        | 47 |
| Gambar 36 Sub Menu Data Administrasi                | 48 |
| Gambar 37 Update Data                               | 49 |
| Gambar 38 Update & Simpan Data Administrasi         | 50 |
| Gambar 39 Notifikasi Sukses Update                  | 51 |
| Gambar 40 Update Lampiran                           | 52 |
| Gambar 41 Form Edit Lampiran                        | 53 |
| Gambar 42 Tambah Rekening                           | 54 |
| Gambar 43 Form Tambah Data Rekening                 | 55 |
| Gambar 44 List Data Rekening                        | 56 |
| Gambar 45 Sub Menu Akta Perusahaan                  | 57 |
| Gambar 46 Tambah Data Akta                          | 58 |
| Gambar 47 Form Data Akta Perusahaan                 | 59 |
| Gambar 48 Pengisian Form Data Akta                  | 60 |
| Gambar 49 List Akta Perusahaan                      | 61 |
| Gambar 50 Halaman Detail Akta Hasil Pengisian Form  | 62 |
| Gambar 51 Konfirmasi Hapus Data                     | 62 |
| Gambar 52 Sub Menu Pengurus Perusahaan              | 63 |
| Gambar 53 Tambah Data Pengurus Perusahaan           | 64 |
| Gambar 54 Pengisian Form Tambah Pengurus Perusahaan | 65 |
| Gambar 55 List Pengurus Perusahaan                  | 66 |
| Gambar 56 Sub Menu Kepemilikan Modal                | 67 |
| Gambar 57 Tambah Data Kepemilikan Modal             | 68 |
| Gambar 58 Form Tambah Data Kepemilikan Modal        | 69 |

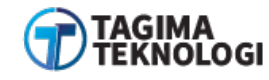

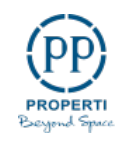

| Gambar 59 List Data Kepemilikan Modal               | 70 |
|-----------------------------------------------------|----|
| Gambar 60 Sub Menu NIB                              | 71 |
| Gambar 61 Tambah Data NIB                           | 72 |
| Gambar 62 Form Tambah Data NIB                      | 73 |
| Gambar 63 List Data NIB                             | 74 |
| Gambar 64 Sub Menu Izin Lokasi                      | 75 |
| Gambar 65 Tambah Data Izin Lokasi                   | 76 |
| Gambar 66 Form Tambah Data Izin Lokasi              | 77 |
| Gambar 67 List Data Izin Lokasi                     | 78 |
| Gambar 68 Sub Menu Izin Usaha                       | 79 |
| Gambar 69 Tambah Data Izin Usaha                    | 80 |
| Gambar 70 Form Tambah Data Izin Usaha               | 81 |
| Gambar 71 List Data Izin Usaha                      | 82 |
| Gambar 72 Sub Menu Pengalaman                       | 83 |
| Gambar 73 Tambah Data Pengalaman                    | 84 |
| Gambar 74 Form Tambah Data Pengalaman (1)           | 85 |
| Gambar 75 Form Tambah Data Pengalaman (2)           | 86 |
| Gambar 76 List Data Pengalaman Perusahaan           | 87 |
| Gambar 77 Sub Menu Pabrikan/Keagenan/Distributor    | 88 |
| Gambar 78 Tambah Data Pabrikan/Keagenan/Distributor | 89 |
| Gambar 79 Form Tambah Pabrikan/Keagenan/Distributor | 90 |
| Gambar 80 List Data Pabrikan/Keagenan/Distributor   | 91 |
| Gambar 81 Sub Menu Dokumen Pendukung Lainnya        | 92 |
| Gambar 82 Tambah Dokumen Pendukung                  | 93 |
| Gambar 83 Form Tambah Dokumen Pendukung             | 94 |
| Gambar 84 List Dokumen Pendukung                    | 95 |
| Gambar 85 Akun Belum Terverifikasi                  | 96 |
| Gambar 86 Akun Belum Terverifikasi                  | 97 |
| Gambar 87 Sub Menu Daftar Pengadaan Tender          | 98 |
| Gambar 88 Daftar Pengadaan Tender                   | 99 |

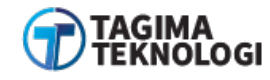

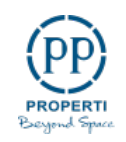

| Gambar 89 Fitur Detail Paket Tender                              |     |
|------------------------------------------------------------------|-----|
| Gambar 90 Isi Detail Paket Tender                                |     |
| Gambar 91 Isi Pengumuman Paket Pekerjaan                         |     |
| Gambar 92 Isi Daftar Peserta                                     |     |
| Gambar 93 Pilih Paket Tender                                     |     |
| Gambar 94 Ikuti Paket Tender                                     |     |
| Gambar 95 Konfirmasi Ikut Tender                                 |     |
| Gambar 96 Sub Menu Daftar Tender Terikuti                        |     |
| Gambar 97 Halaman Daftar Tender Terikuti                         |     |
| Gambar 98 Lengkapi Dokumen Persyaratan                           |     |
| Gambar 99 Penawaran Harga Tender Umum                            | 110 |
| Gambar 100 Sub Menu Daftar Tender Undangan                       |     |
| Gambar 101 List Tender Undangan                                  |     |
| Gambar 102 Perusahaan Mengikuti Tender                           |     |
| Gambar 103 Halaman Tender Terikuti                               | 114 |
| Gambar 104 Penawaran Harga Tender Undangan                       | 115 |
| Gambar 105 Menu Pesan                                            | 116 |
| Gambar 106 Kirim Pesan Ke Admin                                  |     |
| Gambar 107 Tampilan Pesan Terkirim                               |     |
| Gambar 108 Balasan Pesan Dari Admin                              | 119 |
| Gambar 109 Notifikasi Perusahaan                                 |     |
| Gambar 110 Halaman Notifikasi Perusahaan                         |     |
| Gambar 111 Undangan Klasifikasi dan Negosiasi                    |     |
| Gambar 112 Buka Notifikasi Perubahan Jadwal Undangan Klarifikasi |     |
| Gambar 113 Daftar Notifikasi                                     |     |
| Gambar 114 Informasi Perubahan Jadwal Klasifikasi                |     |
| Gambar 115 Terima Notifikasi Pemenang Berkontrak                 |     |
| Gambar 116 Buka Notifikasi Pemenang Berkontrak                   | 127 |
| Gambar 117 Isi Pengumuman Pemenang Berkontrak                    |     |
| Gambar 118 Terima Notifikasi Pengumuman Gagal Tender             |     |

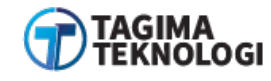

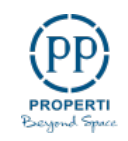

| Gambar 119 Buka Notifkasi Gagal Tender    |     |
|-------------------------------------------|-----|
| Gambar 120 Isi Pengumuman Gagal Tender    | 131 |
| Gambar 121 Terima Notifikasi Batal Tender |     |
| Gambar 122 Buka Notifikasi Batal tender   |     |
| Gambar 123 Isi Pengumuman Batal Tender    | 134 |
| Gambar 124 Logout E-PROC                  | 135 |

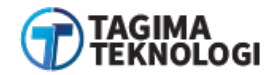

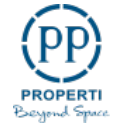

# 1. PERUSAHAAN/VENDOR

Aktivitas yang dapat dilakukan oleh perusahaan/vendor pada aplikasi E-PROC (Electronik Procurement), yaitu

- a. Mengajukan pertanyaan
- b. Registrasi perusahaan/vendor
- c. Melihat panduan dan info tender
- d. Melengkapi data perusahaan/vendor dan mengubah password
- e. Mendaftar untuk ikut tender
- f. Download dokumen tender
- g. Mengikuti penjelasan tender
- h. Mengirim dokumen kualifikasi dan penawaran harga

# 2. AKSES KE APLIKASI E-PROC

## 2.1 Panduan Helpdesk

Sistem aplikasi E-PROC menyediakan fitur *helpdesk* untuk memberi layanan informasi dan bantuan kepada publik sebelum mendaftar sebagai vendor untuk menyampaikan permasalahan atau pertanyaan teknis mengenai tender. Fitur ini membantu untuk memberikan respon yang lebih cepat dan efektif kepada calon vendor yang belum mendaftar akun aplikasi E-PROC.

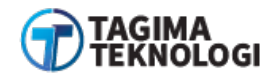

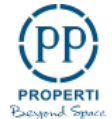

#### 2.1.1 Mengajukan Pertanyaan

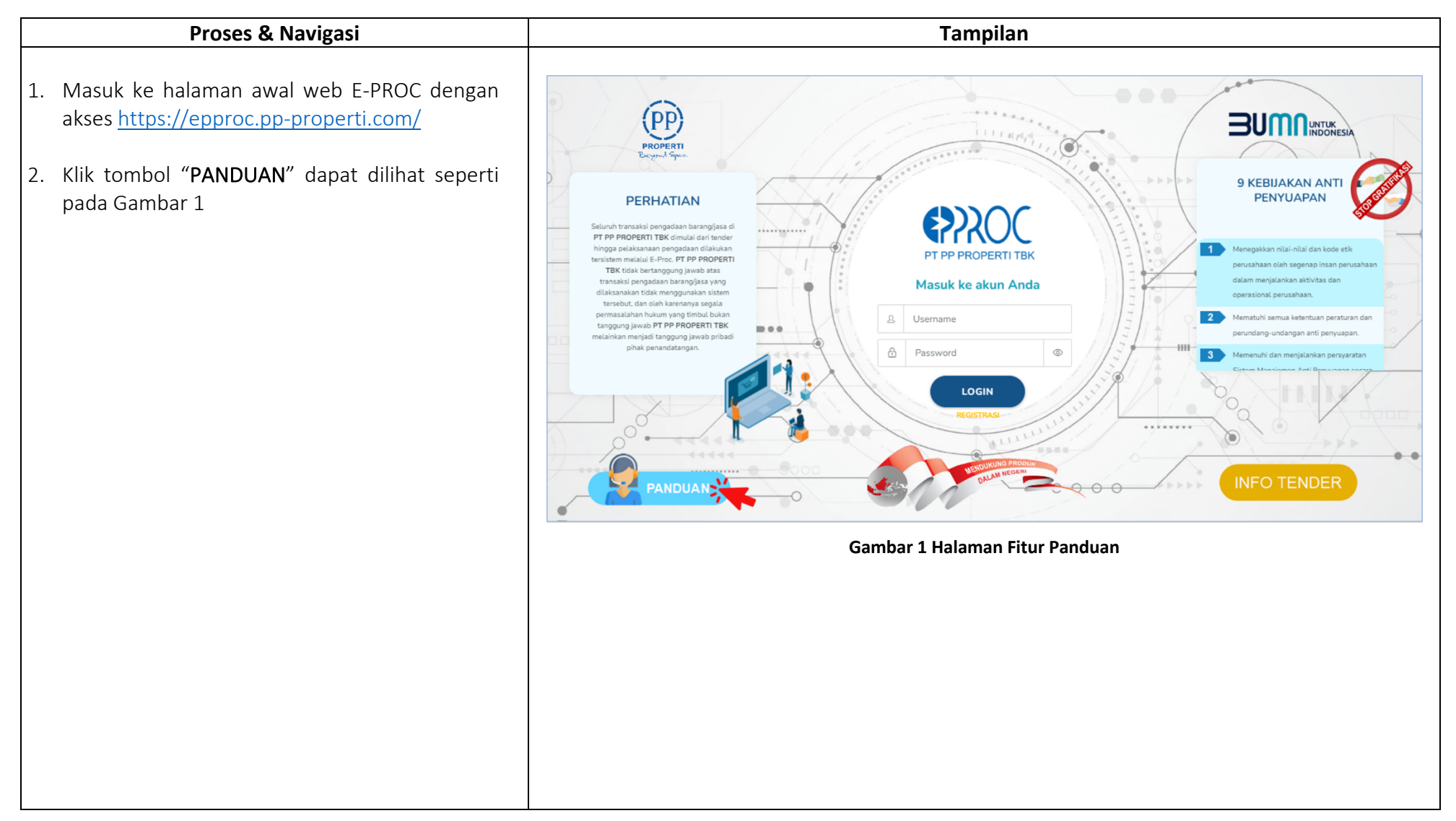

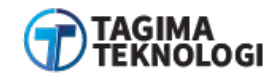

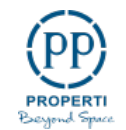

| 3. Pilih tombol " <b>NEW TICKET</b> " pada halaman <i>helpdesk</i> seperti pada Gambar 2. | Selamat Datang Di Helpdesk                                                                           |
|-------------------------------------------------------------------------------------------|----------------------------------------------------------------------------------------------------|
|                                                                                           | Utuk mengajukan<br>pertanyaan, silakan<br>kik disini<br>New Tickeet<br>Gambar 2 Pengajuan Pertanyaan |
|                                                                                           |                                                                                                    |

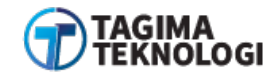

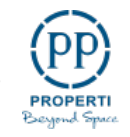

| Keterangan field:   Nama Nama perusahaan sesuai   Perusahaan NPWP   Email Perusahaan Email perusahaan yang<br>masih aktif   NPWP is Email perusahaan   No Tlp Nomer telepon aktif<br>perusahaan   Pertanyaan Uraian pertanyaan yang<br>melampirkan hal yang<br>ditanyakan (jika<br>diperlukan)   S. Jika telah selesi mengisi form pengajuan<br>pertanyaan, Klik tombol "KIRIM" seperti pada                                                                                                    | 4. Setelah itu akan tamp<br><i>Request New Ticket</i> | pil halaman form pengisian                           | Request New Ticket   | ×                                                                                 |
|----------------------------------------------------------------------------------------------------|-------------------------------------------------------|------------------------------------------------------|----------------------|-----------------------------------------------------------------------------------|
| Nama       :       Nama perusahaan sesuai         Perusahaan       NPWP         Email Perusahaan       :         Email Perusahaan       :         NPWP       :         Mama Perusahaan       :         NPWP       :         NPWP       :         NPWP       :         NPWP       :         No Tlp       :         Pertanyaan       :         Uraian pertanyaan melampirkan hal yang ditanyakan (jika diperlukan)         S. Jika telah selesai mengisi form pengajuan pertanyaan, Klik tombol "KIRIM" seperti pada Gambar 3. | <u>Keterangan <i>field</i> :</u>                      |                                                      | Data Perusahaan      | Deskripsi Pertanyaan                                                              |
| Email Perusahan Email perusahaan yang masih aktif   NPWP :   NPWP :   No Tlp :   Pertanyaan :   Uraian pertanyaan yang ingin diajukan ke pihak PP   Lampiran :   Unggah file dengan melampirkan hal yang ditanyakan (jika diperlukan)   5. Jika telah selesai mengisi form pengajuan pertanyaan, Klik tombol "KIRIM" seperti pada Gambar 3.                                                                                                    | Nama :<br>Perusahaan                                  | Nama perusahaan sesuai<br>NPWP                       | Nama Perusahaan      | Pertanyaan                                                                        |
| NPWP       :       NPWP perusahaan         No Tlp       :       Nomer telepon aktif perusahaan         Pertanyaan       :       Uraian pertanyaan yang ingin diajukan ke pihak PP         Lampiran       :       Unggah file dengan melampirkan hal yang ditanyakan (jika diperlukan)         5.       Jika telah selesai mengisi form pengajuan pertanyaan, Klik tombol "KIRIM" seperti pada Gambar 3.                                                                                                    | Email Perusahan :                                     | Email perusahaan yang<br>masih aktif                 | Belajar Karya        | Selamat siang saya ingin menanyakan mengenai<br>Terima kasih                      |
| <ul> <li>No Tlp : Nomer telepon aktif perusahaan</li> <li>Pertanyaan : Uraian pertanyaan yang ingin diajukan ke pihak PP</li> <li>Lampiran : Unggah file dengan melampirkan hal yang ditanyakan (jika diperlukan)</li> <li>5. Jika telah selesai mengisi form pengajuan pertanyaan, Klik tombol "KIRIM" seperti pada Gambar 3.</li> </ul>                                                                                                    | NPWP :                                                | NPWP perusahaan                                      | Email Perusahaan     |                                                                                   |
| Pertanyaan : Uraian pertanyaan yang ingin diajukan ke pihak PP   Lampiran : Unggah file dengan melampirkan hal yang ditanyakan (jika diperlukan)   5. Jika telah selesai mengisi form pengajuan pertanyaan, Klik tombol "KIRIM" seperti pada Gambar 3. 00.112.233.4-455.667     No Tlp Lampiran     00.112.233.4-455.667     No Tlp     Choose File        Batal        Kirift        Gambar 3 Halaman Pengisian Form Request New Ticket                                                                                     | No Tlp :                                              | Nomer telepon aktif<br>perusahaan                    | NPWP                 |                                                                                   |
| Lampiran : Unggah file dengan<br>melampirkan hal yang<br>ditanyakan (jika<br>diperlukan)<br>5. Jika telah selesai mengisi form pengajuan<br>pertanyaan, Klik tombol "KIRIM" seperti pada<br>Gambar 3.                                                                                                    | Pertanyaan :                                          | Uraian pertanyaan yang<br>ingin diajukan ke pihak PP | 00.112.233.4-455.667 |                                                                                   |
| <ul> <li>melampirkan hal yang ditanyakan (jika diperlukan)</li> <li>Jika telah selesai mengisi form pengajuan pertanyaan, Klik tombol "KIRIM" seperti pada Gambar 3.</li> </ul>                                                                                                    | Lampiran :                                            | Unggah file dengan                                   | No Tlp               | Lampiran :<br>Jenis file yang diperbolehkan : .jpgjpegpngpdfdoc, .docx (max. 3MB) |
| diperlukan)<br>5. Jika telah selesai mengisi form pengajuan<br>pertanyaan, Klik tombol "KIRIM" seperti pada<br>Gambar 3.<br>Gambar 3.<br>Batal Kiring<br>Gambar 3 Halaman Pengisian Form Request New Ticket                                                                                                    |                                                       | melampirkan hal yang<br>ditanyakan (jika             | 02133445566          | Choose File PERTANYAAELPDESK.docx                                                 |
| gambar 3. Gambar 3 Halaman Pengisian Form <i>Request New Ticket</i>                                                                                                    | 5 lika telah selesai                                  | diperlukan)                                          |                      | Batal Kirin                                                                       |
|                                                                                                    | pertanyaan, Klik tor<br>Gambar 3.                     | nbol " <b>KIRIM</b> " seperti pada                   | Gambar 3 Halaman Pen | gisian Form Request New Ticket                                                    |
|                                                                                                    |                                                       |                                                      |                      |                                                                                   |
|                                                                                                    |                                                       |                                                      |                      |                                                                                   |

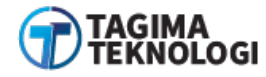

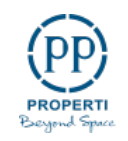

| 6. Pertanyaan berhasil dikirim dan setelah itu akan<br>muncul notifikasi bahwa kode <i>ticket</i> untuk cek                                              | Request New Ticket                                                                                                    | ×                                                  |
|----------------------------------------------------------------------------------------------------|----------------------------------------------------------------------------------------------------|----------------------------------------------------|
| jawaban telah dikirimkan ke alamat email yang<br>diisikan.<br>7. Setelah itu menunggu pihak PT PP membalas<br>pertanyaan yang dikirim oleh pelaku usaha. | Data Perusahaan         Nama Perusahaan         Betajar Karya         Email Perusahaan         Sukses         NPWP         00.112.233.4-455.667         No Tlp | n melihat kode yang<br>lan melihat jawaban<br>nda. |
|                                                                                                    | Gambar 4 Notifikasi Sukses K                                                                                                    | Kirim Pertanyaan                                   |

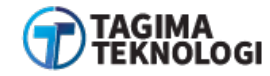

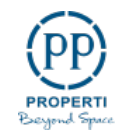

## 2.1.2 Mengecek Status Tiket Pertanyaan

Pelaku usaha/Perusahaaan dapat mengecek balasan pertanyaan secara berkala dengan menggunakan kode tiket pertanyaan yang diperoleh melalui email.

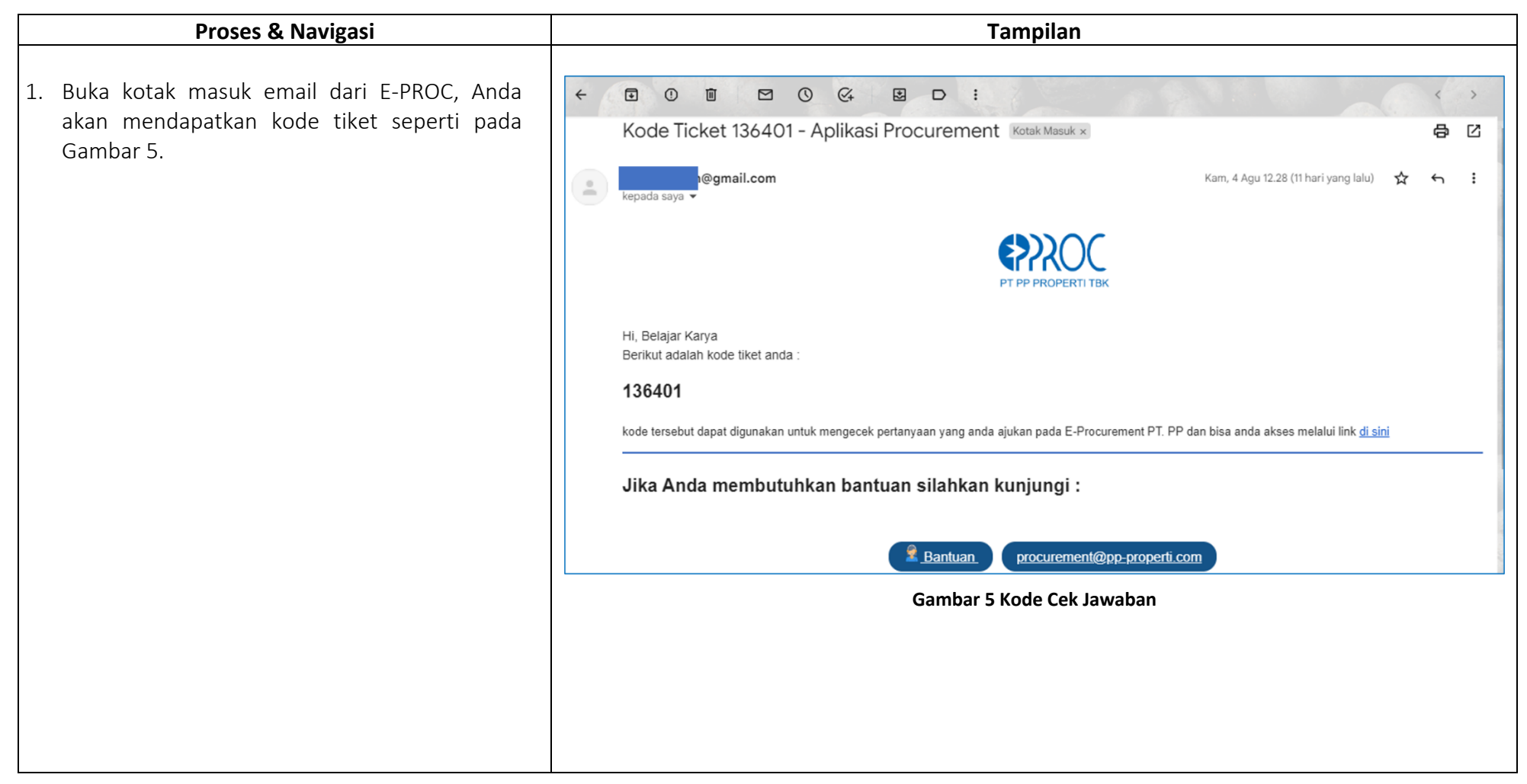

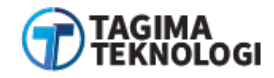

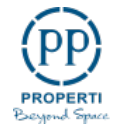

- 2. Klik tombol "**PANDUAN**" pada halaman utama E-PROC
- 3. Masuk ke halaman *helpdesk*, pilih tombol "CHECK TICKET" untuk mengecek tiket pertanyaan Anda seperti pada Gambar 6.

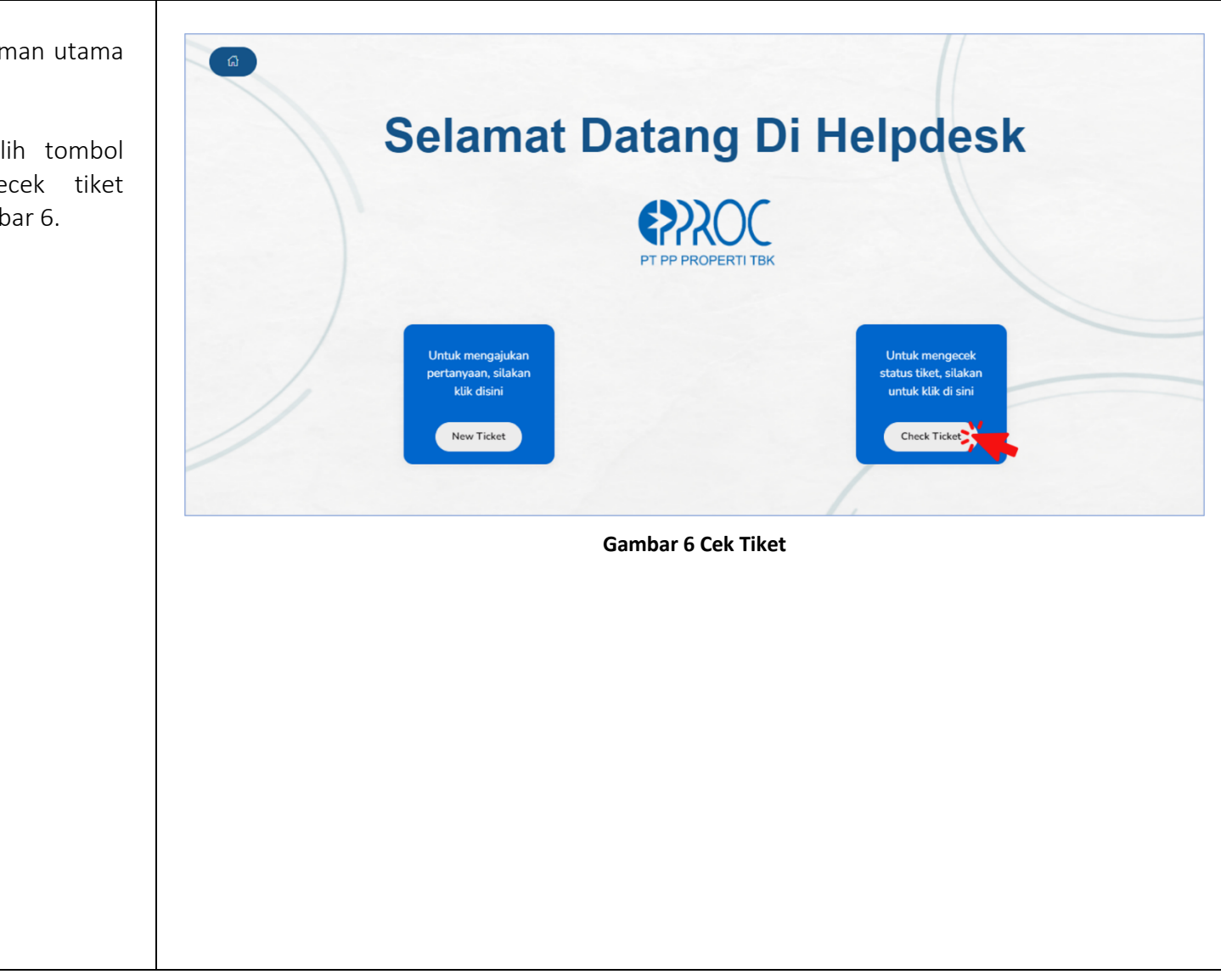

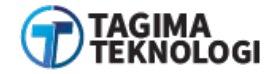

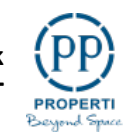

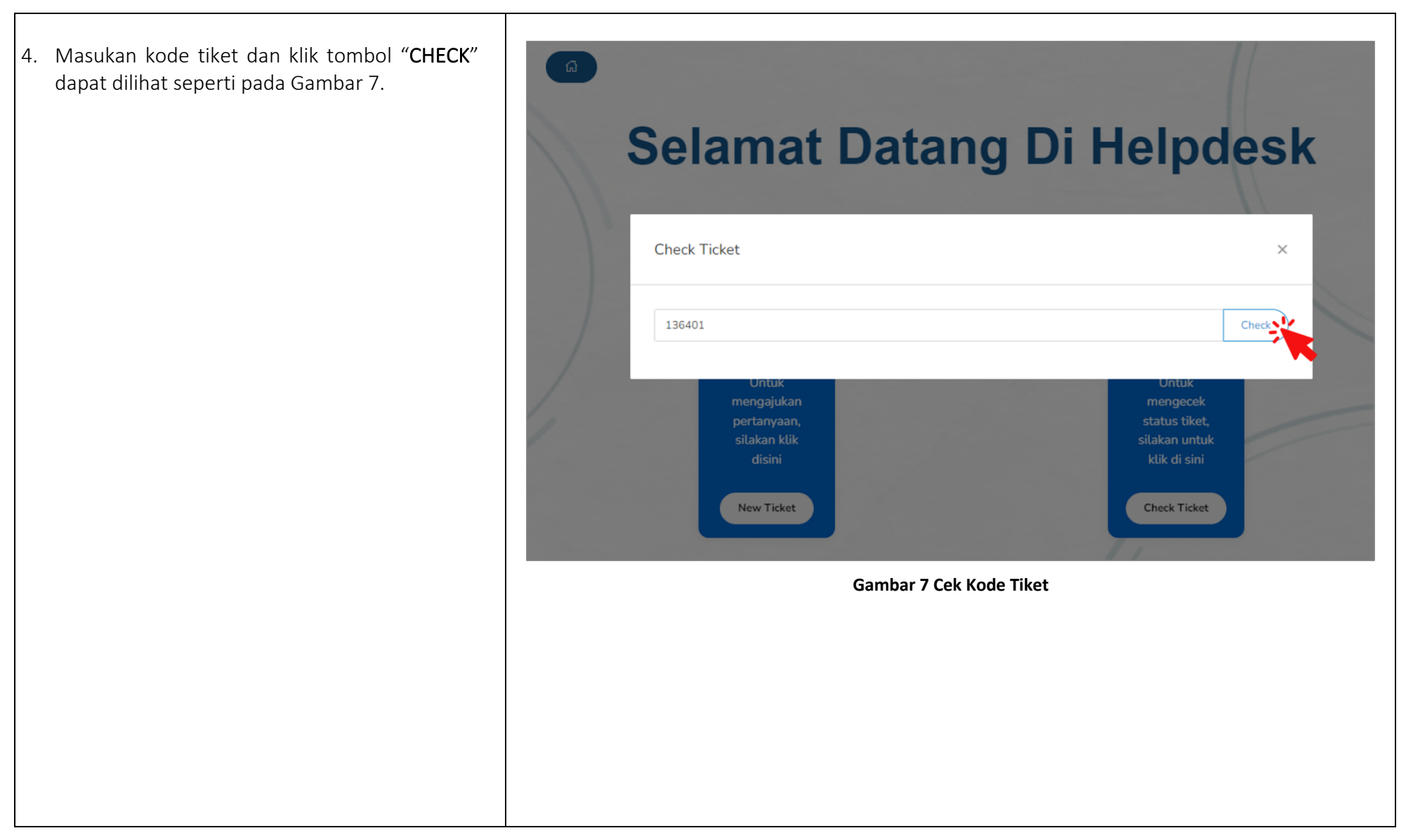

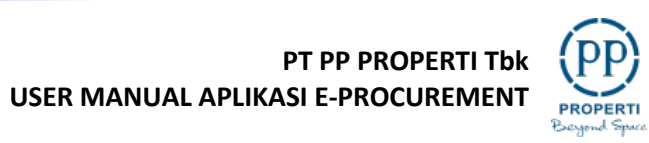

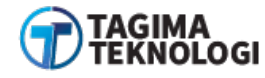

| 5. Selanjutnya muncul halaman form yang berisi<br>pertanyaan Perusahaan dan jawaban Admin.<br>Gambar 8 menampilkan form yang belum<br>mendapatkan jawaban/balasan dari pibak PT | Check Ticket                                                 |                                    | ×     |
|----------------------------------------------------------------------------------------------------|--------------------------------------------------------------|------------------------------------|-------|
| PP Properti Tbk.                                                                                                    | 136401                                                       |                                    | Check |
|                                                                                                    | Pertanyaan Kode 136401                                       | Jawaban Admin                      |       |
|                                                                                                    | Selamat siang saya ingin menanyakan mengenai<br>Terima kasih |                                    |       |
|                                                                                                    |                                                              | Apakah jawaban di atas bermanfaat? | 11    |
|                                                                                                    |                                                              | Ya Tidak                           |       |
|                                                                                                    | Gambar 8 Tampilan Be                                         | lum Mendapatkan Jawaban            |       |
|                                                                                                    |                                                              |                                    |       |
|                                                                                                    |                                                              |                                    |       |

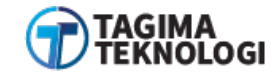

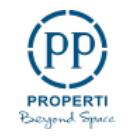

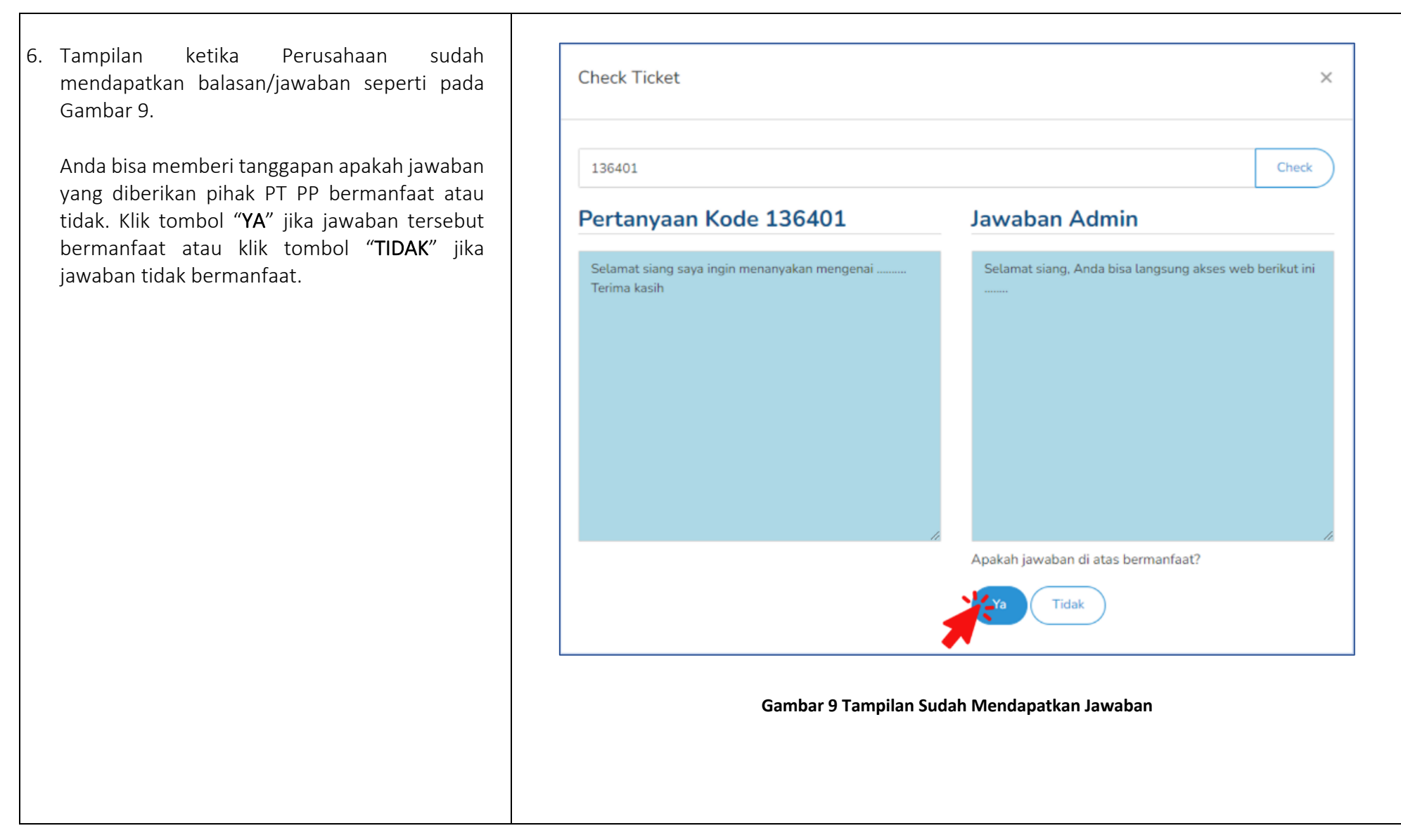

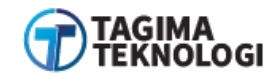

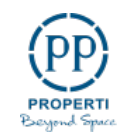

## 2.1.3 Frequently Asked Questions (FAQ)

Web Aplikasi E-PROC menyediakan fitur FAQ yang berisi pertanyaaan dan jawaban terkait informasi dan layanan pengadaaan dari PT PP Properti Tbk yang berbasis elektronik.

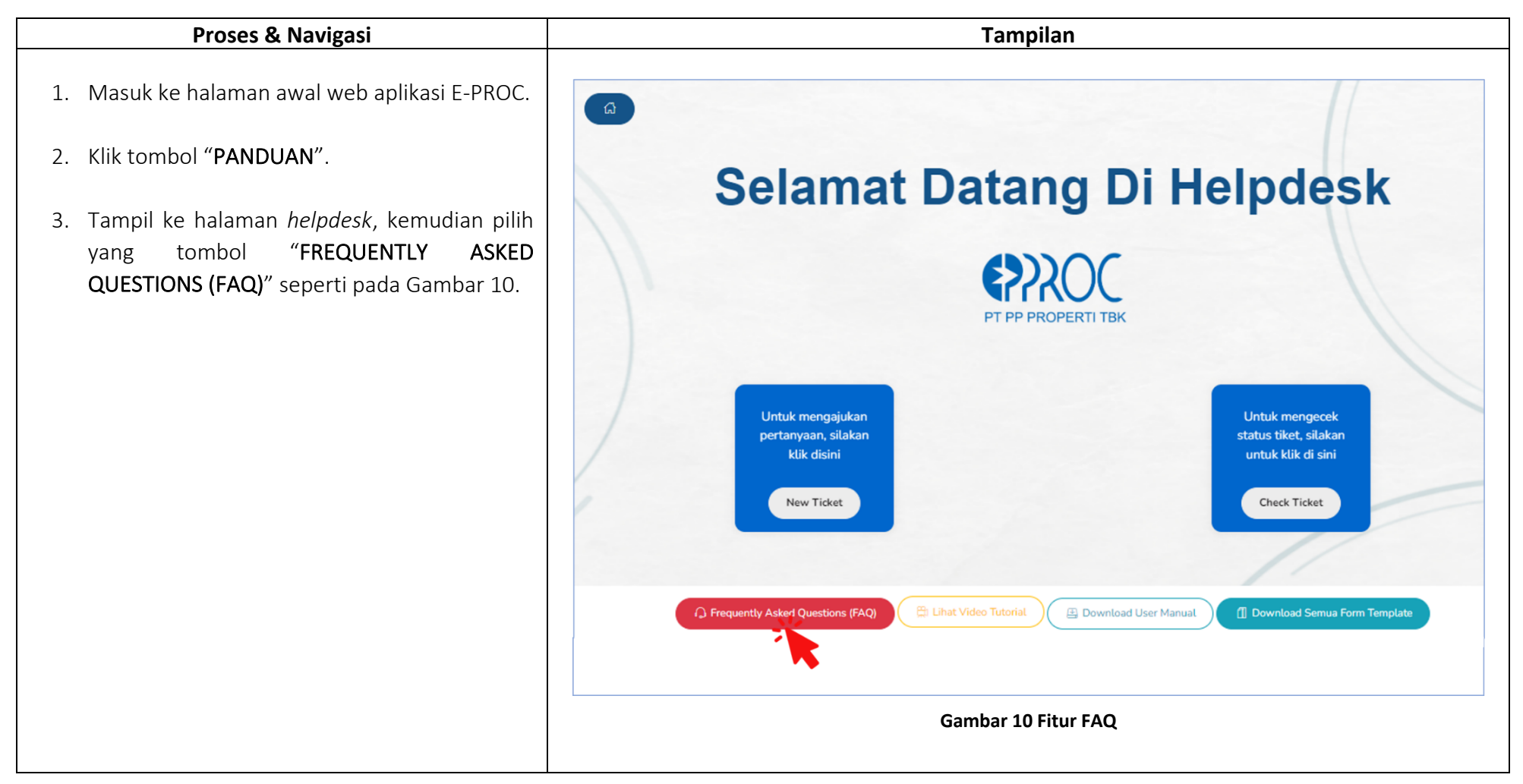

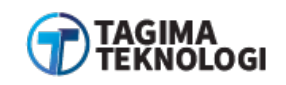

PT PP PROPERTI Tbk USER MANUAL APLIKASI E-PROCUREMENT

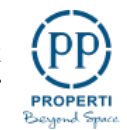

| 4. Klik salah satu pertanyaan maka akan tampil<br>jawabannya dapat dilihat pada Gambar 11. | Frequently Asked Questions (FAQ)                                                                                                    | × |
|--------------------------------------------------------------------------------------------|----------------------------------------------------------------------------------------------------|---|
|                                                                                            | Bagaimana Cara Merubah Nama Perusahaan pada Akun SPSE Penyedia?<br>Bagaimana Cara Merubah Alamat Email Akun SPSE Secara Mandiri Oleh Penyedia? |   |
|                                                                                            | Bagaimana Cara Merubah Bentuk Usaha dari CV ke PT pada akun SPSE Penyedia?<br>Gambar 11 Daftar FAQ                                             |   |
|                                                                                            |                                                                                                    |   |
|                                                                                            |                                                                                                    |   |
|                                                                                            |                                                                                                    |   |
|                                                                                            |                                                                                                    |   |

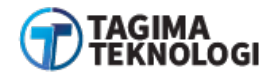

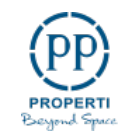

### 2.1.4 Melihat Video Tutorial

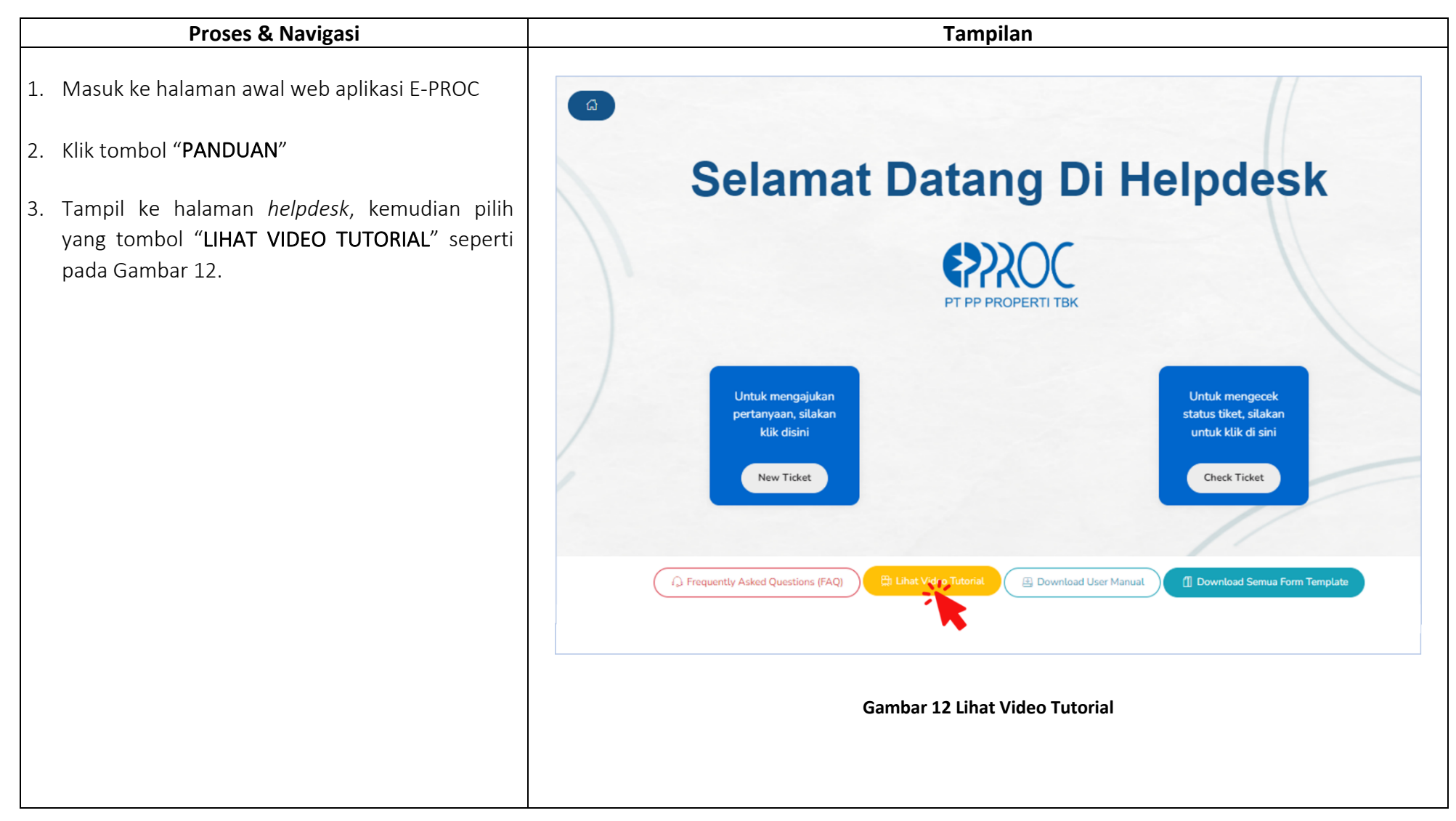

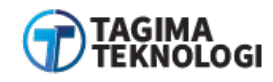

PT PP PROPERTI Tbk USER MANUAL APLIKASI E-PROCUREMENT

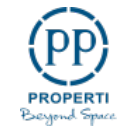

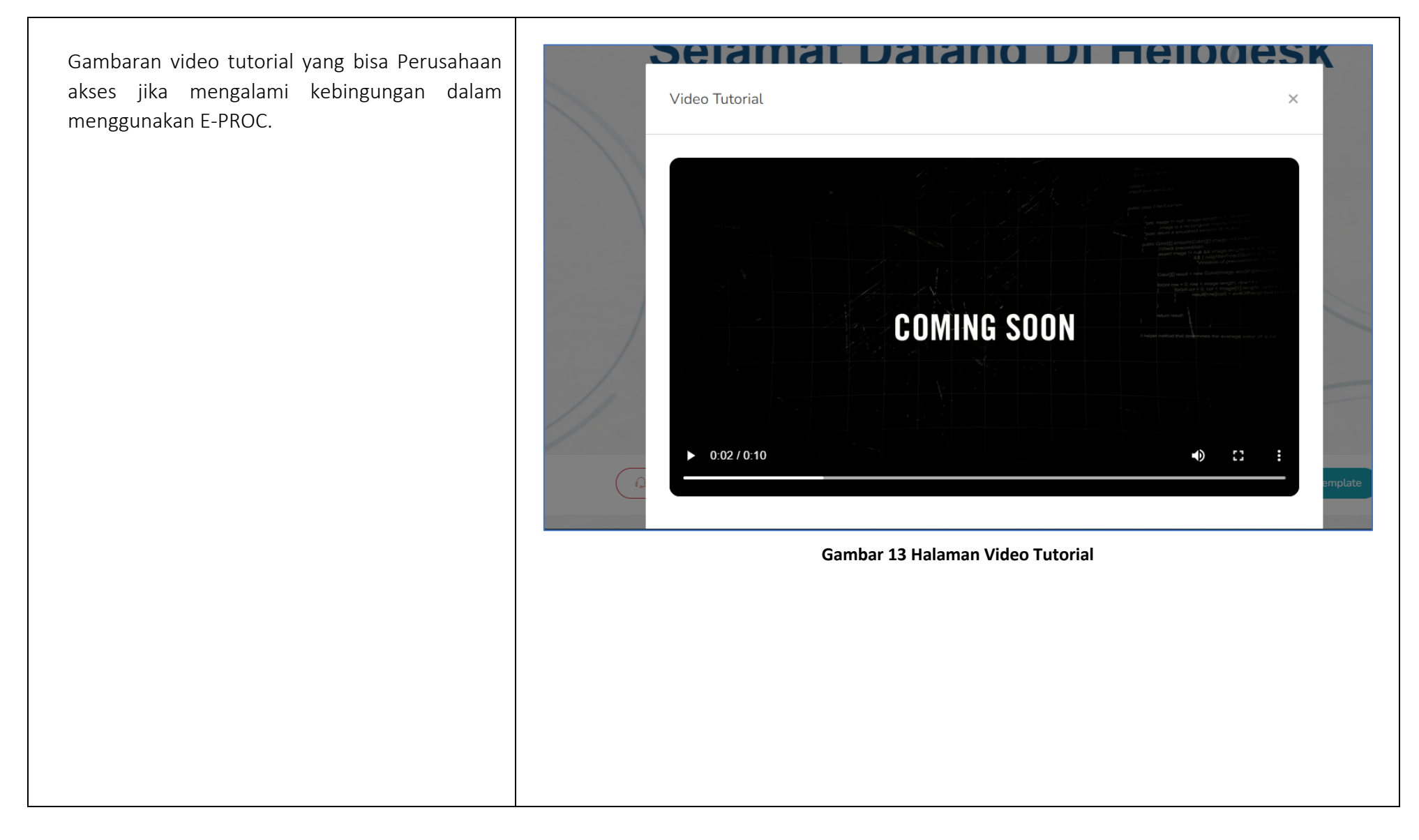

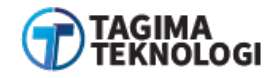

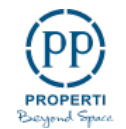

### 2.1.5 Download User Manual

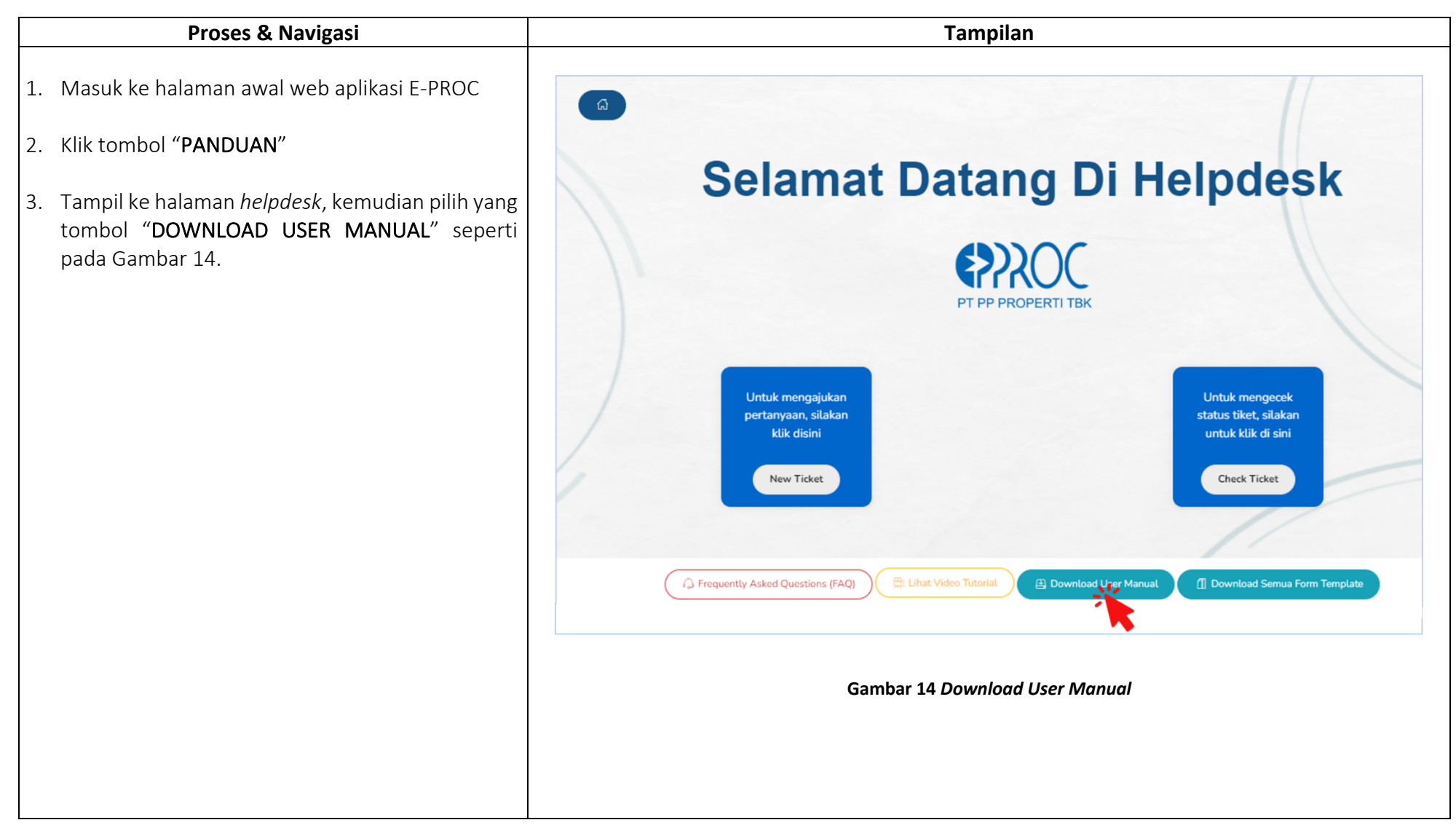

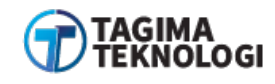

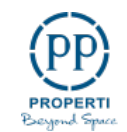

#### 2.1.6 Download Semua Form Template

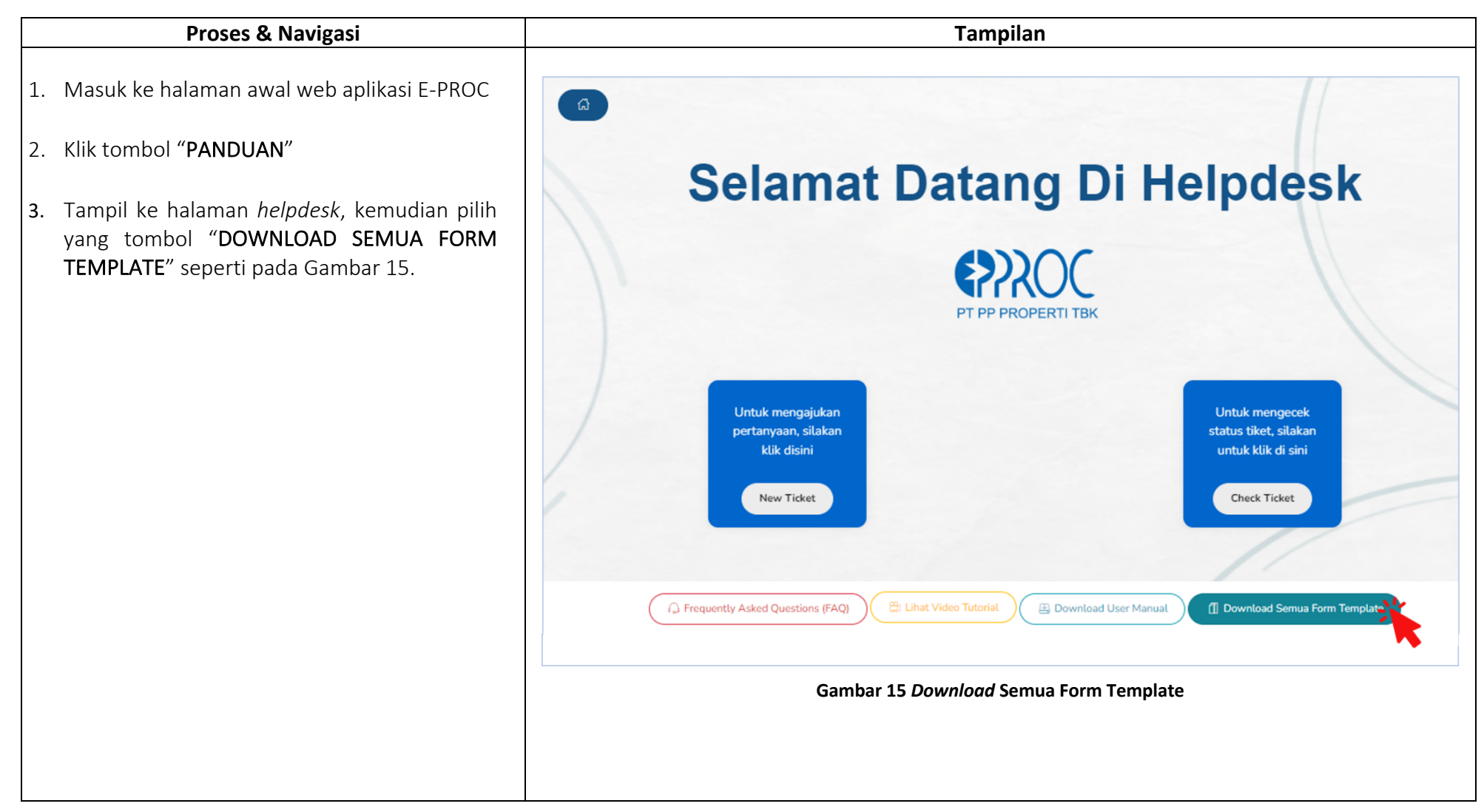

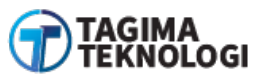

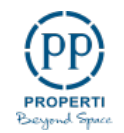

## 2.2 Info Tender

Info tender ini digunakan sebagai portal informasi tender pengadaan barang dan jasa di PT PP Properti Tbk Tahun 2022.

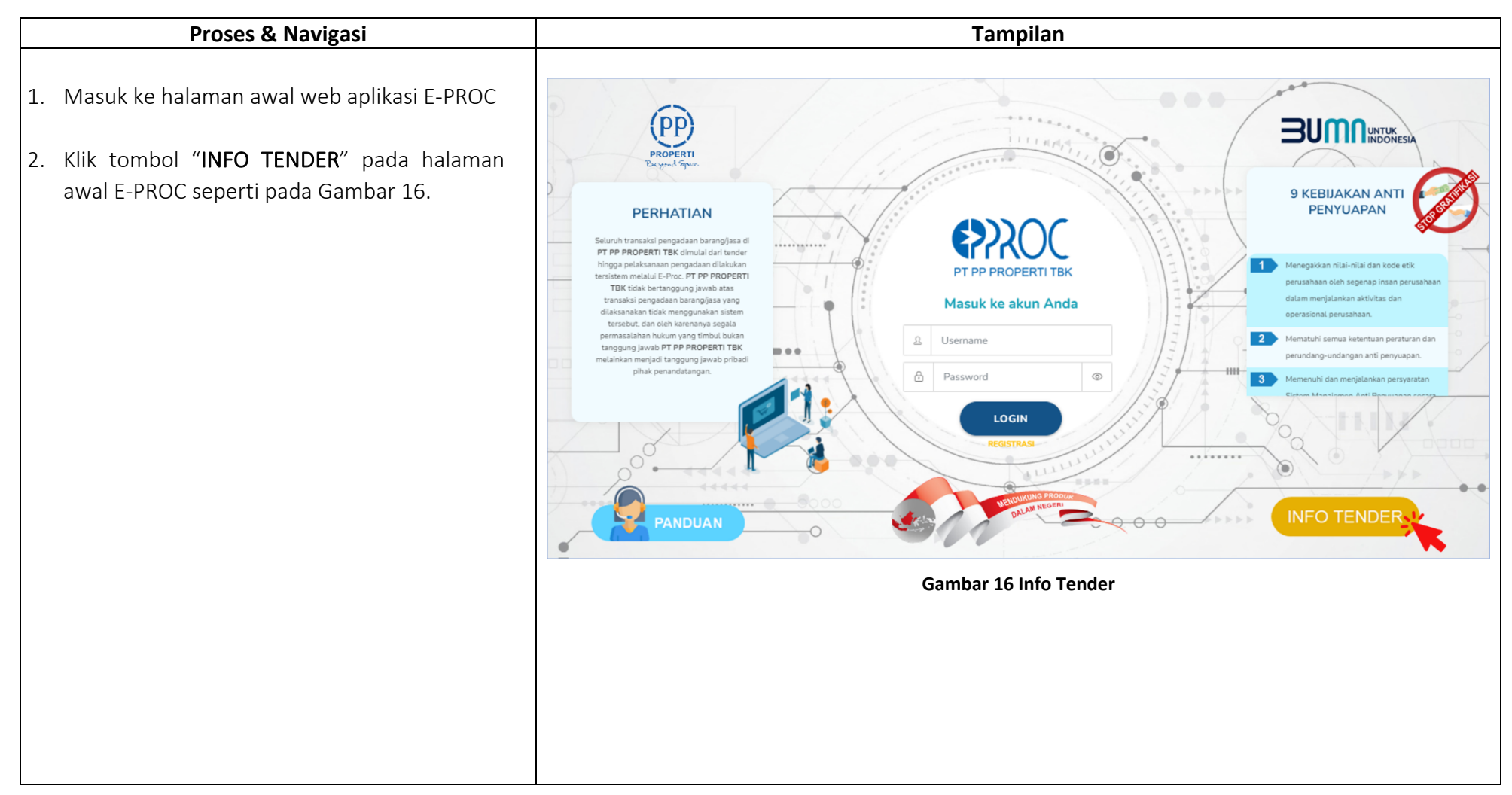

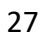

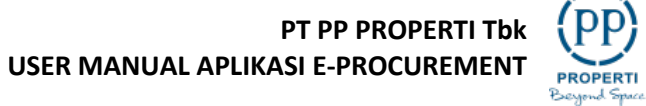

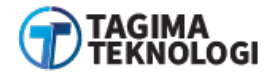

| <ul> <li>3. Tampil ke halaman infomasi tender PT PP<br/>Properti Tbk</li> <li>a. Tab Jasa Konsultan</li> <li>1. Klik tab "JASA KONSULTAN" seperti pada<br/>Gambar 17.</li> <li>2. Tampil daftar tender dengan jenis<br/>pekerjaaan perusahaan di bidang konsultan</li> </ul> | TENDER PT PP PROPERTI TBK<br>TAHUN 2022<br>Jasa Konsultan O<br>Tender Lainnya 1<br>Search Tender<br>Li No I Nama Tender I HPS I Tanggal Awal Daftar I Tanggal Terakhir Daftar Detail |
|----------------------------------------------------------------------------------------------------|----------------------------------------------------------------------------------------------------|
|                                                                                                    | Tidak ada data di dalam tabel                                                                                                    |

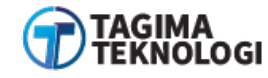

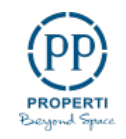

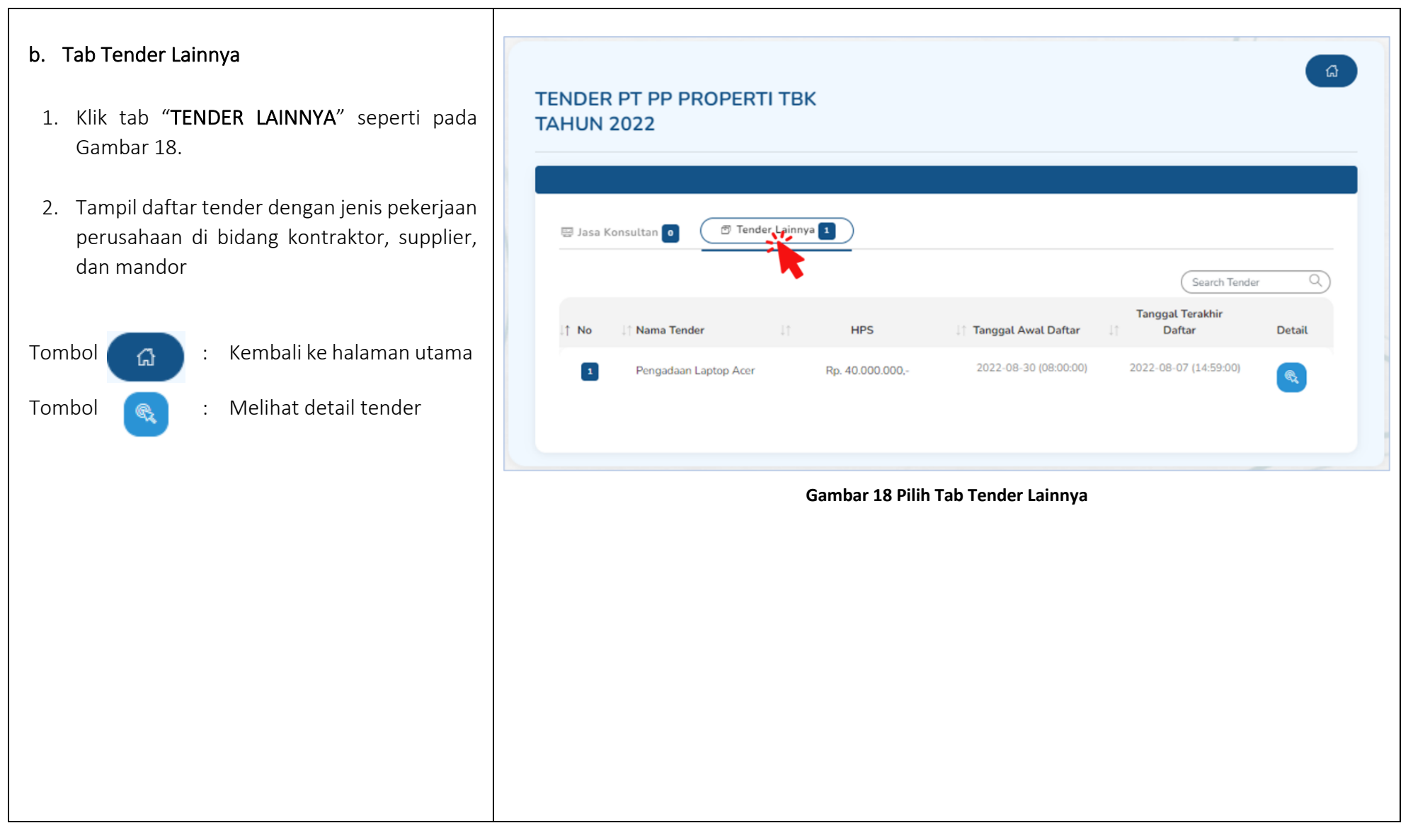

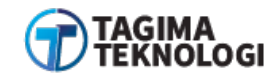

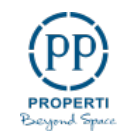

## 3. MEMULAI APLIKASI

### 3.1 Mendaftar Secara Online

Untuk dapat mengikuti tender melalui web aplikasi E-PROC, terlebih dahulu Publik (perusahaan yang akan menjadi calon vendor/pelaku usaha) harus mendaftar terlebih dahulu untuk gabung menjadi vendor. Pendaftaran ini dilakukan secara online. Sebelum melakukan *registrasi,* Anda harus membaca note **PERHATIAN** dan **KEBIJAKAN** terlebih dahulu di halaman utama web aplikasi E-PROC. Tata cara proses *registrasi* online akun penyedia pada pengadaan PT PP PROPERTI Tbk melalui aplikasi web E-PROC dengan cara sebagai berikut ini :

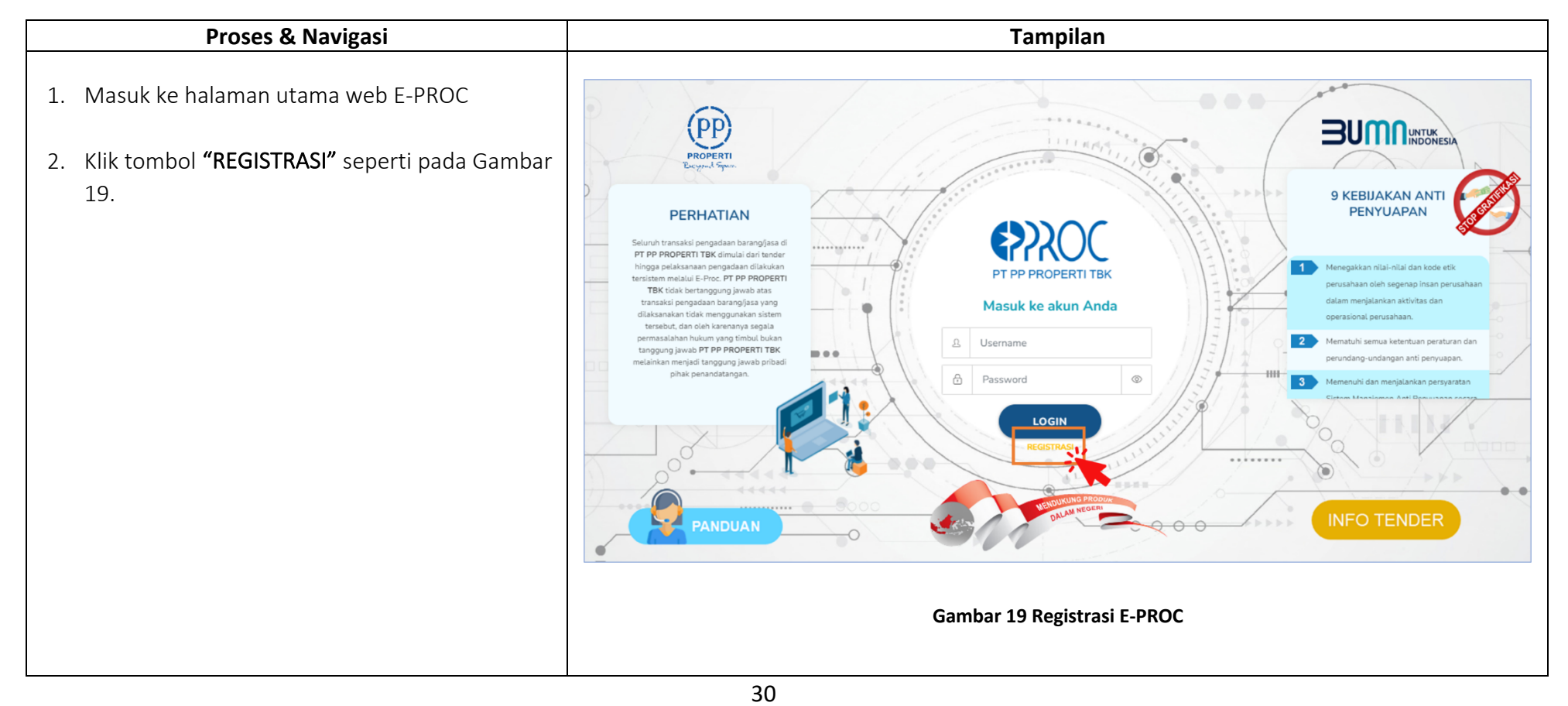

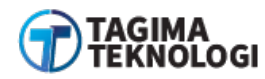

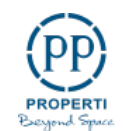

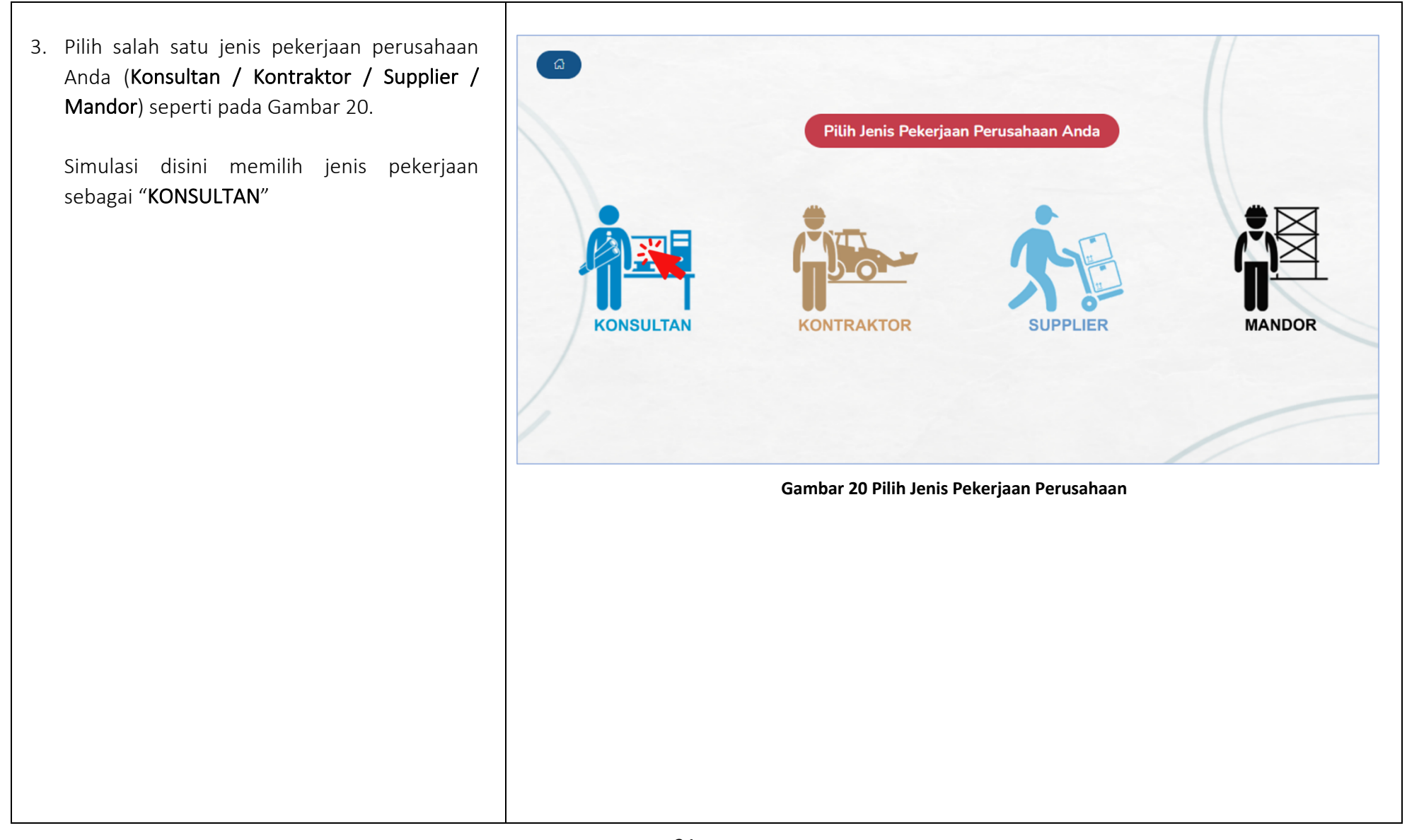

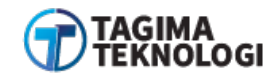

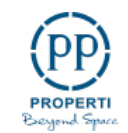

4. Muncul pengisian formulir pendaftaran data perusahaan sebagai penyedia jasa/barang. Perusahaan diwajibkan untuk mengisi data pendaftaran sebagai data identitas di semua *field* dengan lengkap seperti Gambar 21.

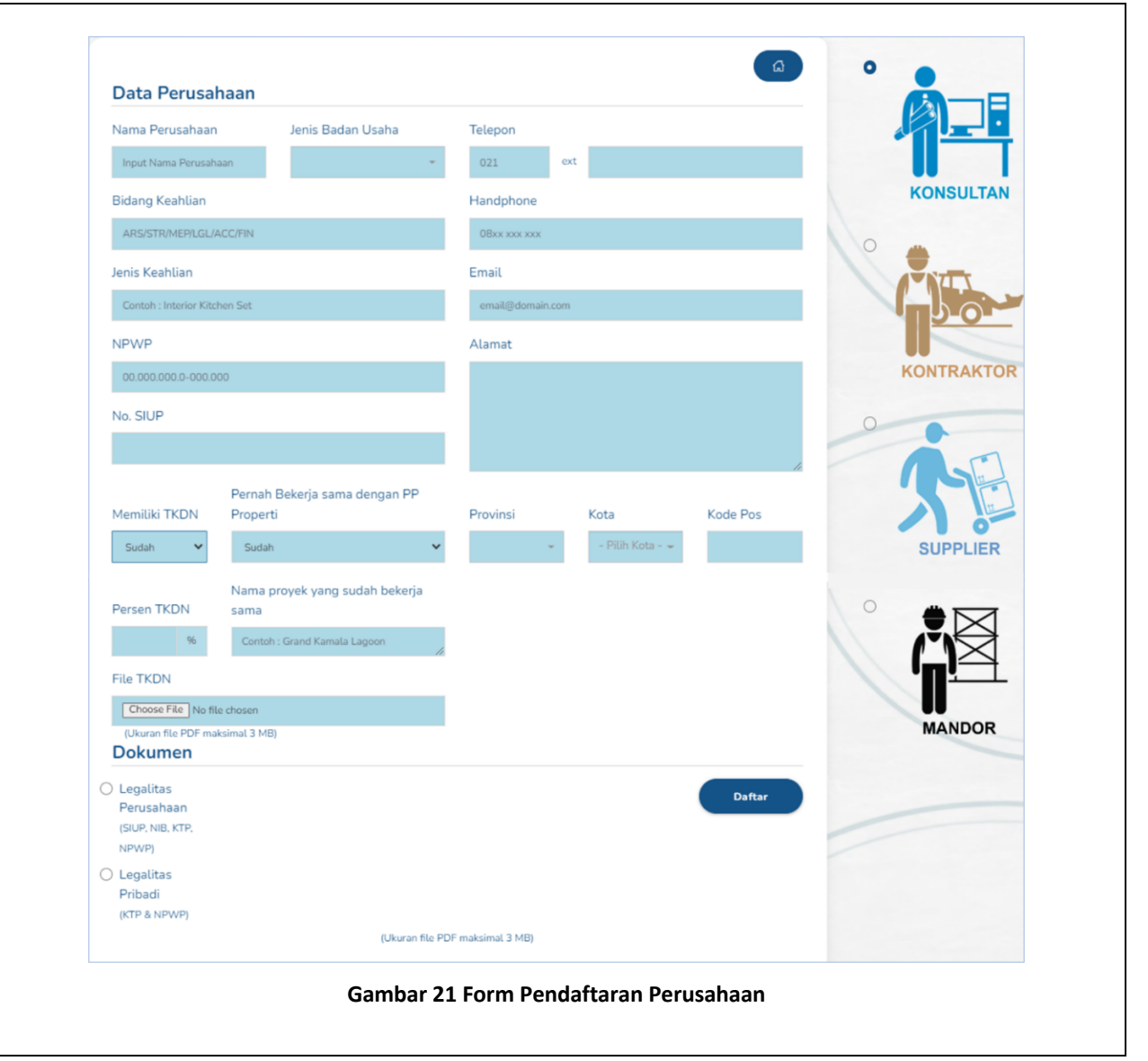

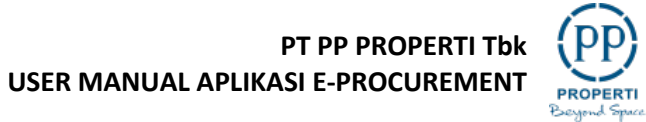

**PP** 

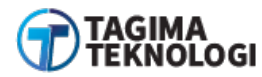

Simulasi aplikasi sebagai *role* **Perusahaan/Vendor** atas nama **"Suka Maju"** pada bidang "**Konsultan.** Berikut penjelasan *field* lebih rinci:

- a. Nama Perusahaan: Masukan nama perusahaan Anda
   Isi hanya nama perusahaan tanpa menulis PT, CV, atau jenis perusahaan lainya
- **b. Jenis Badan Usaha**: Pilihan *dropdown* jenis badan usaha perusahaan Anda
- Bidang Keahlian: Masukan bidang keahlian perusahaan Anda (ARS, STR, MEP, LGL, ACC, FIN)
- **d. Jenis Keahlian** : Isi terkait latar belakang bidang keahlian perusahaan Anda

Pada bagian **LEGALISASI PERUSAHAAN** Gambar 22, Anda wajib memberi informasi :

- e. NPWP : Diisi dengan Nomor Pokok Wajib Pajak Perusahaan
- f. No.SIUP : Masukan nomor Surat Ijin Usaha
   Perusahaan yang masih berlaku di bidang perusahaan

| Nama Perusahaan      | Jenis Badan Usaha                      |   |
|----------------------|----------------------------------------|---|
| Suka Maju            | PT                                     | - |
| Bidang Keahlian      |                                        |   |
| ARS                  |                                        |   |
| Jenis Keahlian       |                                        |   |
| Software Development |                                        |   |
| NPWP                 |                                        |   |
| 00.998.877.6-655.544 |                                        |   |
| No. SIUP             |                                        |   |
| 6655778899           |                                        |   |
| Memiliki TKDN        | Pernah Bekerja sama dengan PP Properti |   |
| Sudah 🗸              | Sudah                                  | * |
| Persen TKDN          | Nama proyek yang sudah bekerja sama    |   |
| 50 %                 | Aplikasi HRIS                          |   |
| File TKDN            |                                        |   |
| Choose File TKDN.pdf |                                        |   |

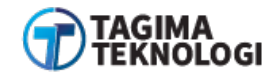

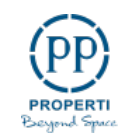

 g. Memiliki TKDN : Klik dropdown untuk memilih perusahaan Anda sudah memiliki Tingkat Komponen Dalam Negeri atau belum (Sudah/Belum)

Jika perusahaan Anda **"SUDAH**" memiliki TKDN maka akan muncul *field* detail TKDN untuk mengisi informasi :

- Persen TKDN
- Unggah Lampiran TKDN

Pada bagian **KONTAK** seperti pada Gambar 23, Anda wajib memberikan informasi :

- h. Telepon : Tersedia 2 field
- Field pertama untuk kode area telepon Perusahaan Anda
- Field kedua untuk nomor telepon yang masih aktif yang terdaftar untuk Perusahaan Anda
- i. Handphone : nomor handphone perusahaan
- j. Email : Masukan alamat email perusahaan Anda yang masih aktif dan dapat dihubungi

| 021                        | ext | 33445566                 |                   |  |
|----------------------------|-----|--------------------------|-------------------|--|
| Handphone                  |     |                          |                   |  |
| 08155667788                |     |                          |                   |  |
| Email                      |     |                          |                   |  |
| berkaspbmn@gmaiLo          | om  |                          |                   |  |
| Alamat                     |     |                          |                   |  |
| Jl. <u>Jagakarsa</u> No OO |     |                          |                   |  |
|                            |     |                          |                   |  |
| Provinsi                   |     | Kota                     | Kode Pos          |  |
| Provinsi<br>DKI Jakarta    | r   | Kota<br>Kota Adm. Ja × 👻 | Kode Pos<br>12620 |  |

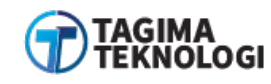

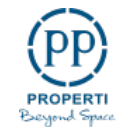

| Pada bagian <b>ALAMAT</b> dapat dilihat pada Gambar<br>23, Anda wajib memberi informasi :                                               |  |
|----------------------------------------------------------------------------------------------------|--|
| <b>k. Alamat</b> : Masukan alamat lengkap<br>perusahaan Anda. Hanya tulis nama jalan,<br>nomor, dan RT/RW                               |  |
| <ol> <li>Provinsi : Klik dropdown provinsi akan muncul<br/>daftar provinsi. Pilih provinsi sesuai alamat<br/>perusahaan Anda</li> </ol> |  |
| <ul> <li><b>m. Kota</b> : Pilihan kota akan muncul sesuai pilihan<br/>provinsi pengisian sebelumnya</li> </ul>                          |  |
| <ul> <li><b>n. Kode Pos</b> : Masukan kode pos sesuai alamat<br/>perusahaan Anda</li> </ul>                                             |  |
|                                                                                                    |  |
|                                                                                                    |  |
|                                                                                                    |  |
|                                                                                                    |  |

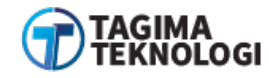

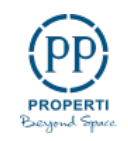

Pada bagian **DOKUMEN**, Anda harus mengunggah perlengkapan dokumen registrasi:

- **o.** Pilih salah satu **DOKUMEN LEGALISASI** yang akan Anda unggah
- Jika pilih legalisasi perusahaan tersedia 2 *field* yang harus diunggah antara lain *field* 1 untuk dokumen gabungan (SIUP, NIB, KTP, NPWP) dan field 2 untuk dokumen *company profile*
- Jika pilih legalisasi pribadi tersedia 2 *field* unggah dokumen yaitu *field* 1 untuk dokumen gabungan (KTP & NPWP) dan *field* 2 untuk dokumen *company profile*

Setelah Anda melengkapi semua data yang **WAJIB DIISI** pada form registrasi, Anda dapat melanjutkan dengan klik tombol "**DAFTAR**" untuk menyelesaikan proses **PENDAFTARAN PERUSAHAAN** seperti pada Gambar 24.

| Persen TKDN Nama proyek yang sudah bekerja sama                                   |
|-----------------------------------------------------------------------------------|
| 50 % Aplikasi HRIS                                                                |
| Eile TKDN                                                                         |
|                                                                                   |
| Choose File TKDN.pdf                                                              |
| Dokumen                                                                           |
|                                                                                   |
| Perusahaan Choose File SIUP.pdf Company Profile Choose File PROFIL PERUSAHAAN.pdf |
| (SIUP, NIB, KTP, NPWP)                                                            |
| 🔿 Legalitas Pribadi                                                               |
| (KTP & NPWP)                                                                      |
| (Ukuran file PDF maksimal 3 MB)                                                   |
| Compar 24 Contob Danzisian Form Dandoffaran (2)                                   |
| Gambar 24 Conton Pengisian Form Pendaltaran (3)                                   |
|                                                                                   |
|                                                                                   |
|                                                                                   |
|                                                                                   |
|                                                                                   |
|                                                                                   |
|                                                                                   |
|                                                                                   |
|                                                                                   |
|                                                                                   |
|                                                                                   |
|                                                                                   |

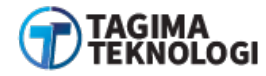

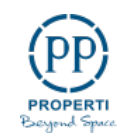
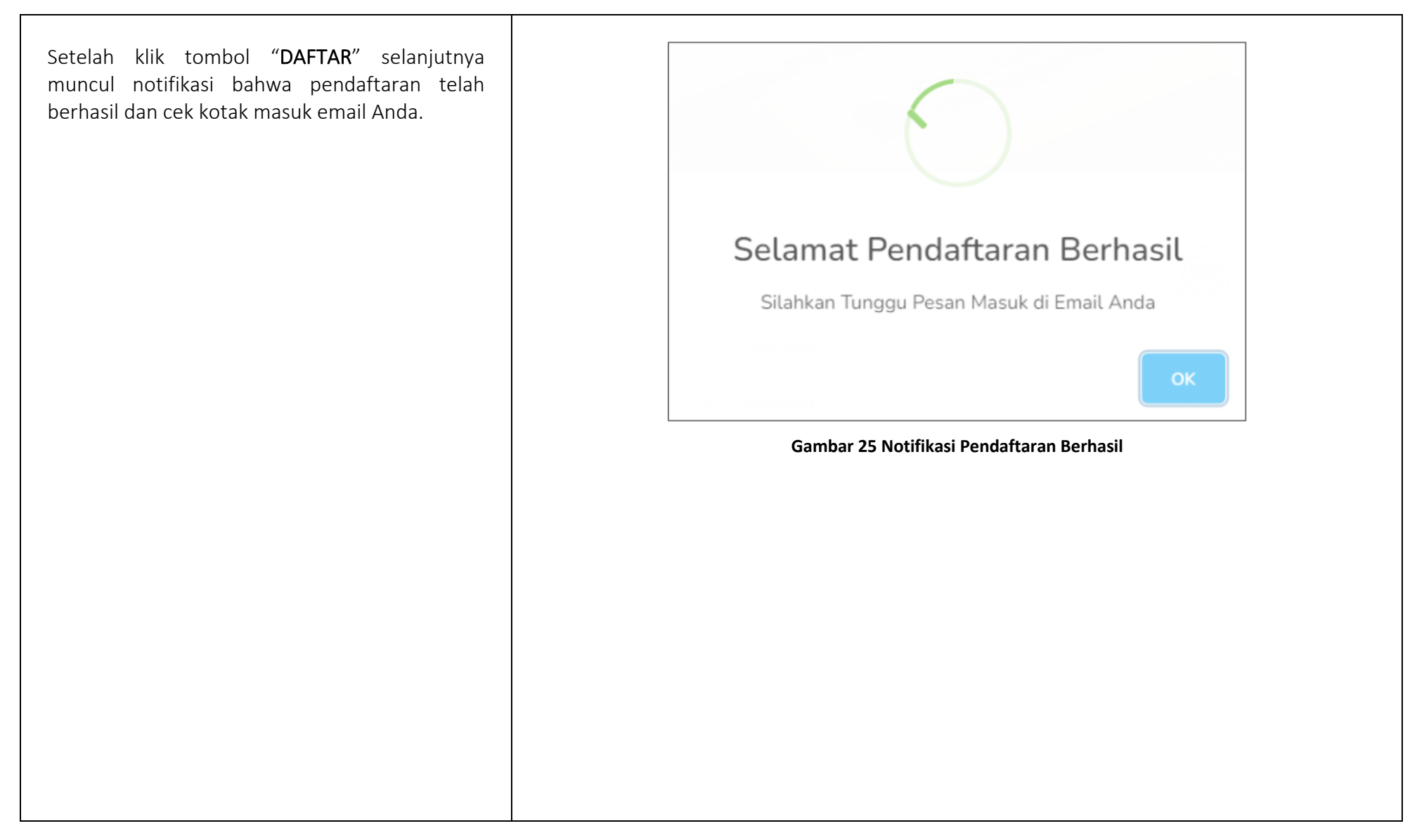

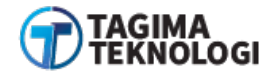

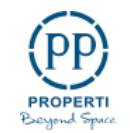

# 3.2 View Email Data Terkirim

Pada bagian ini pelaku usaha/perusahaan akan menerima email yang dicantumkan pada saat pendaftaran. Membuka pesan masuk E-PROC PT PP dengan subjek "E-Procurement - Konfirmasi Akun Registrasi Tender PP"

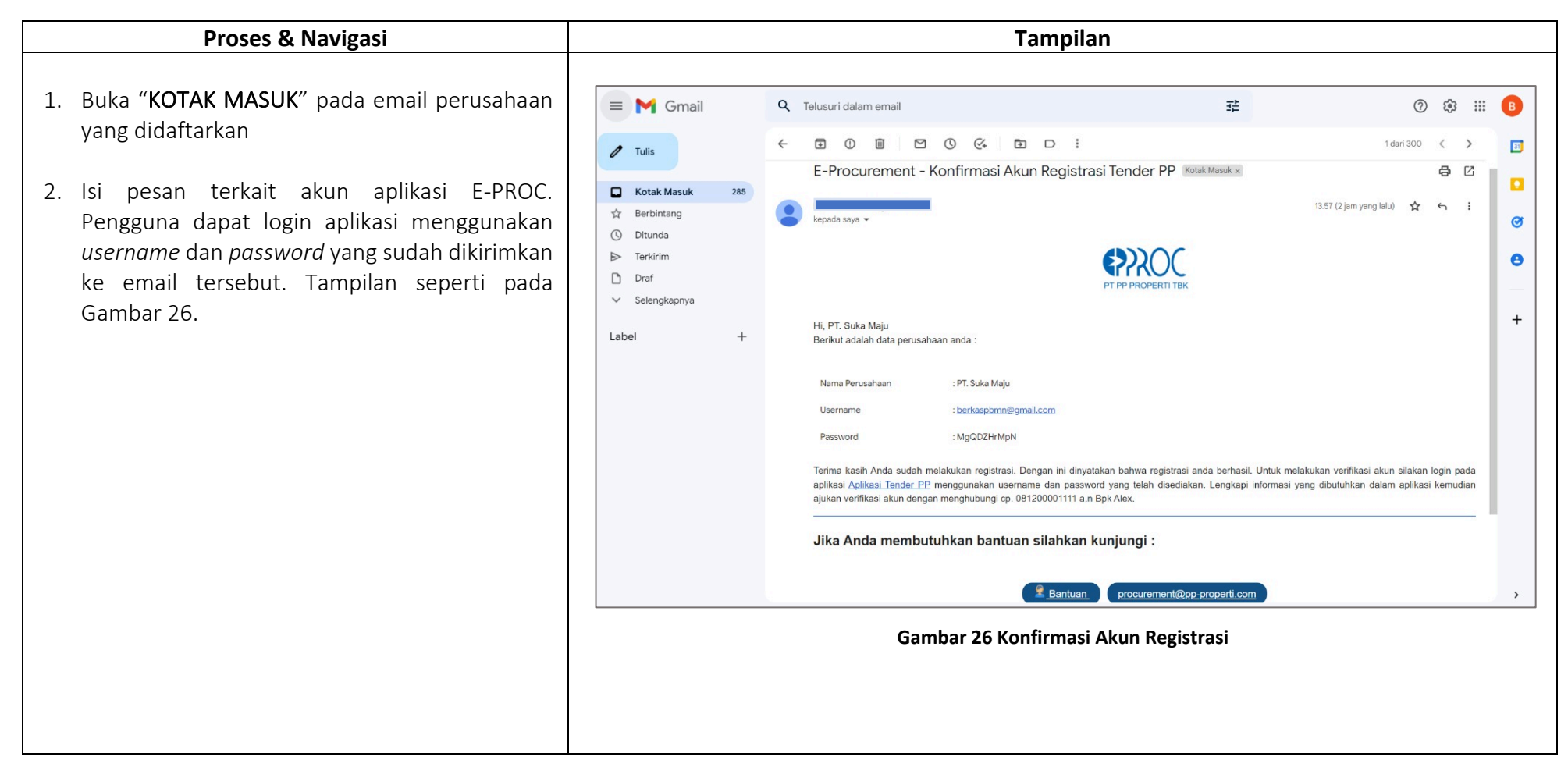

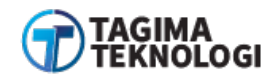

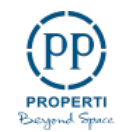

## 3.3 Login Aplikasi E-PROC

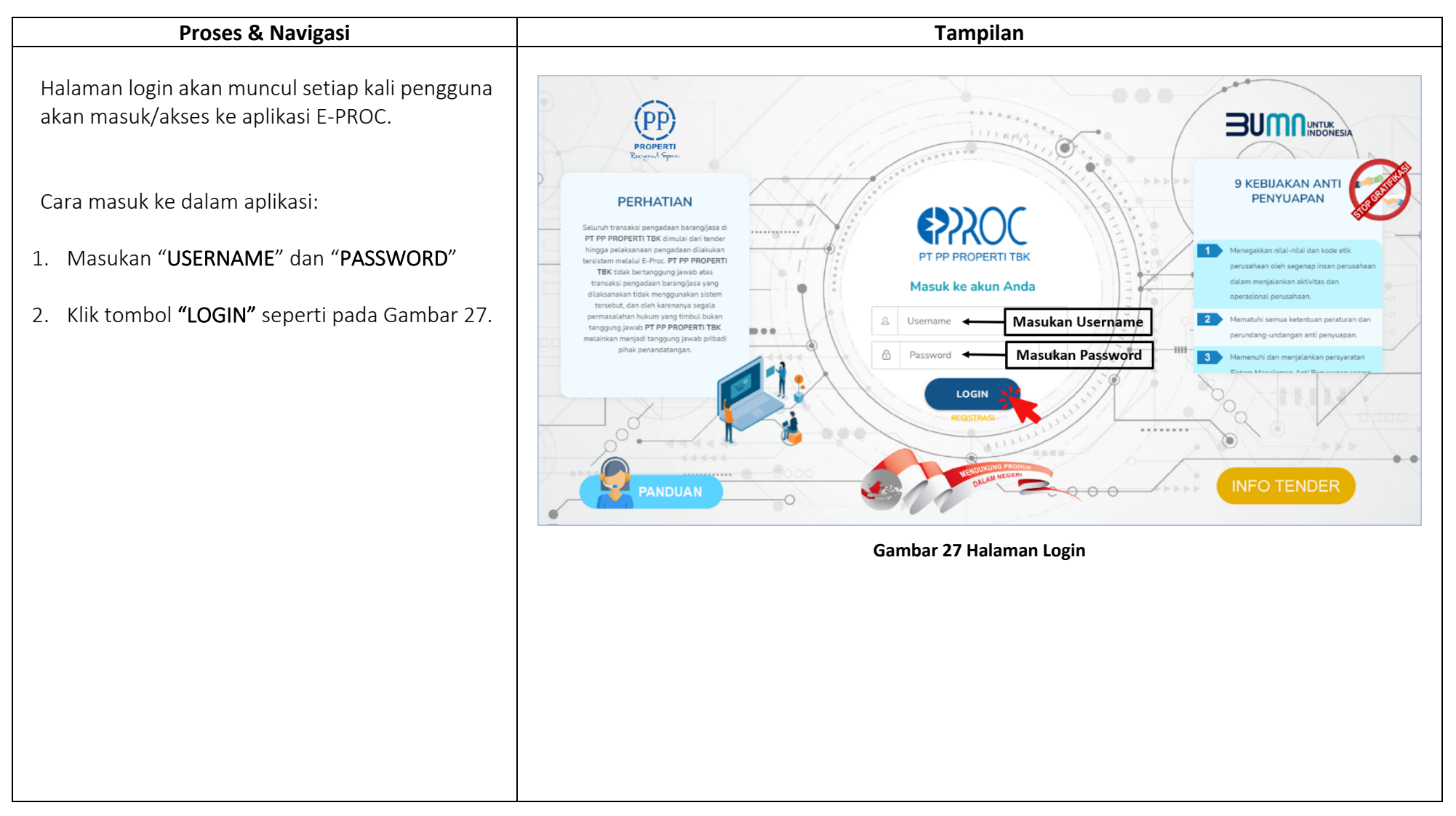

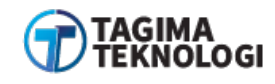

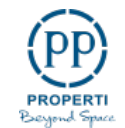

Berikut halaman beranda E-PROC, ketika pelaku usaha/perusahaan berhasil masuk dengan menggunakan *username* dan *password* yang sesuai seperti pada Gambar 28.

### \*Note :

Akun belum terverifikasi, silakan hubungi cp yang terdapat di email untuk melakukan pengajuan verifikasi atau menghubungi lewat aplikasi pada menu pesan.

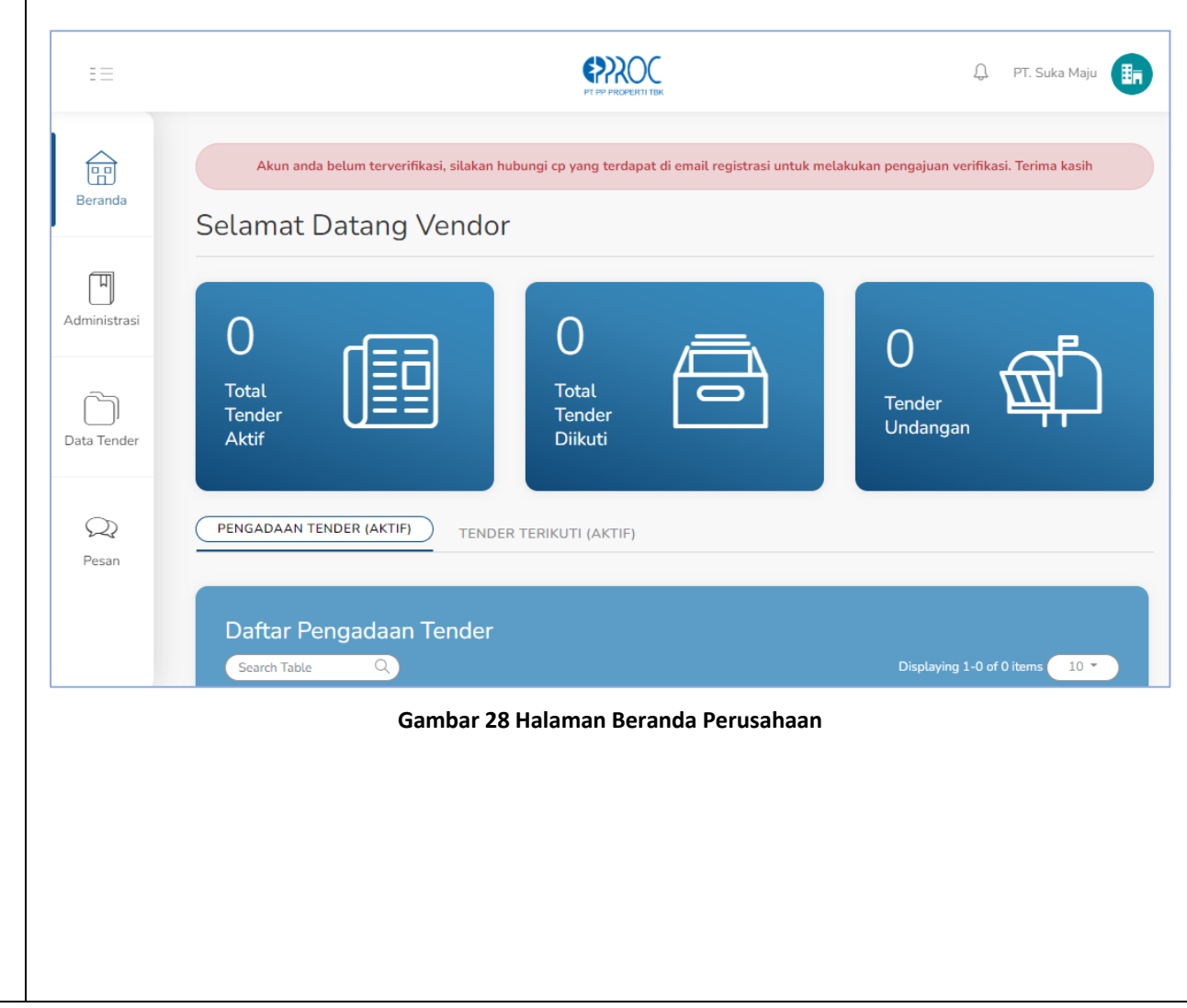

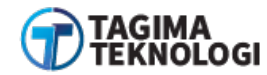

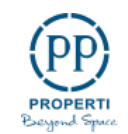

### 3.4 Edit Password

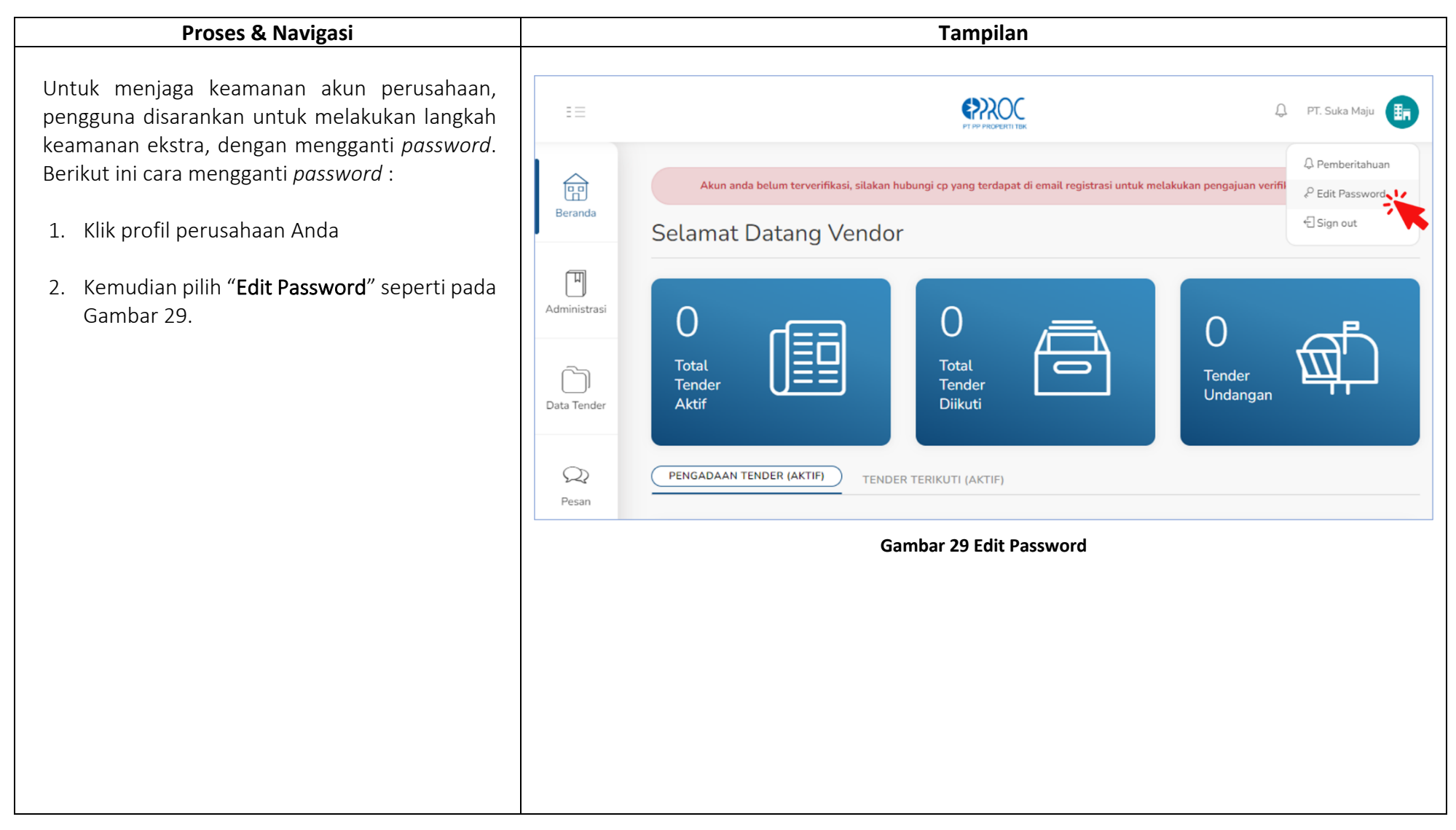

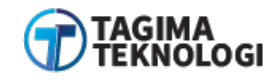

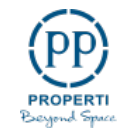

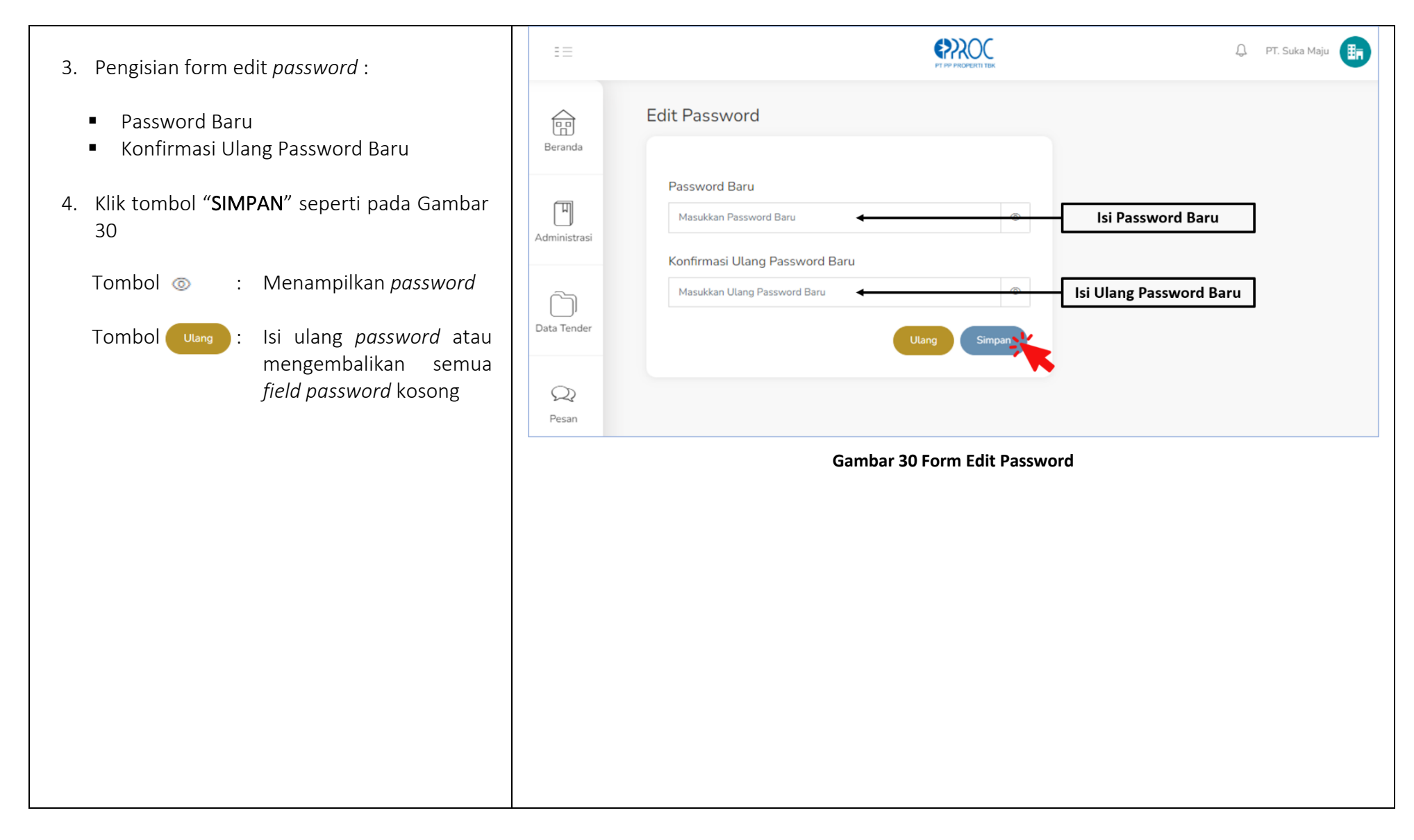

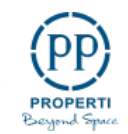

#### 3.5 VIEW AKUN DIBEKUKAN

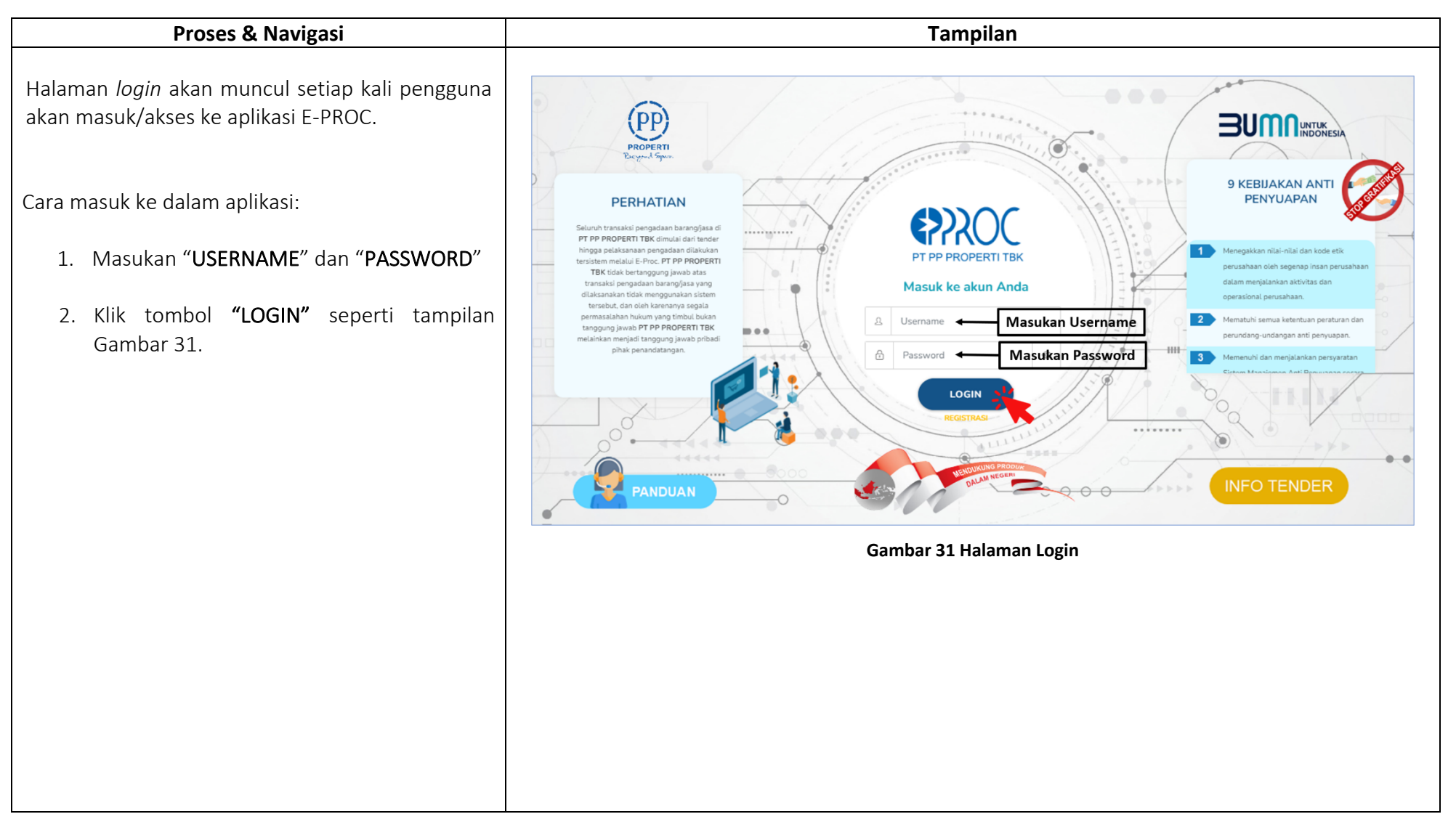

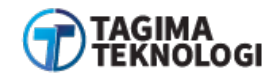

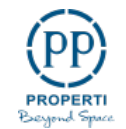

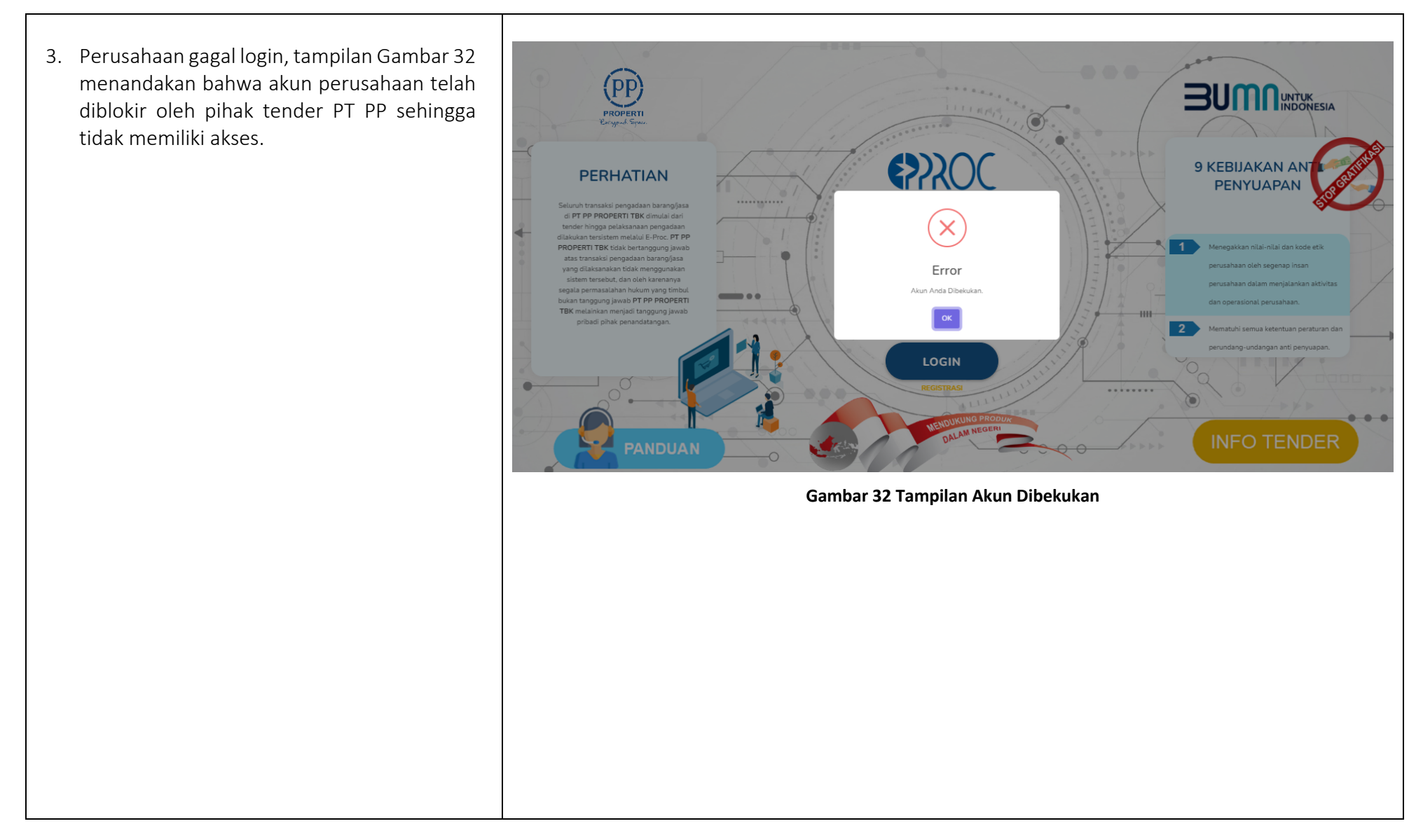

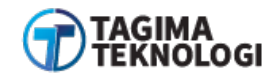

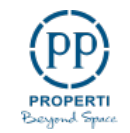

#### 3.6 HALAMAN BERANDA

### 3.6.1 Dashboard Rincian Data Tender

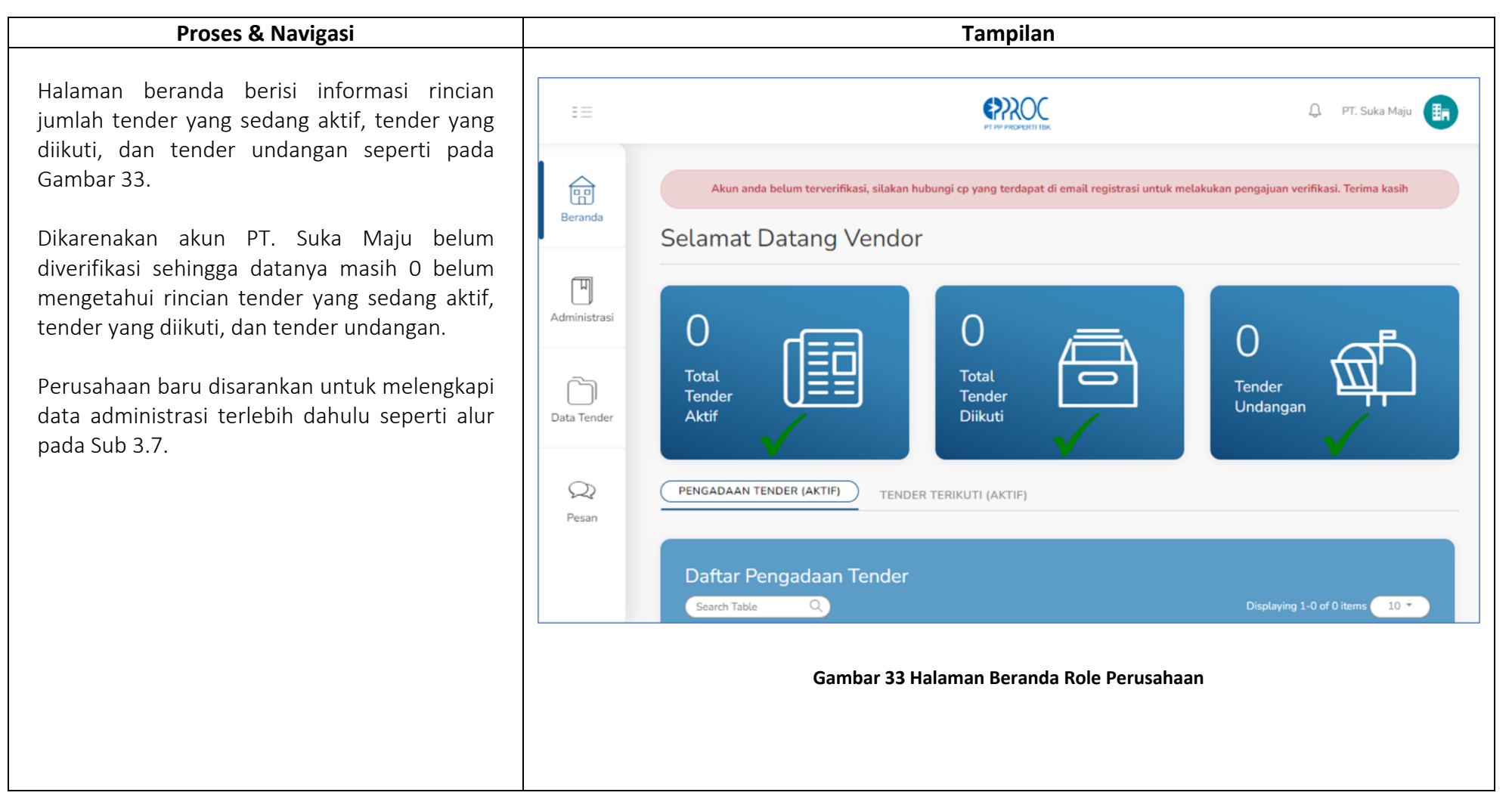

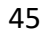

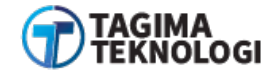

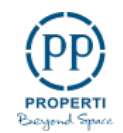

## 3.6.2 Daftar Pengadaan Tender dan Tender Terikuti

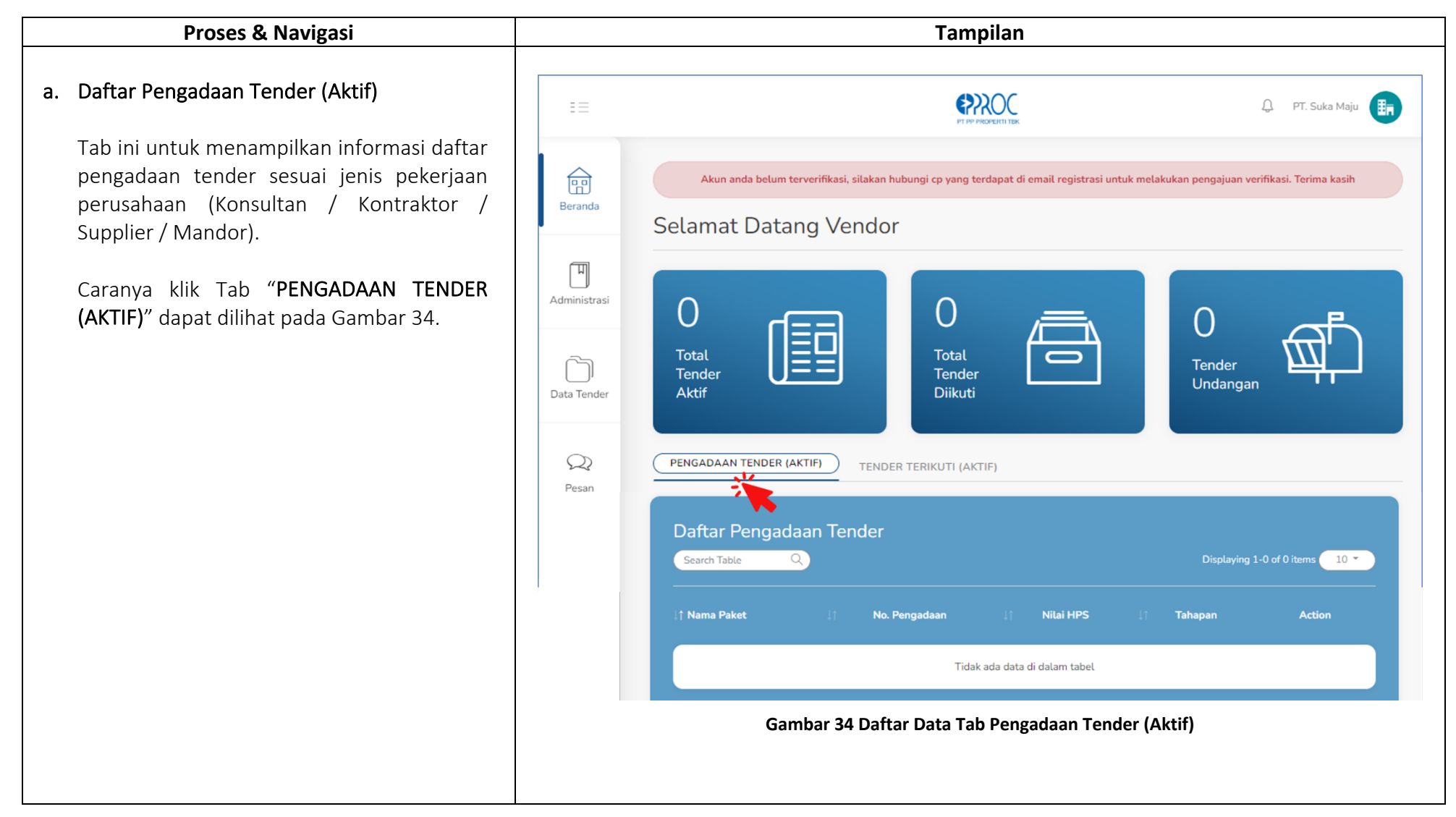

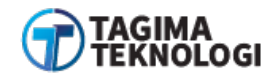

PT PP PROPERTI Tbk USER MANUAL APLIKASI E-PROCUREMENT

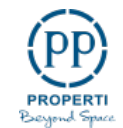

### b. Daftar Tender Terikuti (Aktif)

Tab ini untuk menampilkan informasi daftar tender yang sedang Perusahaan Anda ikuti. Caranya dengan klik Tab "**TENDER TERIKUTI** (AKTIF" seperti pada Gambar 35.

Pada Gambar 35 tidak ada data karena PT. Suka Maju tergolong perusahaan baru dan akun belum diverifikasi oleh pihak PT PP Persero Tbk sehingga belum bisa mengikuti tender.

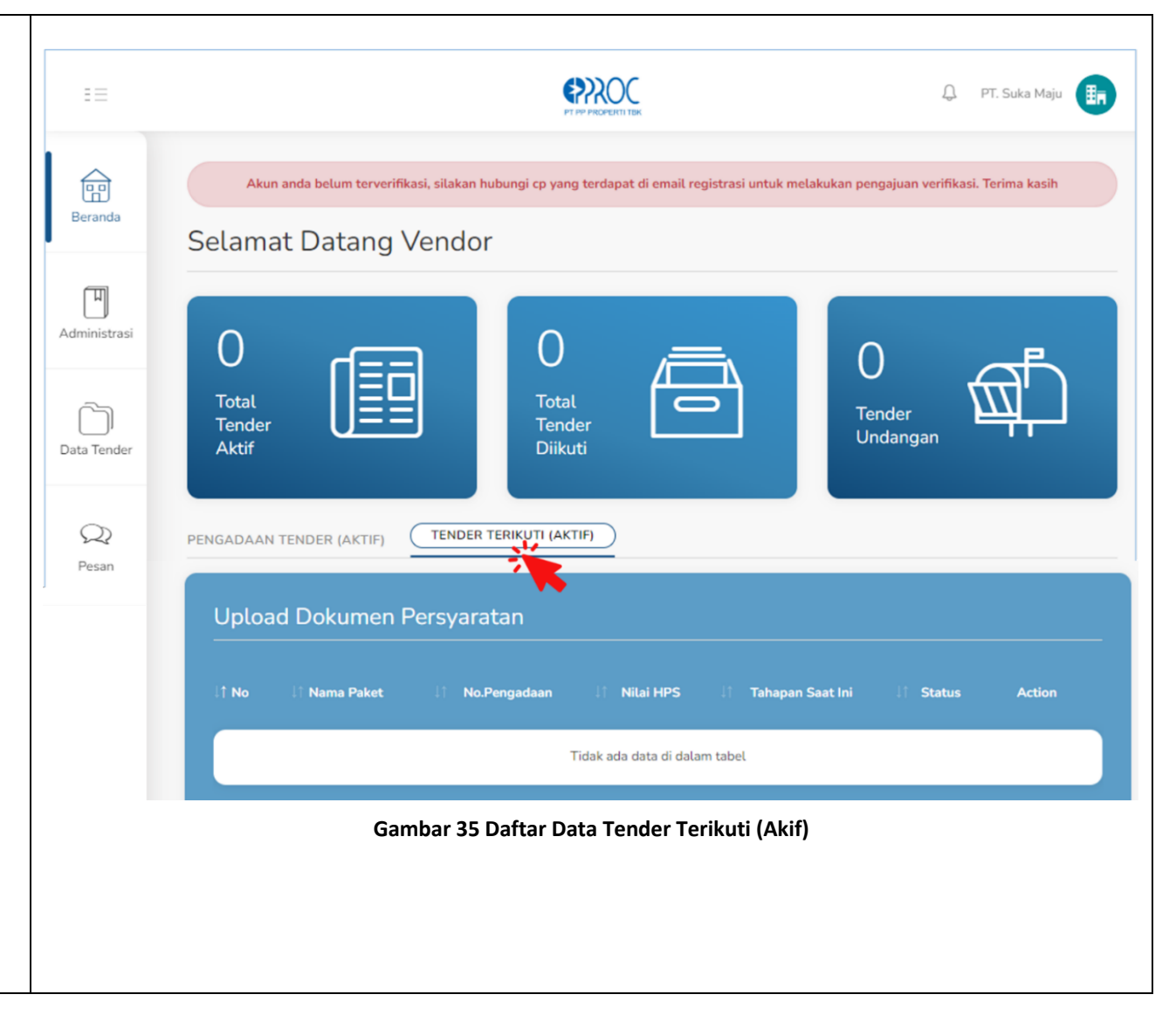

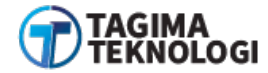

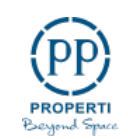

# 3.7 MENU ADMINISTRASI

Menu administrasi digunakan untuk melengkapi dan mengurus semua data administrasi perusahaan sebagai persyaratan kelengkapan data mengikuti pengadaan berbasis elektronik dari PT. PP Properti Tbk.

## 3.7.1 Data Administrasi

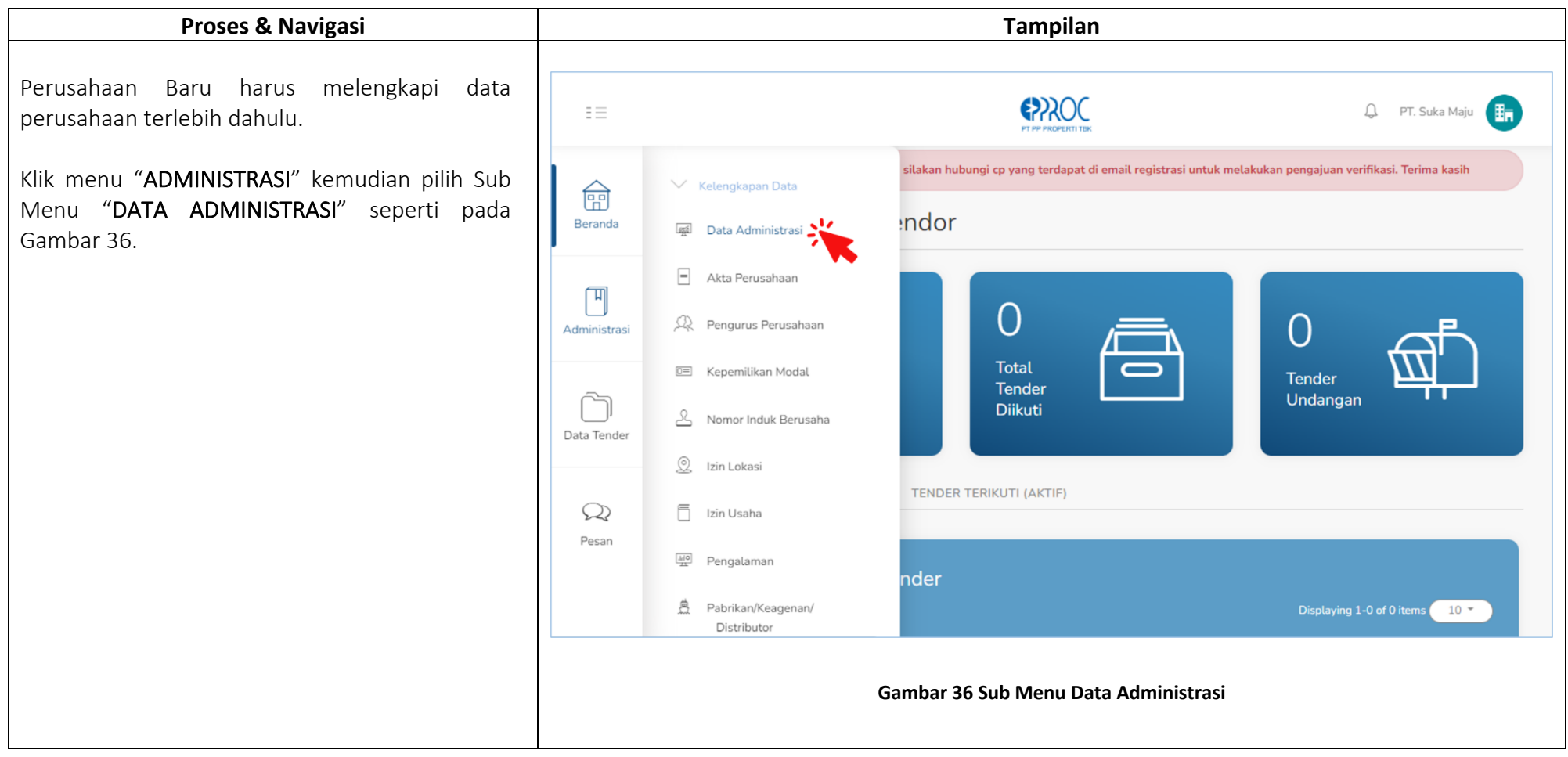

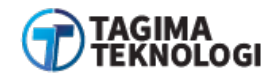

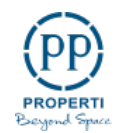

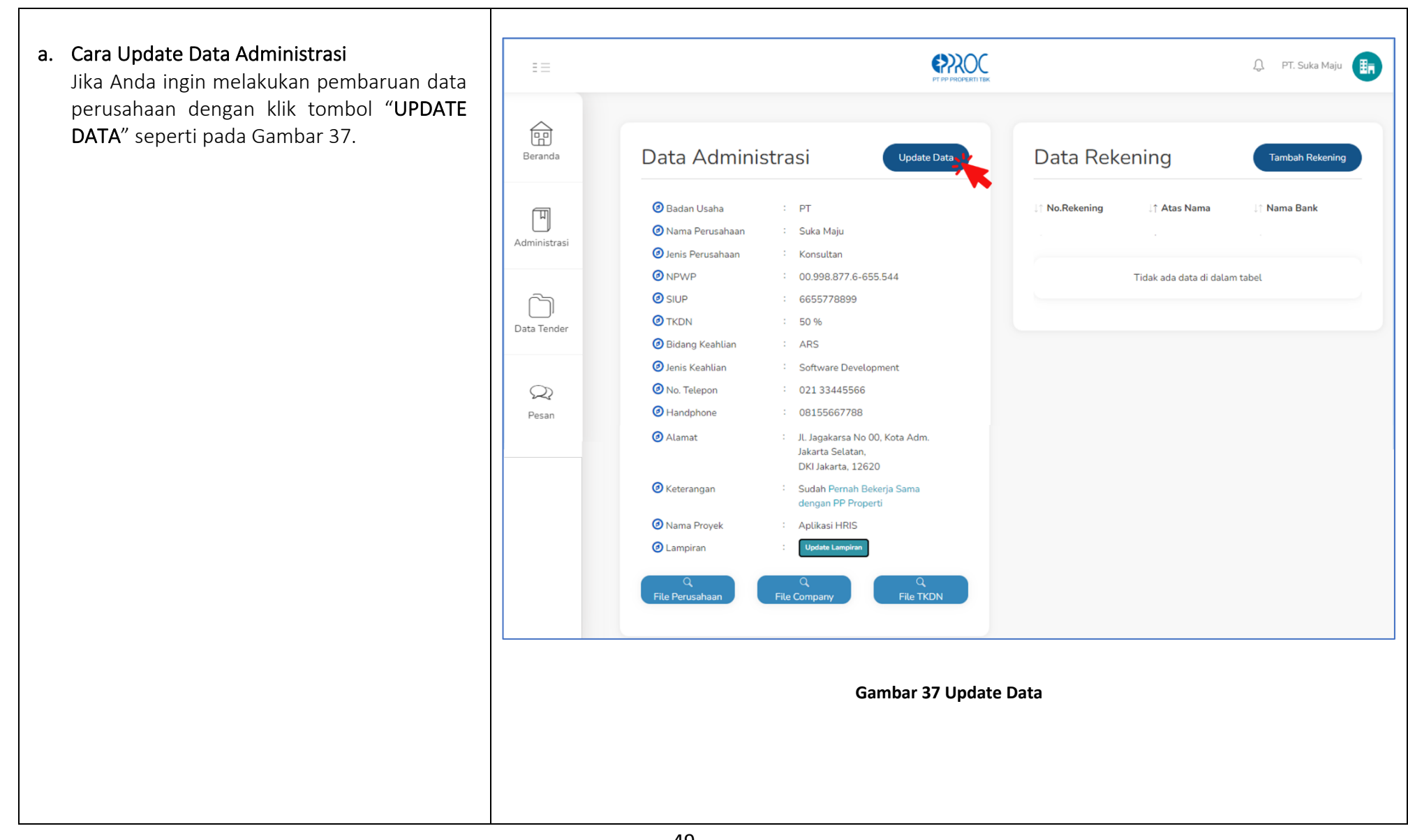

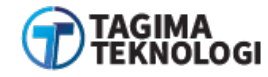

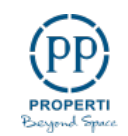

Selanjutnya menampilkan form *update* data perusahaan. Koreksi kembali semua *field* apabila ingin merubah data yang mengalami kesalahan *input*.

Jika data sudah lengkap simpan perubahan dengan klik tombol "UPDATE" seperti contoh Gambar 38.

| m <i>update</i> data<br>Ii semua <i>field</i>               | ΞΞ                                     |                                                                                                    |                       | Provinsi                                                                                                    |
|-------------------------------------------------------------|----------------------------------------|----------------------------------------------------------------------------------------------------|-----------------------|----------------------------------------------------------------------------------------------------|
| ang mengalami<br>ang perubahan<br>DATE <sup>"</sup> seperti | Beranda<br>Mininistrasi<br>Data Tender | Provenue      Data Administrasi      Update Data                                                                      | Data Reker            | DKI Jakarta   Kota/Kab   Kota Adm. Jakarta Selatan   Kode Pos   12620   Sudah/Belum Memiliki TKDN   Sudah   Pernah Bekerja Sama Dengan PP Properti   Sudah |
|                                                             | Q<br>Pesan                             | <ul> <li>No. Telepon : 021 33445566</li> <li>Handphone : 08155667788</li> <li>Email : berkaspbmn@gmail.com</li> </ul> | pan Data Administrasi | Cancel                                                                                                    |

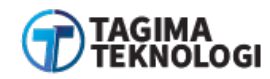

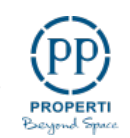

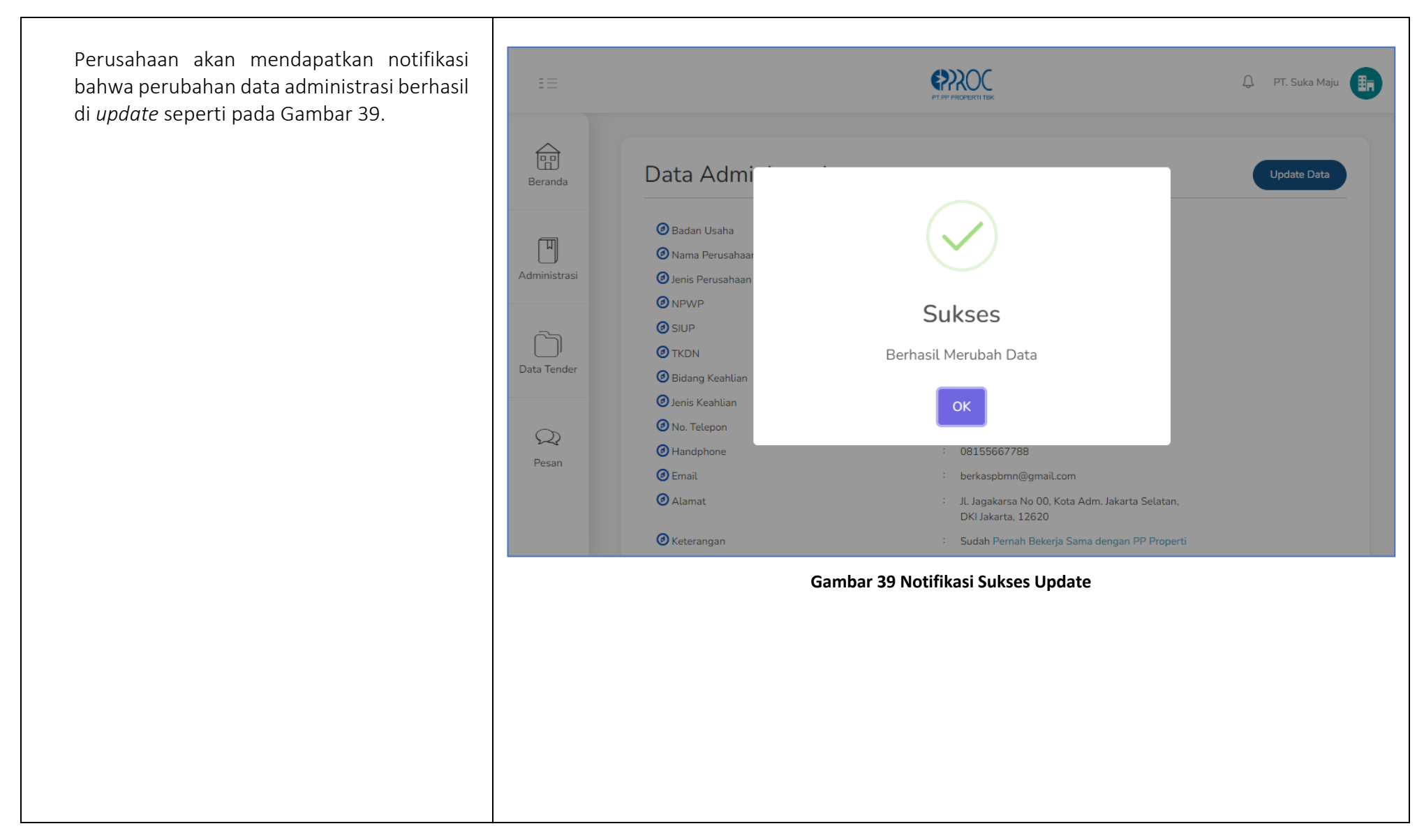

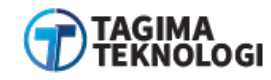

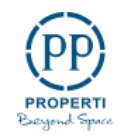

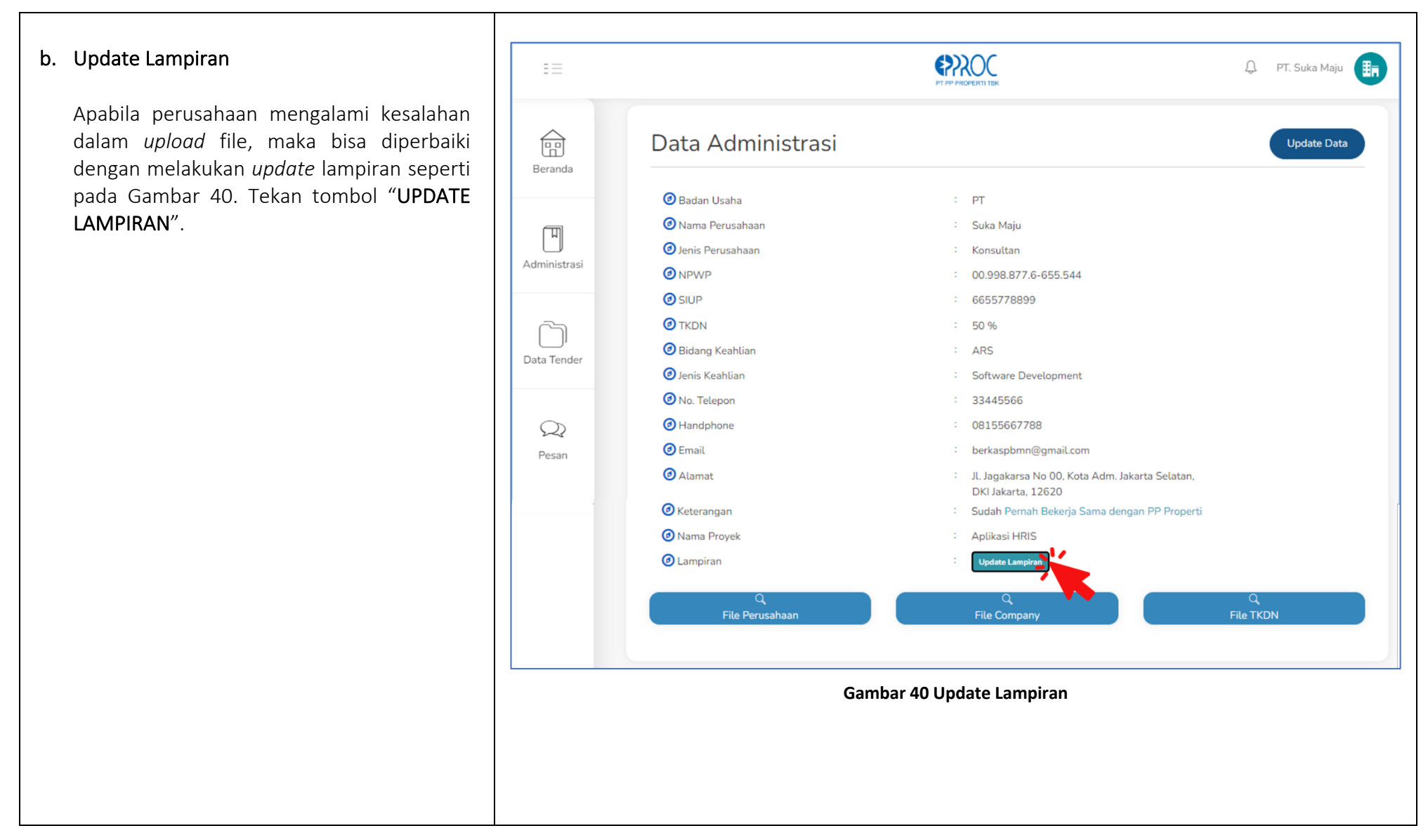

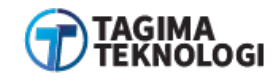

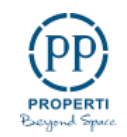

Selanjutnya akan tampil form edit lampiran. Jika sudah dilengkapi maka klik tombol "UPDATE" supaya data terbaru telah disimpan. Langkah itu dapat dilihat pada Gambar 41.

| Silahkan Pilih                  | :                          |                       |            |
|---------------------------------|----------------------------|-----------------------|------------|
| O Legalitas P<br>(SIUP, NIB, KT | erusahaan<br>P, NPWP)      |                       |            |
| ○ Legalitas P<br>(KTP & NPWF    | ribadi<br>?)               |                       |            |
| File TKDN<br>Input jika ada     | Choose File No file chosen |                       |            |
| *(Ukuran file I                 | PDF maksimal 5 MB)         |                       |            |
|                                 |                            |                       | Batal Upda |
|                                 | Gambar 4                   | 11 Form Edit Lampiran |            |
|                                 |                            |                       |            |
|                                 |                            |                       |            |

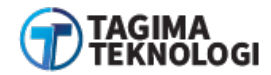

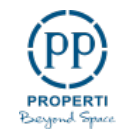

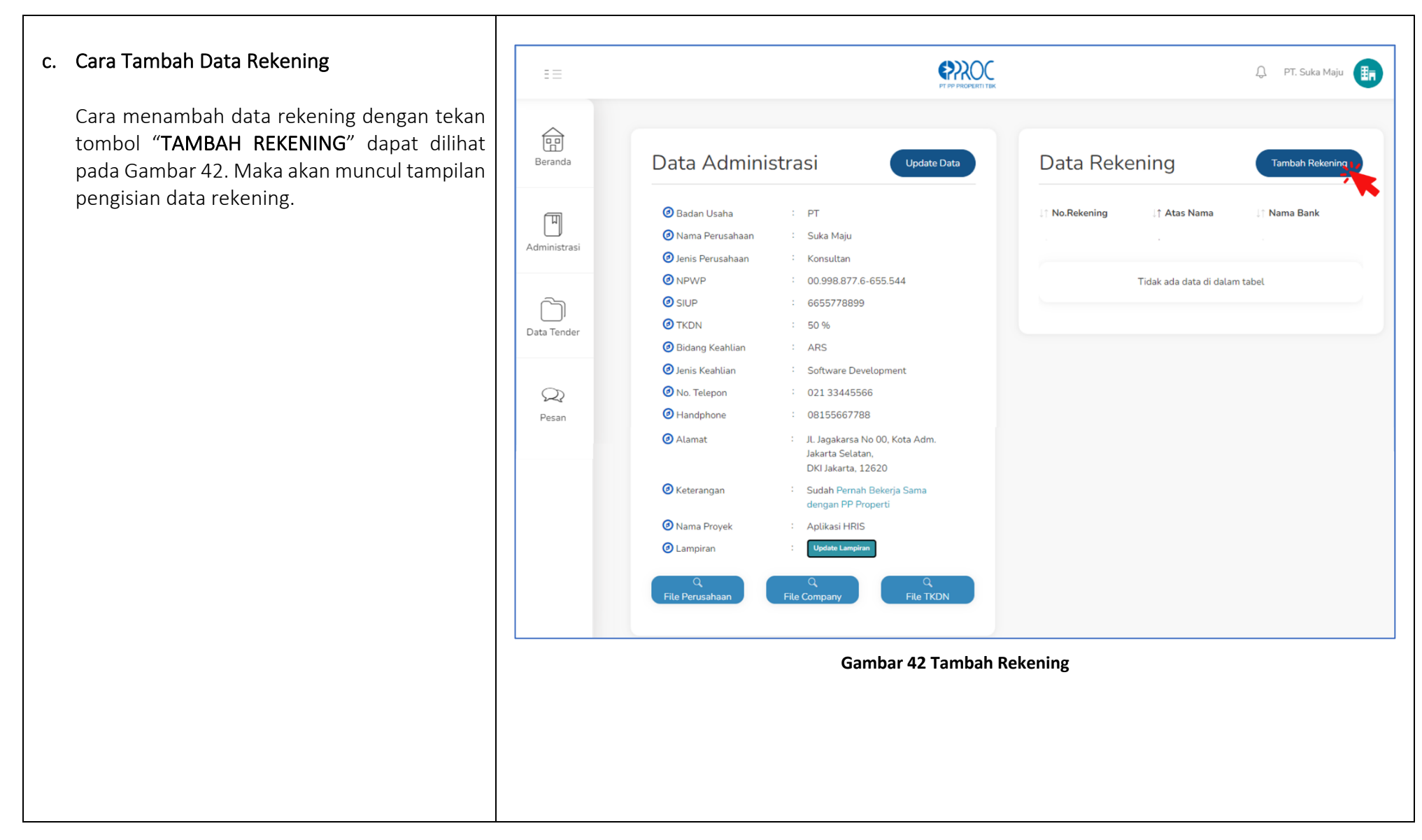

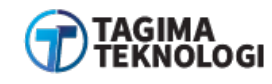

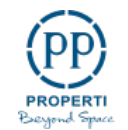

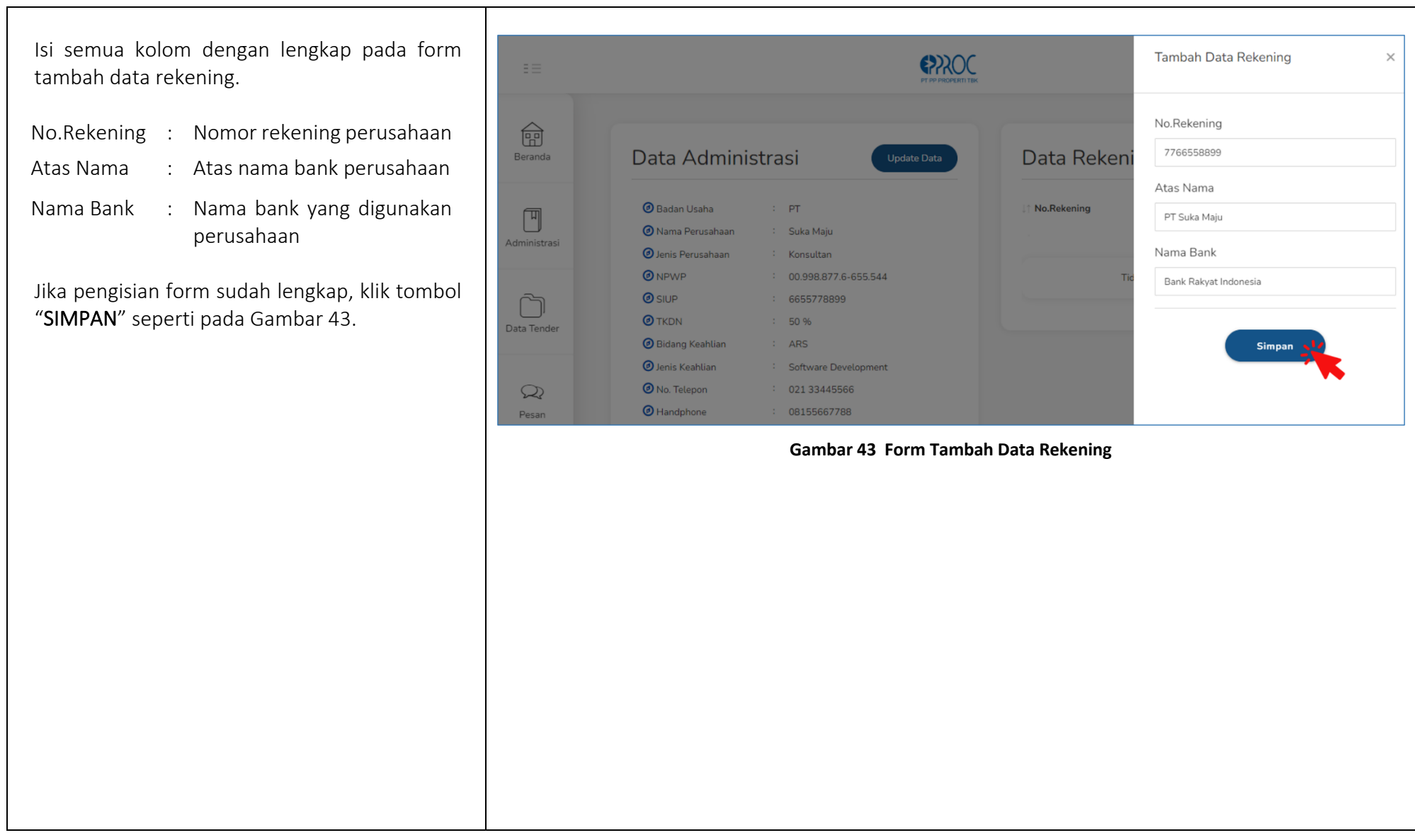

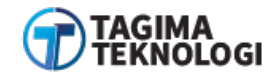

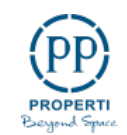

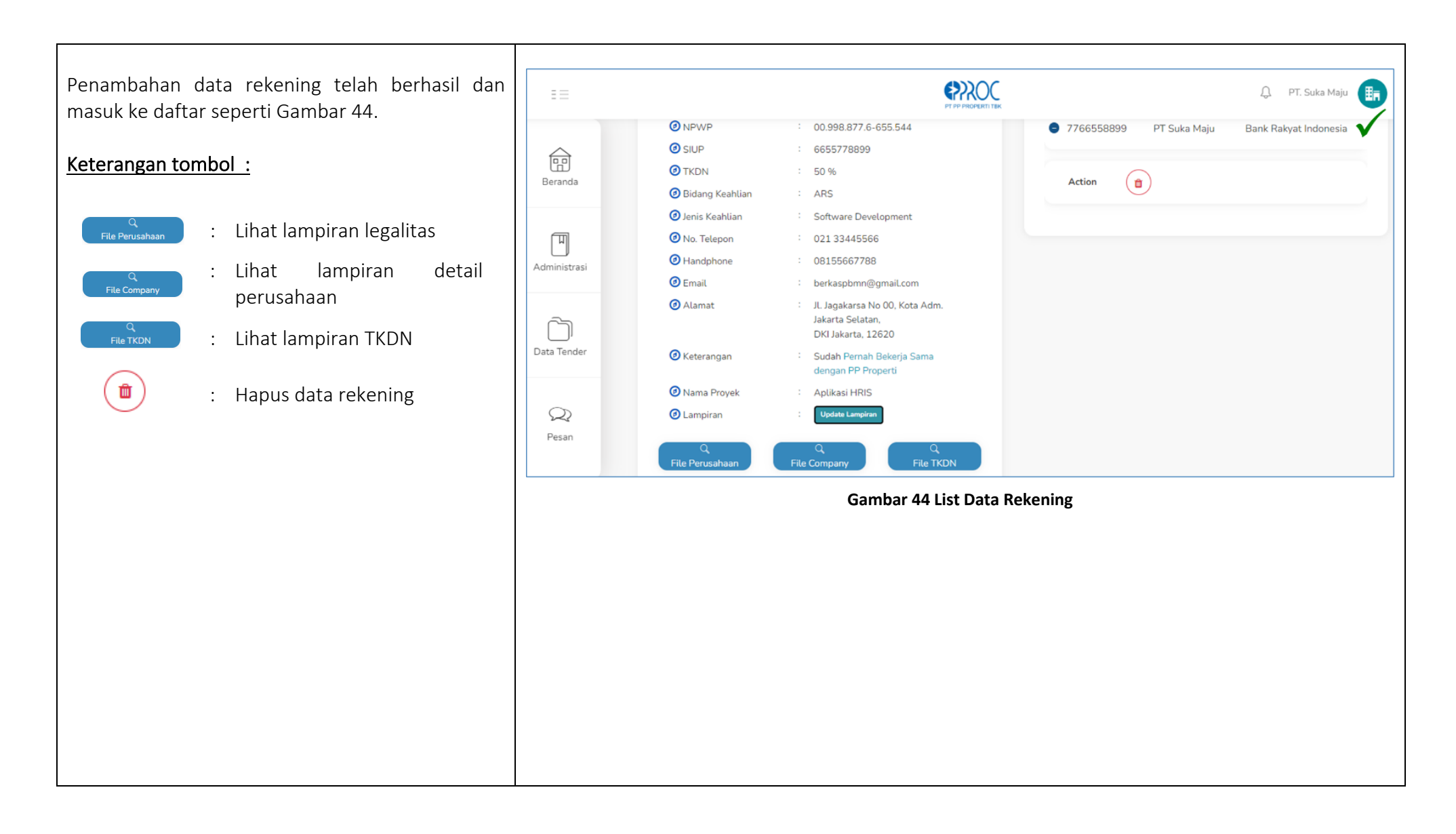

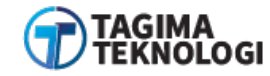

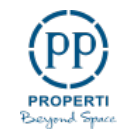

#### 3.7.2 Akta Perusahaan

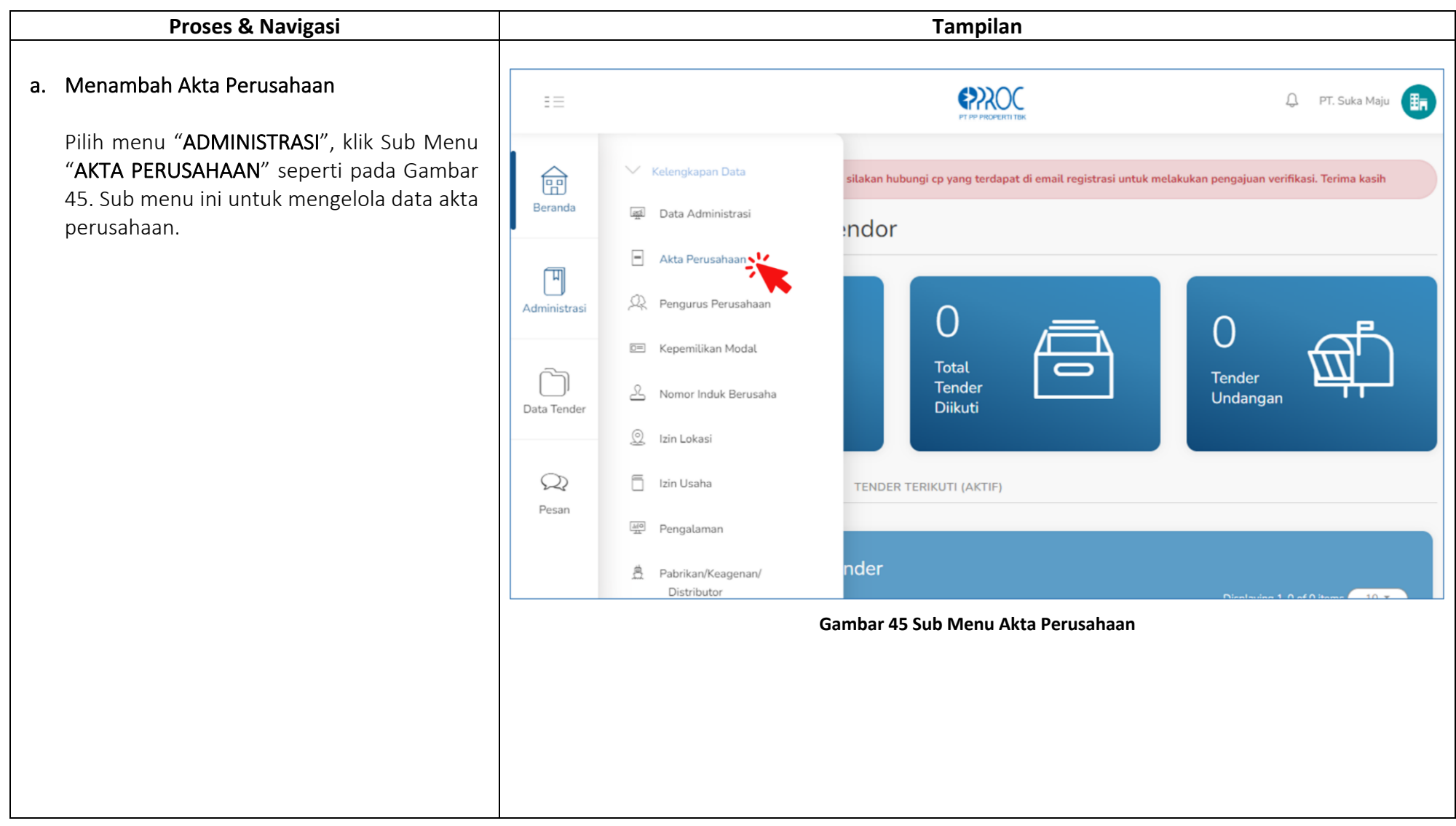

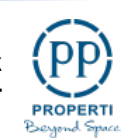

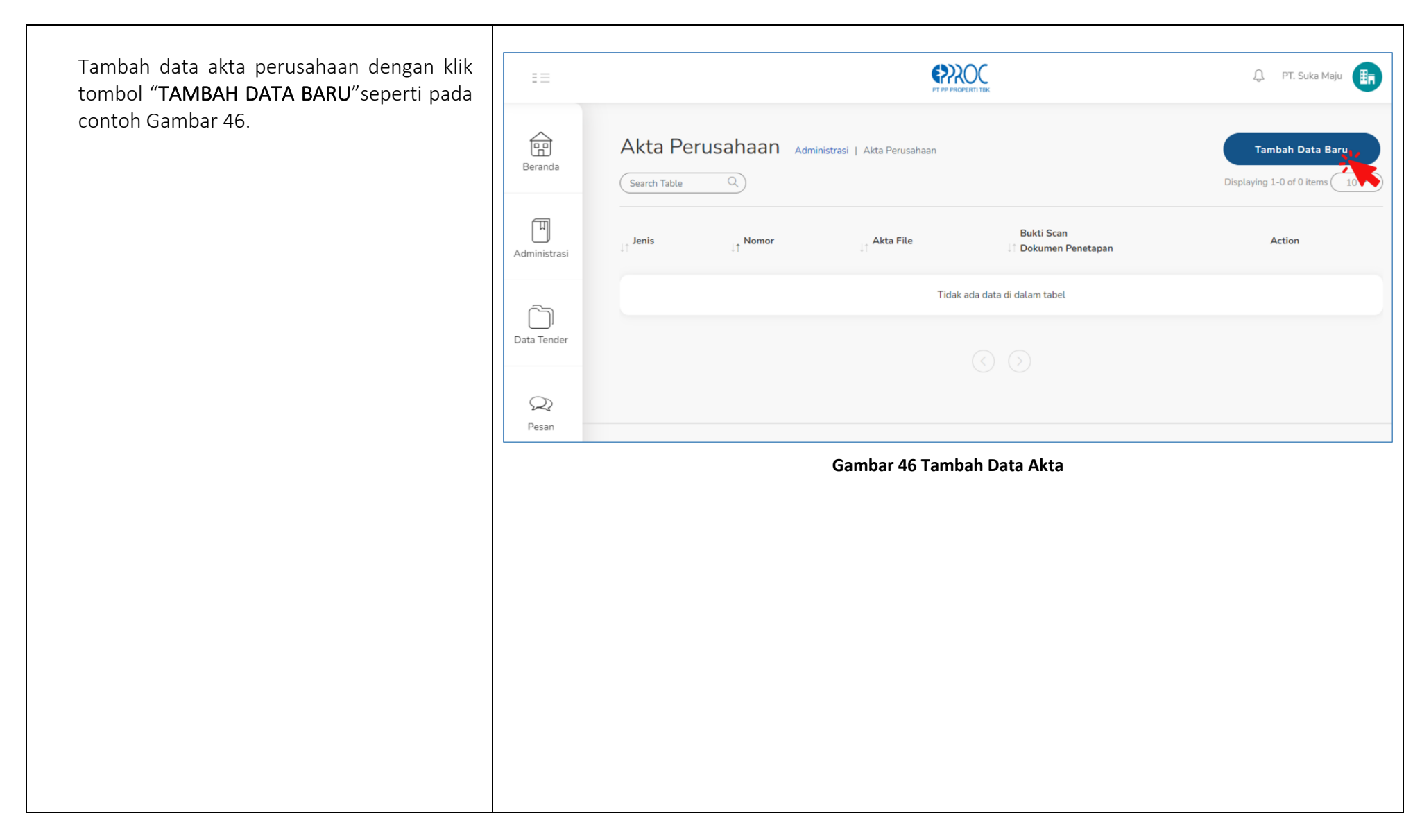

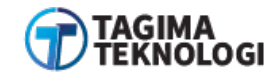

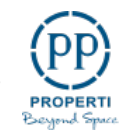

Muncul form data akta seperti pada Gambar 47 dan isi semua *field* yang tersedia seperti :

Jenis 

> Klik dropdown untuk memilih jenis dokumen Akta yang perusahaan miliki

Tanggal 

> Atur tanggal sesuai dengan tanggal penerbitan Akta

Nomor 

> Diisi dengan Nomor Pengesahan Akta Perusahaan

Notaris 

> Masukan nama notaris yang menerbitkan Akta Perusahaan

Akta File 

> Unggah file Akta pendirian perusahaan (bentuk pdf) Anda dengan klik field "Choose File"

No Pengesahan 

Masukan nomor pengesahan dokumen Akta perusahaan

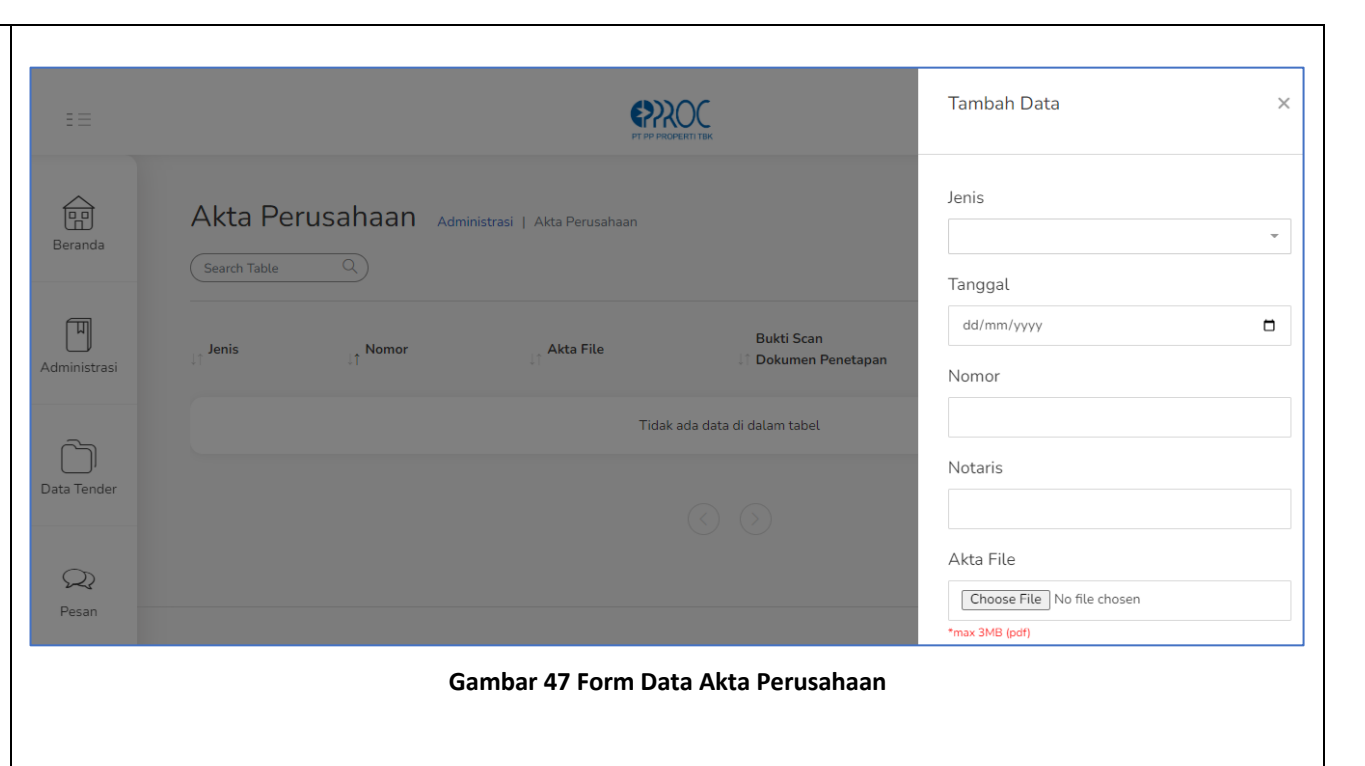

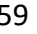

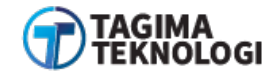

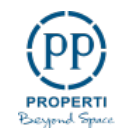

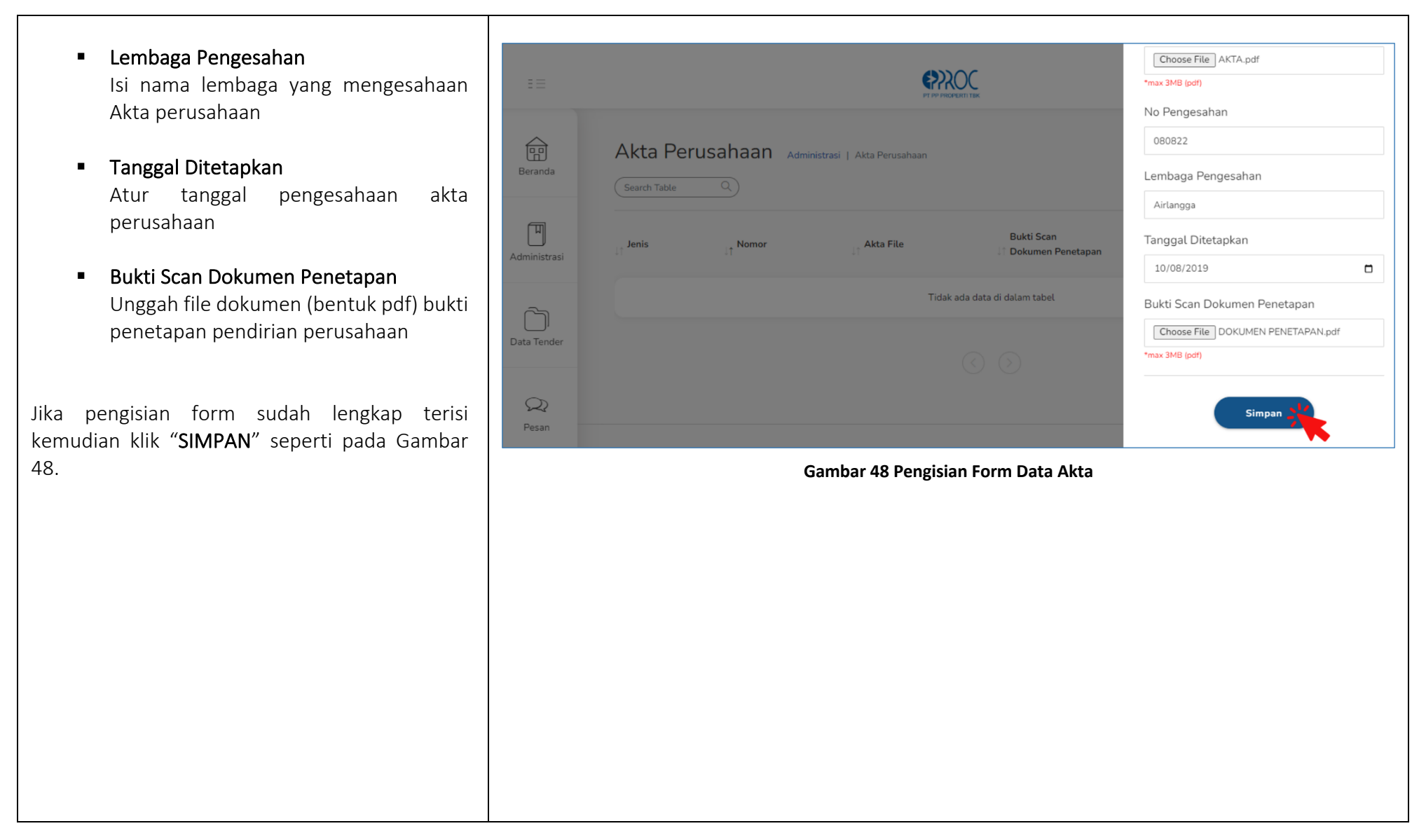

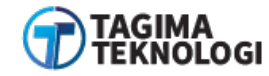

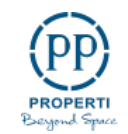

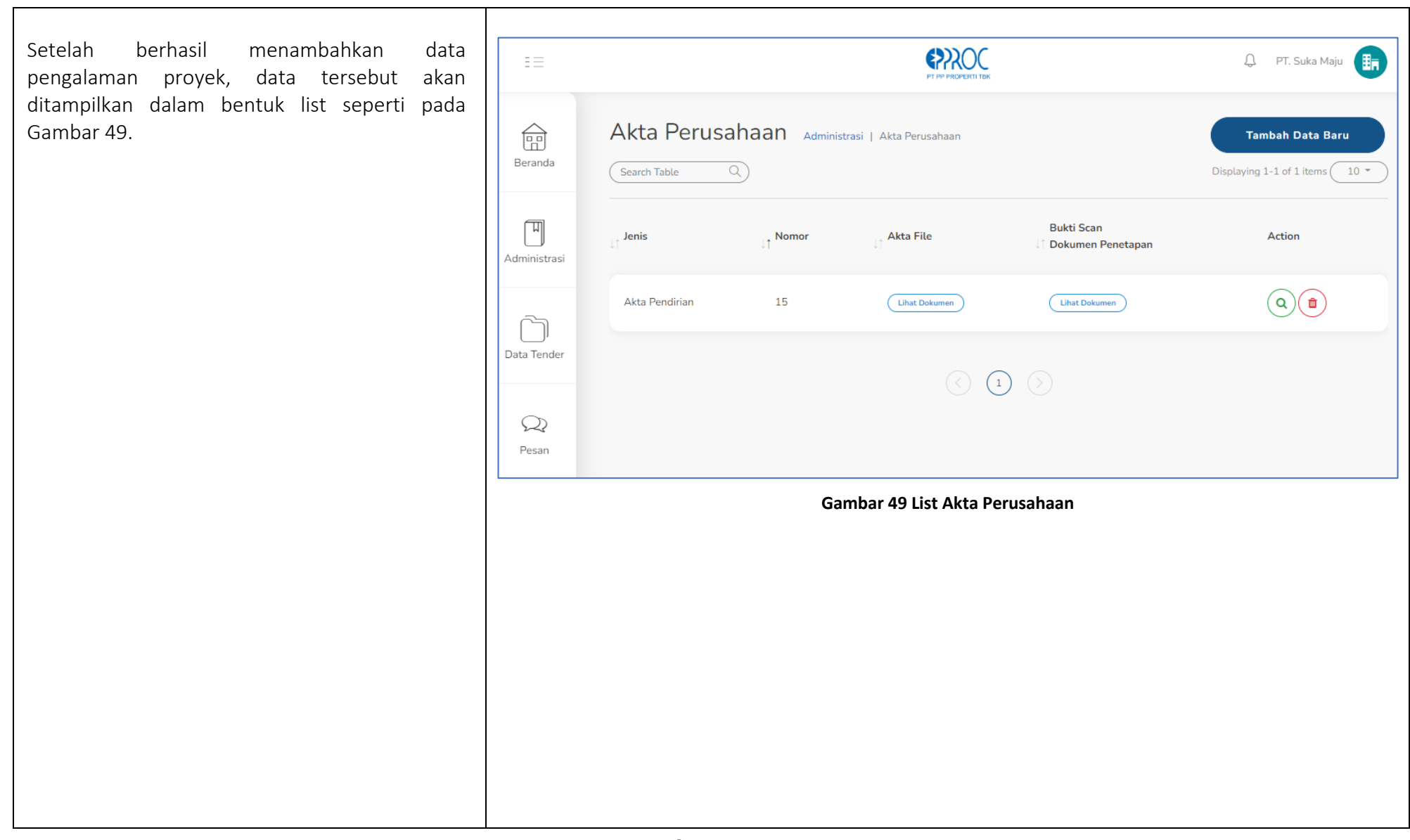

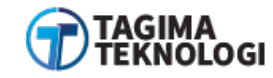

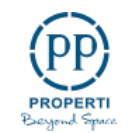

### b. Melihat Detail Data Akta Perusahaan

Pada daftar akta perusahaan, klik action "DETAIL" untuk melihat detail hasil pengisian form akta perusahaan. Tampilan detail hasil pengisian seperti pada Gambar 50.

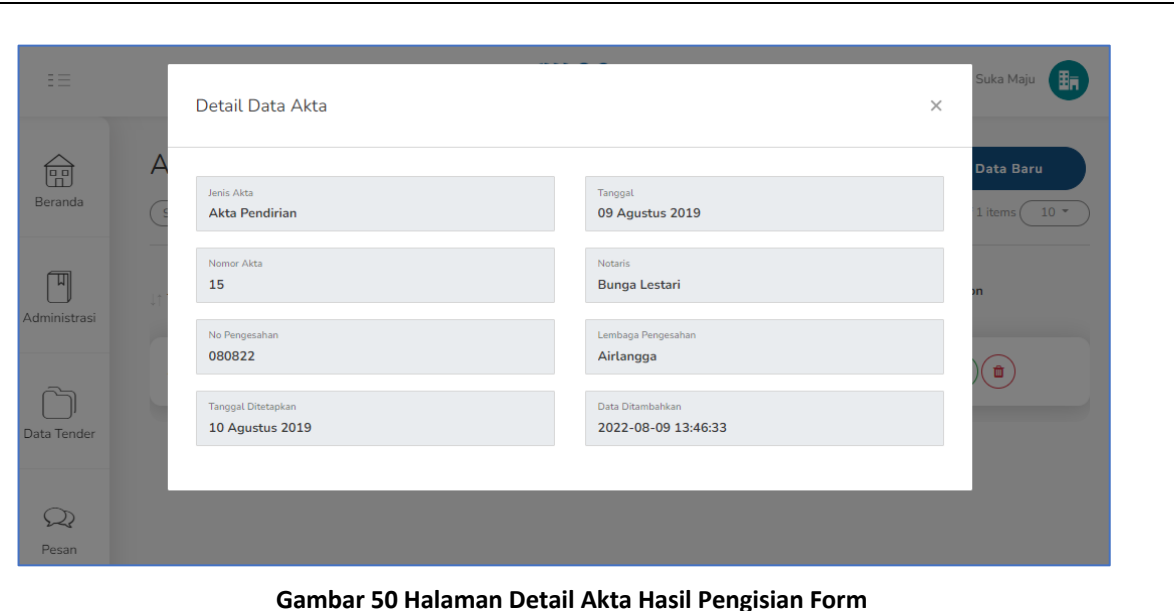

c. Hapus Data Akta

Jika dalam memasukan data akta terjadi kesalahan, maka untuk menghapus dengan cara klik action "HAPUS". Selanjutnya tampil pop up konfirmasi hapus seperti pada Gambar 51.

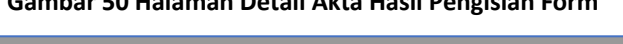

| Ē            | Akta Perusahaan 🔺 | dministrasi   Akta Perusahaan | Tambah Data Baru               |
|--------------|-------------------|-------------------------------|--------------------------------|
| Beranda      | Search Table Q    |                               | Displaying 1-1 of 1 items 10 * |
| Administrasi | Jenis             |                               | Action                         |
|              | Akta Pendirian    | Yakin Hapus?                  | <b>()</b>                      |
| Data Tender  |                   | Hapus! Cancel                 |                                |
| 9<br>Pesan   |                   |                               |                                |

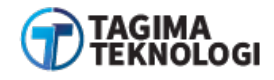

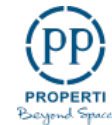

# 3.7.3 Pengurus Perusahan

| Proses & Navigasi                                                                                            | Tampilan                                                                                                    |  |  |
|----------------------------------------------------------------------------------------------------|----------------------------------------------------------------------------------------------------|--|--|
| a. Menambah Pengurus Perusahaan                                                                              | E E PT. Suka Maju                                                                                                    |  |  |
| Buka menu <b>"ADMINISTRASI</b> ", klik Sub<br>Menu " <b>PENGURUS PERUSAHAAN</b> " seperti<br>pada Gambar 52. | Image: Beranda       Kelengkapan Data         Image: Beranda       Silakan hubungi cp yang terdapat di email registrasi untuk melakukan pengajuan verifikasi. Terima kasih         Image: Data Administrasi       Image: Data Administrasi                                                                                                    |  |  |
|                                                                                                    | Administrasi                                                                                                    |  |  |
|                                                                                                    | Image: Constraint of the second second se |  |  |
|                                                                                                    | Pesan     TENDER TERIKUTI (AKTIF)                                                                                                    |  |  |
|                                                                                                    | Pengalaman  A Pabrikan/Keagenan/ Distributor  Distributor  Distributor                                                                                                    |  |  |
|                                                                                                    | Gambar 52 Sub Menu Pengurus Perusahaan                                                                                                    |  |  |
|                                                                                                    |                                                                                                    |  |  |
|                                                                                                    |                                                                                                    |  |  |

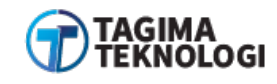

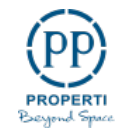

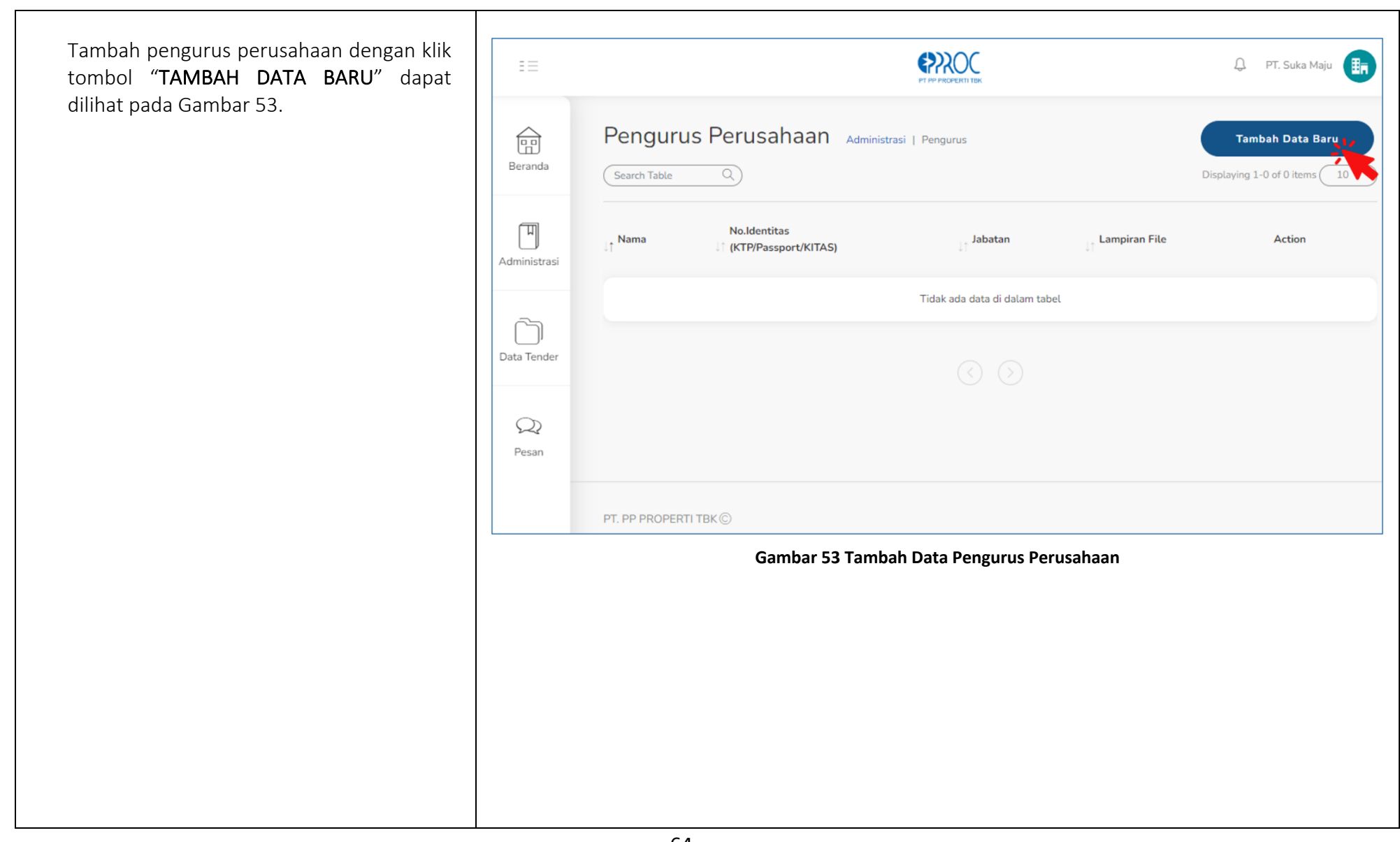

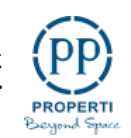

Isi form tambah data pengurus perusahaan baru Tambah Data (???) Nama Isi nama pengurus perusahaan Nama Pengurus Perusahaan Administrasi | Pengurus 俞 Putra Bakti No. Identitas (KTP/Passport/KITAS) Pilih salah satu nomor identitas pengurus No.Identitas (KTP/Passport/KITAS) dan isi nomor identitas dari pengurus 098765432 M No.Identitas Nama Jabatan (KTP/Passport/KITAS) Masa Berlaku Masa Berlaku Masukan masa berlaku kartu identitas Seumur Hidup pengurus yang sudah ditentukan Jabatan Komisaris Jabatan Isi posisi jabatan pengurus perusahaan Masa Berlaku Jabatan  $\mathcal{Q}$ 5 Tahun Masa Berlaku Jabatan No.Akta Pengangkatan Masukan waktu masa berlaku jabatan yang 004SM dipegang oleh pengurus perusahaan Lampiran (KTP/Passport/KITAS)

- No. Akta Pengangkatan Masukan nomor akta pengkatan jabatan
- Lampiran (KTP/Passport/KITAS)
   Unggah lampiran identitas pengurus

Jika pengisian form tambah pengurus sudah lengkap, kemudian klik "**SIMPAN**" seperti Gambar

Gambar 54 Pengisian Form Tambah Pengurus Perusahaan

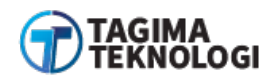

Choose File KTP 1.pdf

Simpan

\*max 3MB (pdf, jpg, jpeg, png)

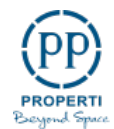

 $\times$ 

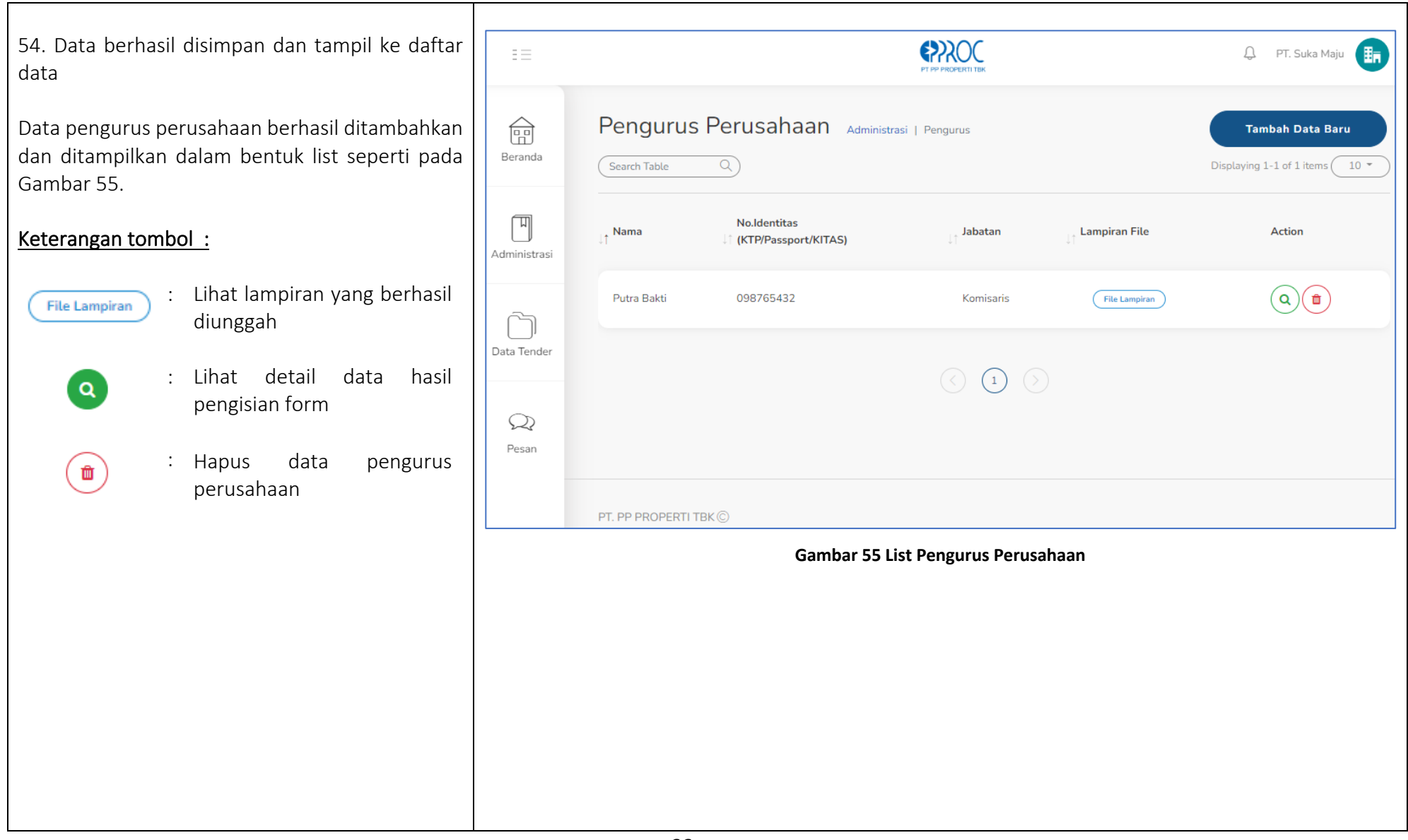

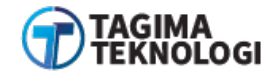

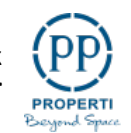

# 3.7.4 Kepemilikan Modal

| Proses & Navigasi                                                                                                | Tampilan                                                                                                    |
|----------------------------------------------------------------------------------------------------|----------------------------------------------------------------------------------------------------|
| a. Menambahkan Data Kepemilikan Modal                                                                            | E E PT. Suka Maju                                                                                                    |
| Masuk ke menu " <b>ADMINISTRASI</b> ", pilih Sub<br>Menu " <b>KEPEMILIKAN MODAL</b> " seperti pada<br>Gambar 56. | Image: Beranda       Mathematika       Silakan hubungi cp yang terdapat di email registrasi untuk melakukan pengajuan verifikasi. Terima kasih         Image: Data Administrasi       Silakan hubungi cp yang terdapat di email registrasi untuk melakukan pengajuan verifikasi. Terima kasih                                                                                                    |
|                                                                                                    | Administrasi Akta Perusahaan Administrasi Administrasi Active Pengurus Perusahaan                                                                                                    |
|                                                                                                    | Data Tender     Nomor Induk Berusaha     Tender       Data Tender     Diikuti                                                                                                    |
|                                                                                                    | Pesan Pesan Pengalaman Pabrikan/Keagenan/ Distributor Distributor |
|                                                                                                    | Gambar 56 Sub Menu Kepemilikan Modal                                                                                                    |

67

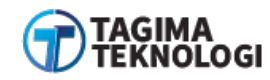

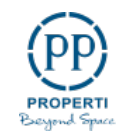

Muncul tampilan daftar data kepemilikan \$2000 💭 PT. Suka Maju 📑 modal. Langkah untuk menambah data kepemilikan dengan pilih tombol "TAMBAH Kepemilikan Modal Administrasi | Kepemilikan Modal DATA BARU" seperti pada Gambar 57.  $\widehat{\square}$ Tambah Data Baru Beranda Displaying 1-0 of 0 items ( Search Table 10 П 🕆 No. Akta Pengangkatan Action ↓↑ Nama 🕴 Jabatan Persentase Administrasi Tidak ada data di dalam tabel Data Tender  $\mathcal{Q}$ Pesan PT. PP PROPERTI TBK © Gambar 57 Tambah Data Kepemilikan Modal

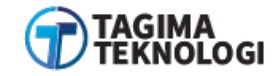

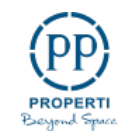

Masuk ke halaman form pengisian tambah data (?)? Tambah Data  $\times$ baru. Anda akan memasukkan data kepemilikan modal pada sistem. Kepemilikan Modal Administrasi | Kepemilikan Modal Nama 俞 Nama Putri Melati Beranda kepemilikan Masukan nama modal Jabatan perusahaan Π 1 Nama Jabatan No. Akta Pengangkatan Direktur Jabatan No.Akta Pengangkatan Masukan posisi jabatan dalam perusahaan 002SM No. Akta Pengangkatan Persentase (%) Masukan nomor akta pengangkatan jabatan 55 kepemilikan modal pemegang pada 2 perusahaan Persentase (%) Masukan jumlah persentase(%) modal yang ditempatkan di perusahaan Gambar 58 Form Tambah Data Kepemilikan Modal Data sudah diisi lengkap, simpan data dengan klik tombol "SIMPAN" seperti pada Gambar 58.

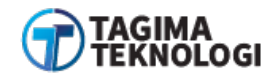

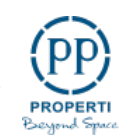

Data telah berhasil tersimpan maka akan tampil 🗘 PT. Suka Maju 📑 ke daftar data kepemilikan modal seperti Gambar 59. Kepemilikan Modal Administrasi | Kepemilikan Modal 俞 Tambah Data Baru Klik tombol "HAPUS" untuk menghapus data jika Beranda Search Table Displaying 1-1 of 1 items 10 mengalami kesalahan. Π Action ↓† Nama 👌 Jabatan No. Akta Pengangkatan Persentase Administrasi Putri Melati Direktur 002SM 55% لر Data Tender  $\mathcal{Q}$ Pesan Gambar 59 List Data Kepemilikan Modal

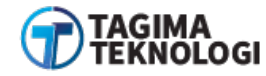

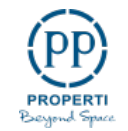

#### 3.7.5 Nomor Induk Berusaha

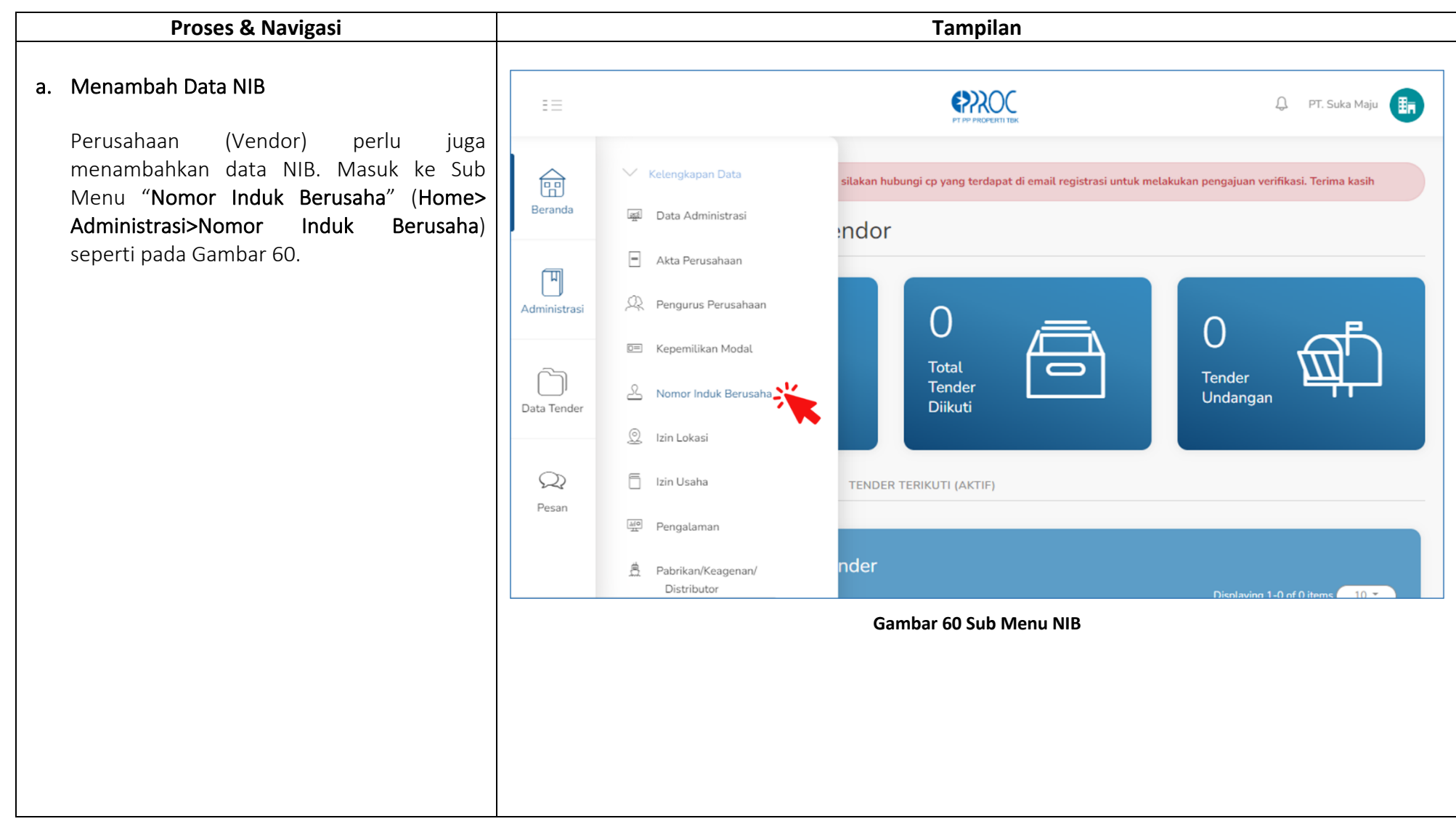

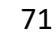

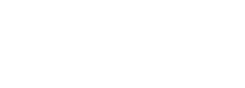

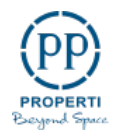

Masuk ke halaman daftar NIB, kemudian 💭 PT. Suka Maju 📑 tekan tombol "Tambah Data Baru" dapat dilihat pada Gambar 61. Nomor Induk Berusaha Administrasi | Nomor Induk Berusaha 俞 Tambah Data Baru Beranda Search Table Displaying 1-0 of 0 items ( 10 П Nomor & Lembaga Penerbit Berlaku s/d Lampiran Dokumen Action 1 Tanggal Terbit Administrasi Tidak ada data di dalam tabel لر Data Tender  $\mathcal{Q}$ Pesan PT. PP PROPERTI TBK © Gambar 61 Tambah Data NIB

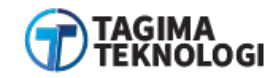

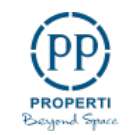
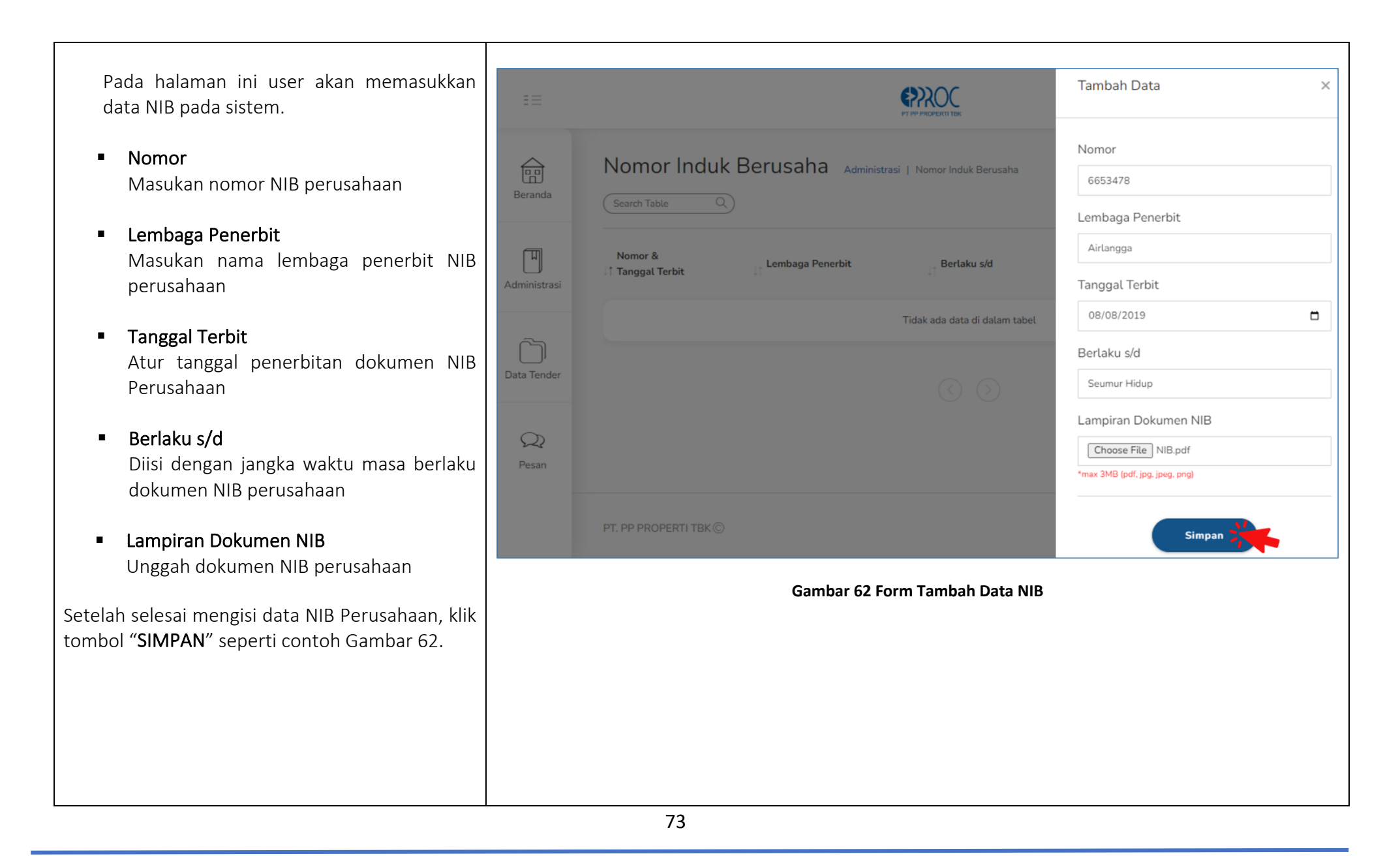

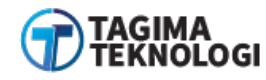

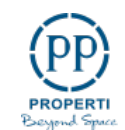

| Berikut ini Gambar 63 menampilkan data NIB<br>berhasil disimpan dan tampil ke daftar NIB. | =                          |                              |                              | PT PP PROPERTI TIK          |                  | 💭 PT. Suka Maju 🕕                                  |
|-------------------------------------------------------------------------------------------|----------------------------|------------------------------|------------------------------|-----------------------------|------------------|----------------------------------------------------|
|                                                                                           | Beranda                    | Nomor Induk                  | Berusaha <sub>Administ</sub> | rasi   Nomor Induk Berusaha |                  | Tambah Data Baru<br>Displaying 1-1 of 1 items 10 * |
|                                                                                           | Administrasi               | Nomor &<br>↓↑ Tanggal Terbit | Lembaga Penerbit             | Berlaku s/d                 | Lampiran Dokumen | Action                                             |
|                                                                                           | Õ                          | 6653478<br>08 Agustus 2019   | Airlangga                    | Seumur Hidup                | Lihat Dokumen    | •                                                  |
|                                                                                           | Data Tender<br>QQ<br>Pesan |                              |                              |                             |                  |                                                    |
|                                                                                           |                            | PT. PP PROPERTI TBK ©        |                              |                             |                  |                                                    |
|                                                                                           |                            |                              | Gamba                        | r 63 List Data NIB          |                  |                                                    |
|                                                                                           |                            |                              |                              |                             |                  |                                                    |
|                                                                                           |                            |                              |                              |                             |                  |                                                    |
|                                                                                           |                            |                              |                              |                             |                  |                                                    |

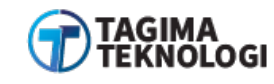

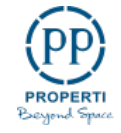

# 3.7.6 Izin Lokasi

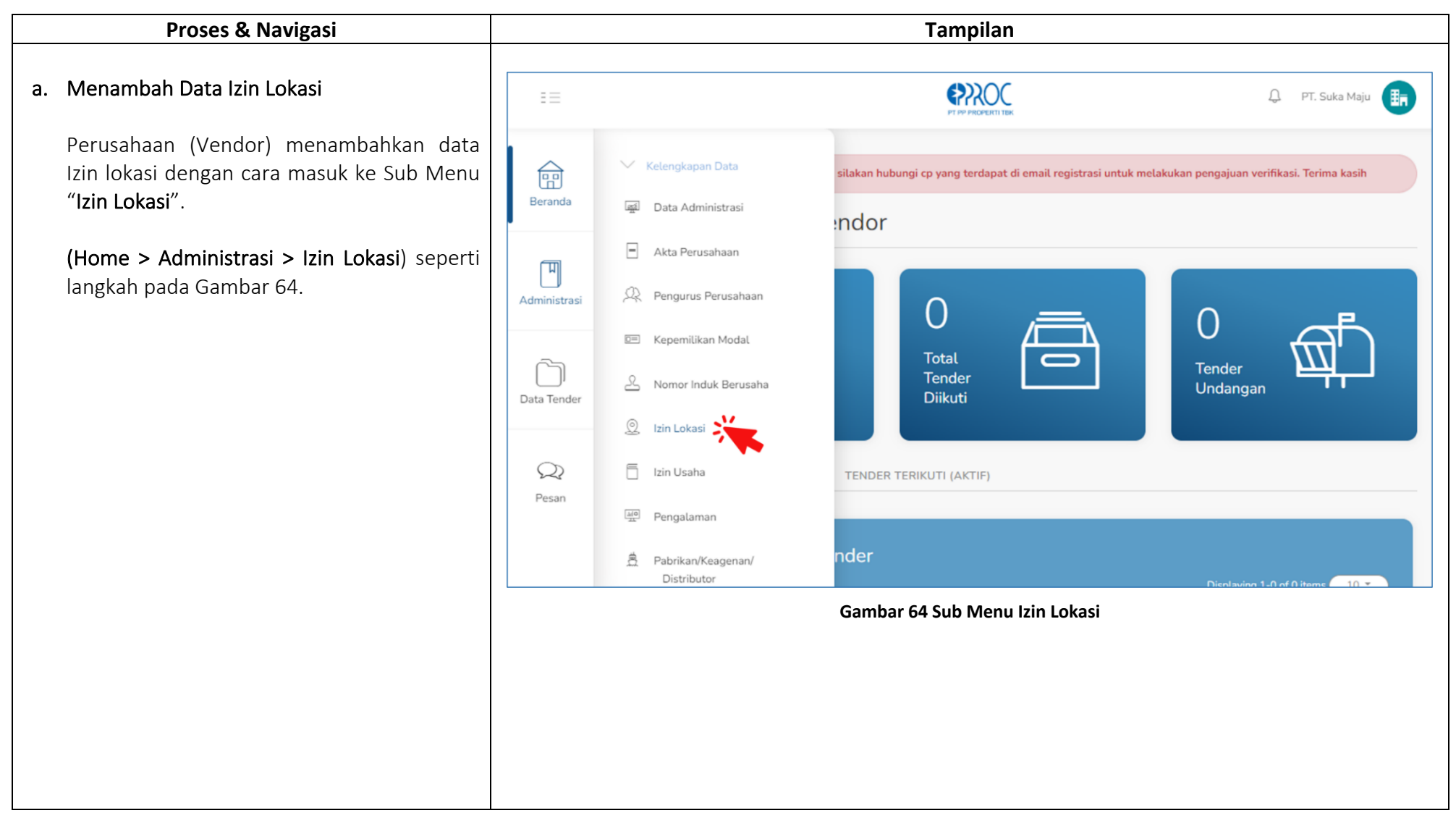

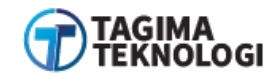

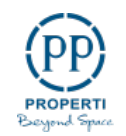

| Muncul daftar izin lokasi perusahaan, kemudian<br>klik tombol " <b>Tambah Data Baru</b> " seperti pada<br>Gambar 65. | =            |                                                |                    | PT PP PROPERTI TEK |                             | 🗘 PT. Suka Maju 📻                                  |
|----------------------------------------------------------------------------------------------------|--------------|------------------------------------------------|--------------------|--------------------|-----------------------------|----------------------------------------------------|
|                                                                                                    | Beranda      | Search Table                                   | rasi   Izin Lokasi |                    |                             | Tambah Data Baru<br>Displaying 1-0 of 0 items 10 * |
|                                                                                                    | Administrasi | Nomor<br>Tanggal Terbit<br>↓↑ Lembaga Penerbit | Alamat<br>↓↑       | Berlaku s/d<br>↓↑  | Foto Lokasi & Dokumen<br>↓1 | Action                                             |
|                                                                                                    |              | Tidak ada data di dalam tabel                  |                    |                    |                             |                                                    |
|                                                                                                    | Data Tender  |                                                |                    |                    |                             |                                                    |
|                                                                                                    | Q2<br>Pesan  |                                                |                    |                    |                             |                                                    |
|                                                                                                    |              | PT. PP PROPERTI TBK ©                          |                    |                    |                             |                                                    |
|                                                                                                    |              |                                                | Gambar 6           | 5 Tambah Data Izir | n Lokasi                    |                                                    |
|                                                                                                    |              |                                                |                    |                    |                             |                                                    |
|                                                                                                    |              |                                                |                    |                    |                             |                                                    |
|                                                                                                    |              |                                                |                    |                    |                             |                                                    |
|                                                                                                    |              |                                                |                    |                    |                             |                                                    |

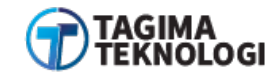

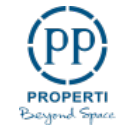

Mulailah mengisi data berikut ini dapat lihat pada (\*)?? Gambar 66: Nomor Izin Lokasi Administrasi | Izin Lokasi 俞 Diisi dengan nomor dokumen Izin Lokasi perusahaan M Nomor Lembaga Penerbit Tanggal Terbit Alamat Berlaku s/d 1 Lembaga Penerbit Diisi dengan nama lembaga penerbit Izin Lokasi perusahaan  $\square$ Tanggal Terbit Atur waktu tanggal terbit dokumen Izin Lokasi Q Alamat Masukan alamat lengkap lokasi usaha perusahaan Foto Lokasi Unggah file foto lokasi perusahaan Berlaku s/d Diisi dengan jangka waktu masa berlaku dokumen Izin Lokasi

Gambar 66 Form Tambah Data Izin Lokasi

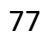

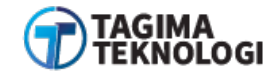

PT PP PROPERTI Tbk USER MANUAL APLIKASI E-PROCUREMENT

Tambah Data

Nomor

4478689

Airlangga

Tanggal Terbit

09/08/2019

Jalan Jagakarsa

Choose File bunga.png

Foto Lokasi

Berlaku s/d

Seumur Hidup

Lampiran Dokumen

\*max 3MB (pdf, jpg, jpeg, png)

Choose File LOKASI.pdf

Simpan

Alamat

Foto

Lembaga Penerbit

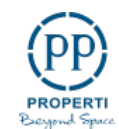

Х

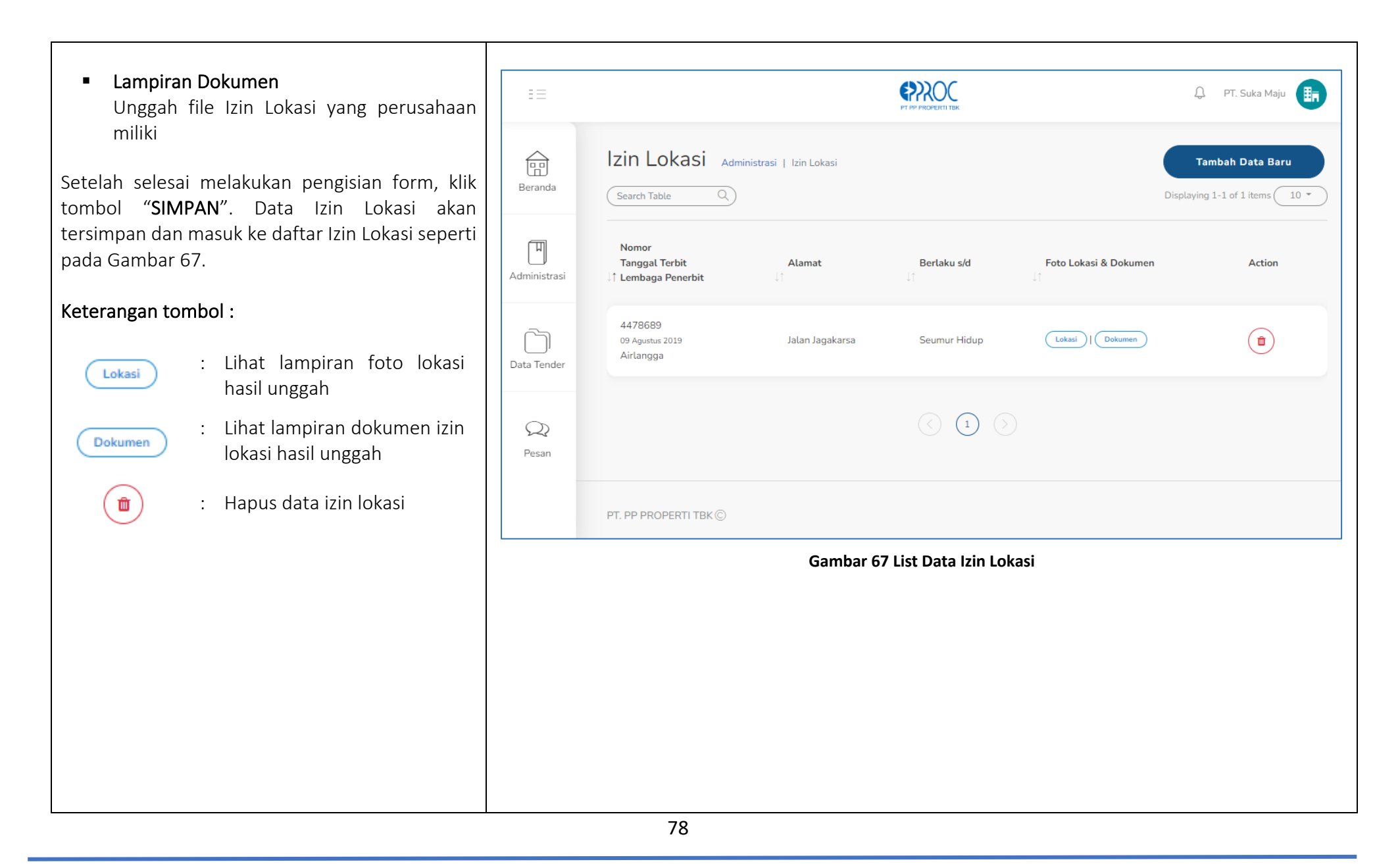

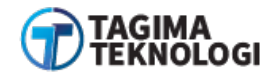

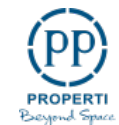

# 3.7.7 Izin Usaha

| Proses & Navigasi                                                                                               | Tampilan                                                                                                    |  |  |  |
|----------------------------------------------------------------------------------------------------|----------------------------------------------------------------------------------------------------|--|--|--|
| a. Menambah Data Izin Usaha                                                                                     | E PT. Suka Maju                                                                                                    |  |  |  |
| Perusahaan (Vendor) dapat melengkapi data<br>Izin Usaha dengan cara masuk ke Sub Menu<br>" <b>Izin Usaha</b> ". | Image: Beranda       Mathematika       Kelengkapan Data       silakan hubungi cp yang terdapat di email registrasi untuk melakukan pengajuan verifikasi. Terima kasih         Image: Data Administrasi       Image: Data Administrasi       Image: Data Administrasi                                                                                                    |  |  |  |
| ( <b>Home &gt; Administrasi &gt; Izin Usaha</b> ) seperti<br>pada Gambar 68.                                    | Image: Constraint of the constraint of the constraint o |  |  |  |
|                                                                                                    | A pabrikan/Keagenan/<br>Distributor no f Oliterre 10 - 10 - 10 - 10 - 10 - 10 - 10 - 10                                                                                                    |  |  |  |

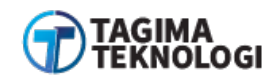

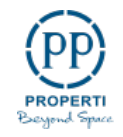

| Klik tombol " <b>Tambah Data Baru Usaha</b> "<br>seperti pada Gambar 69. | ==                         | DI PP PROPERTI TEK                                                   |
|--------------------------------------------------------------------------|----------------------------|----------------------------------------------------------------------|
|                                                                          | Beranda                    | Izin Usaha     Administrasi   Izin Usaha       Search Table     Q    |
|                                                                          | Administrasi               | Nomor<br>Jenis Surat Izin Berlaku s/d Lampiran Dokumen Bidang Action |
|                                                                          |                            | Tidak ada data di dalam tabel                                        |
|                                                                          | Data Tender<br>QQ<br>Pesan | $\odot$                                                              |
|                                                                          |                            | PT. PP PROPERTI TBK ©                                                |
|                                                                          |                            | Gambar 69 Tambah Data Izin Usaha                                     |
|                                                                          |                            |                                                                      |
|                                                                          |                            |                                                                      |
|                                                                          |                            |                                                                      |
|                                                                          |                            |                                                                      |

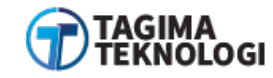

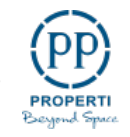

Mulailah mengisi data berikut ini: Tambah Data  $\times$  Surat Izin Usaha Pilihan daftar jenis surat izin usaha yang Surat Izin Usaha SIUP dimiliki perusahaan Nomor Diisi nomor dokumen Surat Izin Usaha Nomor 5676434358826 perusahaan Tanggal Terbit 08/08/2019 **Tanggal Terbit** Atur waktu tanggal terbit Surat Izin Usaha Berlaku s/d 08/08/2024 perusahaan Lampiran Dokumen Choose File SIUP.pdf Berlaku s/d Diisi jangka waktu masa berlaku Surat Izin \*max 3MB (pdf, jpg, jpeg, png) Usaha Lampiran Dokumen Bidang/Sub Bidang IT Development Unggah Surat Izin Usaha perusahaan **Bidang/Sub Bidang** Diisi bidang/sub bidang usaha perusahaan Simpan Setelah selesai melakukan pengisian form, klik tombol "SIMPAN" seperti pada contoh Gambar 70. Gambar 70 Form Tambah Data Izin Usaha

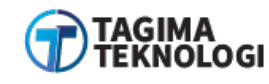

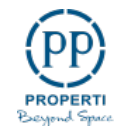

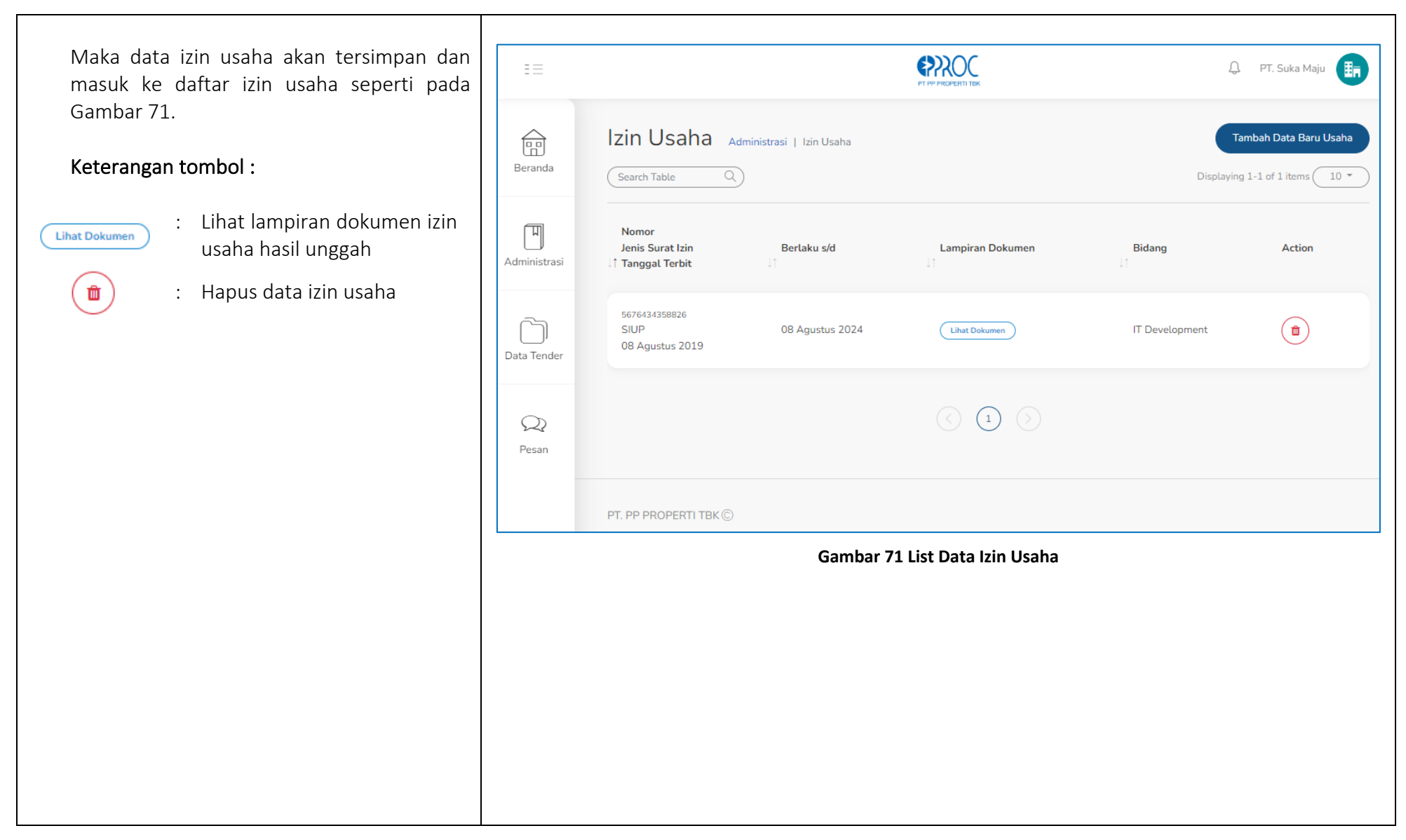

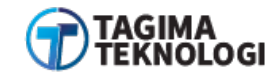

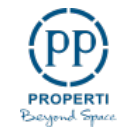

## 3.7.8 Pengalaman

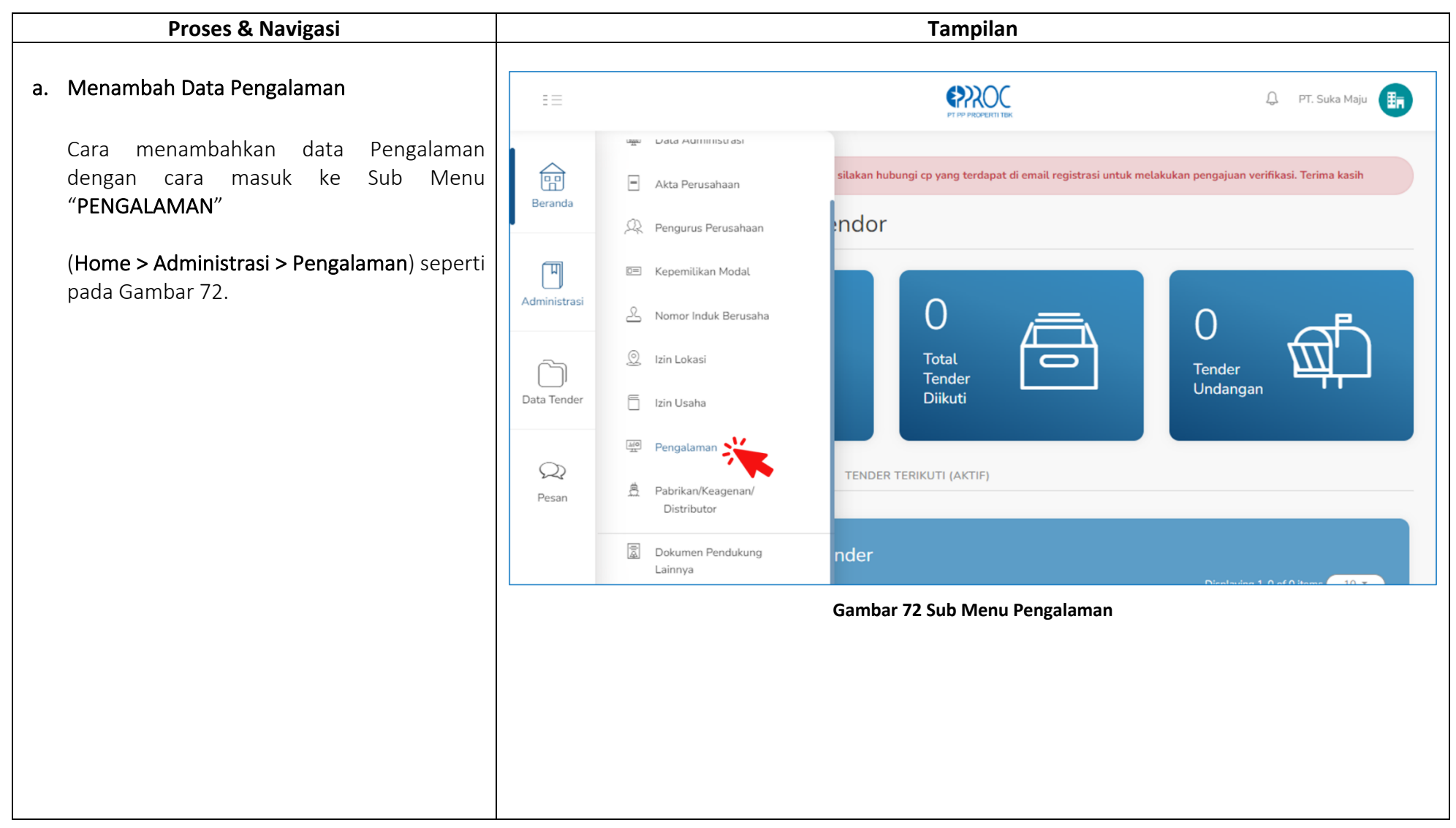

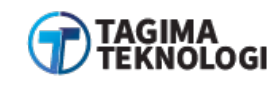

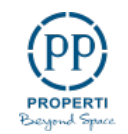

| Klik tombol <b>"Tambah Data Baru</b> " seperti<br>Gambar 73. | ==           | C PT. Suka Maju                                                                                                    |
|--------------------------------------------------------------|--------------|----------------------------------------------------------------------------------------------------|
|                                                              | Beranda      | Pengalaman Perusahaan     Administrasi   Pengalaman Perusahaan     Tambah Data Baru       Search Table     Q     Displaying 1-0 of 0 items     10 * |
|                                                              | Administrasi | Bidang/<br>↓↑ Sub-Bidang Pekerjaan ↓↑ Nama Paket Kerjaan ↓↑ Nama Pemberi Kerja ↓↑ Dokumen Action                                                    |
|                                                              | <u>رحی</u>   | Tidak ada data di dalam tabel                                                                                                    |
|                                                              | Data Tender  | $\odot$                                                                                                    |
|                                                              | Q<br>Pesan   |                                                                                                    |
|                                                              |              | PT. PP PROPERTI TBK ©                                                                                                    |
|                                                              |              | Gambar 73 Tambah Data Pengalaman                                                                                                    |
|                                                              |              |                                                                                                    |
|                                                              |              |                                                                                                    |
|                                                              |              |                                                                                                    |
|                                                              |              |                                                                                                    |
|                                                              |              |                                                                                                    |

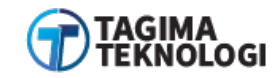

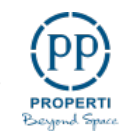

Mulai isi form tambah data pengalaman seperti pada Gambar 74 dan 75:

- Bidang/Sub Bidang Pekerjaan
   Isi kategori bidang/sub bidang pengalaman pekerjaan yang pernah dilayani
- Nama Paket Pekerjaan
   Masukan nama paket pekerjaan yang pernah dikerjakan perusahaan
- Lokasi
   Diisi dengan lokasi pengalaman paket pekerjaan
- Nama Pemberi Kerja
   Diisi nama instansi yang mengadakan paket pekerjaan
- No. Telp
   Diisi dengan nomor telepon instansi yang
   mengadakan paket pekerjaan
- No. Kontrak

Diisi nomor kontrak paket pekerjaan

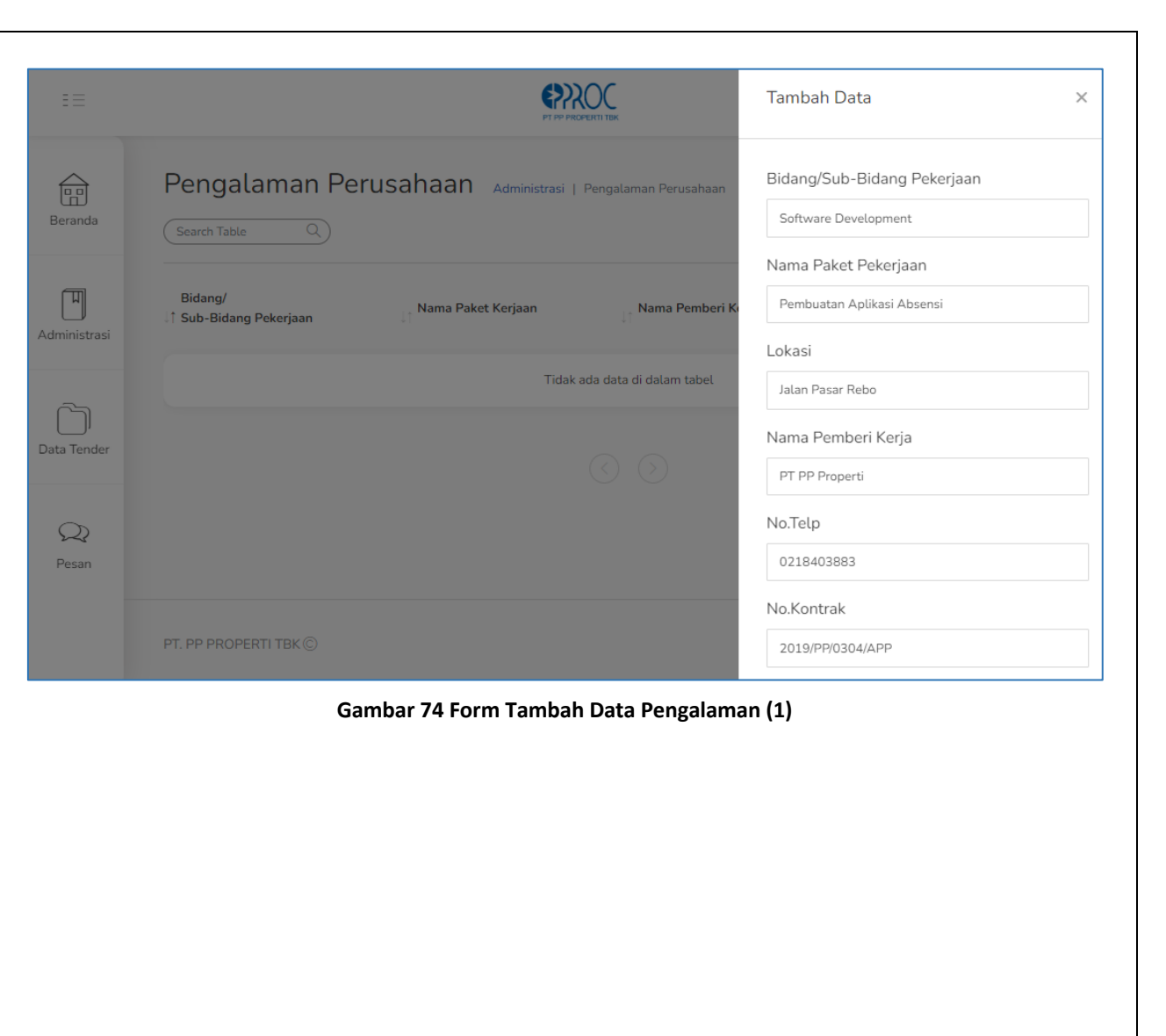

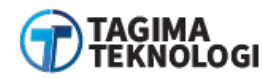

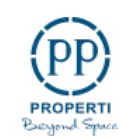

#### Tanggal Kontrak Tanggal Kontrak 15/07/2020 🛱 15/10/2020 Kontrak Mulai Nilai Kontrak Atur tanggal mulai pelaksanaan kontrak Pengalaman Perusahaan Administrasi | Pengalaman Perusahaan 俞 Rp. pekerjaan 88.000.000 Lampiran (Dokumen Kontrak) Kontrak Akhir μ Bidang/ Nama Paket Kerjaan Nama Pemberi k Choose File 1a.png Atur tanggal akhir pelaksanaan kontrak Sub-Bidang Pekerjaan \*max 3MB (pdf, jpg, jpeg, png) pekerjaan Tanggal Selesai Sesuai BAST Nilai Kontrak $\square$ 16/10/2022 Masukan nilai kontrak pekerjaan dalam Lampiran (Dokumen BAST) mata uang rupiah Choose File 5.png $\mathcal{Q}$ \*max 3MB (pdf, jpg, jpeg, png) Lampiran (Dokumen Kontrak) Pesan Unggah lampiran dokumen kontrak pekerjaan dalam bentuk pdf / jpeg / jpg / png maksimal 3MB Gambar 75 Form Tambah Data Pengalaman (2) Tanggal Selesai Sesuai BAST Diisi tanggal serah terima hasil pekerjaan antara instansi PP dan perusahaan/vendor Lampiran Dokumen BAST Unggah lampiran dokumen BAST (serah terima pekerjaan) bisa berbentuk file pdf/jpg/jpeg/pdf ukuran maksimal 3MB

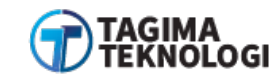

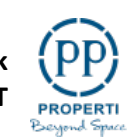

Setelah selesai melakukan pengisian form, klik (\*)?? 🗘 PT. Suka Maju 🔢 tombol "SIMPAN", maka data pengalaman akan tersimpan dan masuk ke daftar pengalaman perusahaan pada Gambar 76. Pengalaman Perusahaan Administrasi | Pengalaman Perusahaan 俞 Tambah Data Baru Beranda Search Table Displaying 1-1 of 1 items 10 -**Keterangan tombol :** ন্মি Bidang/ : Lihat hasil unggahan Nama Paket Kerjaan Nama Pemberi Kerja Dokumen Action 1 Sub-Bidang Pekerjaan Kontrak Administrasi lampiran dokumen kontrak hasil : Lihat unggahan Software Development Pembuatan Aplikasi Absensi PT PP Properti (Kontrak) BAST (**q**)(**b**) BAST lampiran dokumen BAST റ് : Lihat detail hasil pengisian Data Tender Q form pengalaman  $\mathcal{Q}$ Ŵ : Hapus data pengalaman Pesan PT. PP PROPERTI TBK © Gambar 76 List Data Pengalaman Perusahaan

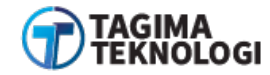

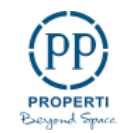

## 3.7.9 Pabrikan/Keagenan/Distributor

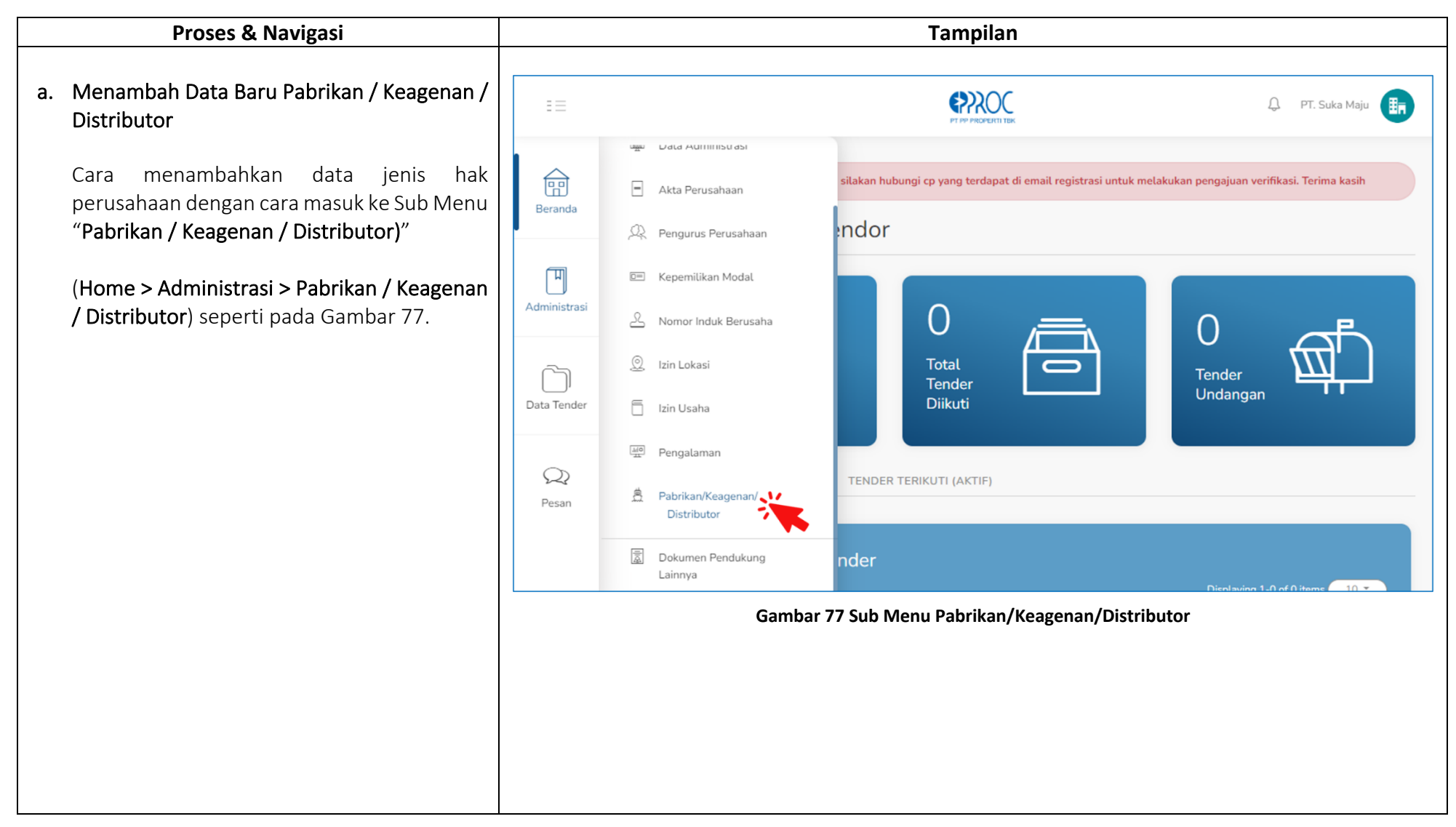

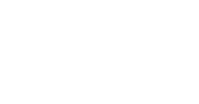

pp

PROPERTI Beyond Space

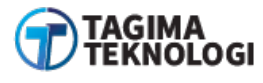

| Klik tombol <b>"Tambah Data Baru</b> " dapat<br>dilihat pada Gambar 78. | ==           | D PT. Suka Maju                                                                                                    |
|-------------------------------------------------------------------------|--------------|----------------------------------------------------------------------------------------------------|
|                                                                         | Beranda      | Pabrikan/Keagenan/Distributor     Administrasi     Pabrikan/Keagenan/Distributor     Tambah Data Baru       Search Table     Q     Displaying 1-0 of 0 items     Displaying 1-0 of 0 items |
|                                                                         | Administrasi | Nomor &<br>I Tanggal Lampiran Action                                                                                                    |
|                                                                         |              | Tidak ada data di dalam tabel                                                                                                    |
|                                                                         | Data Tender  |                                                                                                    |
|                                                                         | QQ<br>Pesan  |                                                                                                    |
|                                                                         |              | PT. PP PROPERTI TBK ©                                                                                                    |
|                                                                         |              | Gambar 78 Tambah Data Pabrikan/Keagenan/Distributor                                                                                                    |
|                                                                         |              |                                                                                                    |
|                                                                         |              |                                                                                                    |
|                                                                         |              |                                                                                                    |
|                                                                         |              |                                                                                                    |
|                                                                         |              |                                                                                                    |

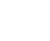

89

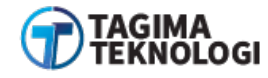

Mulai isi form tambah pabrikan / keagenan / distributor seperti pada Gambar 79:

## Nomor Surat

Diisi dengan nomor surat tanda pendaftaran sebagai pabrikan / keagenan / distributor

Tanggal

Atur tanggal sesuai dengan waktu penerbitan surat tanda sebagai pabrikan / keagenan / distributor

Pabrikan/Keagenan/Distributor

Pilihan jenis pemegang hak perusahaan terdiri dari Pabrikan, Keagenan, dan Distributor

### Masa Berlaku

Masukan masa berlaku pada surat tanda pemegang hak perusahaan Pabrikan/ Keagenan/Distributor

### Lampiran

Unggah surat tanda pemegang hak perusahan sebagai Pabrikan/Keagenan/ Distributor Setelah selesai melengkapi form berikut, klik tombol "**SIMPAN**".

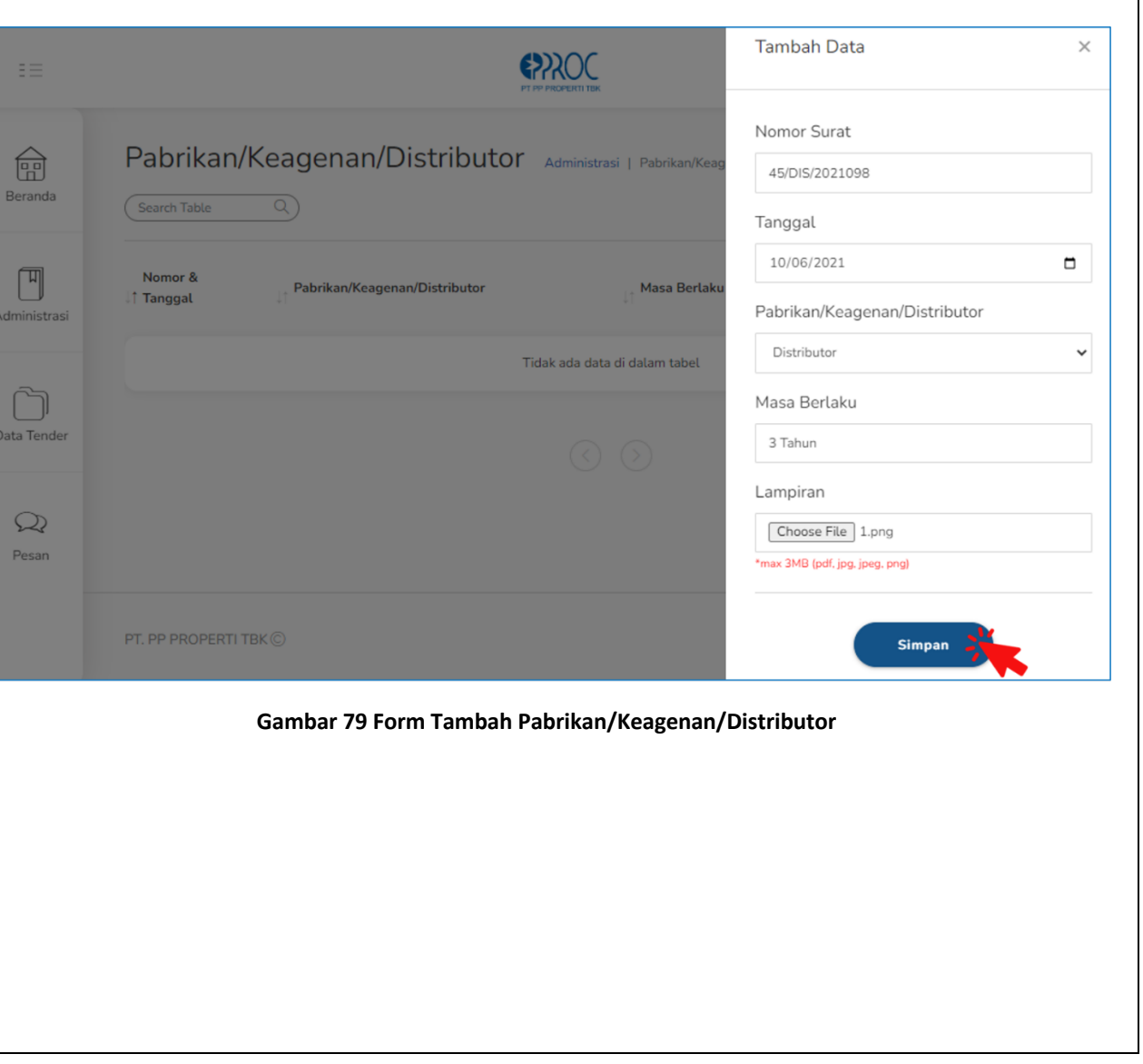

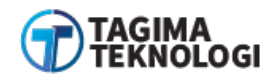

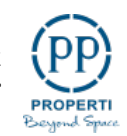

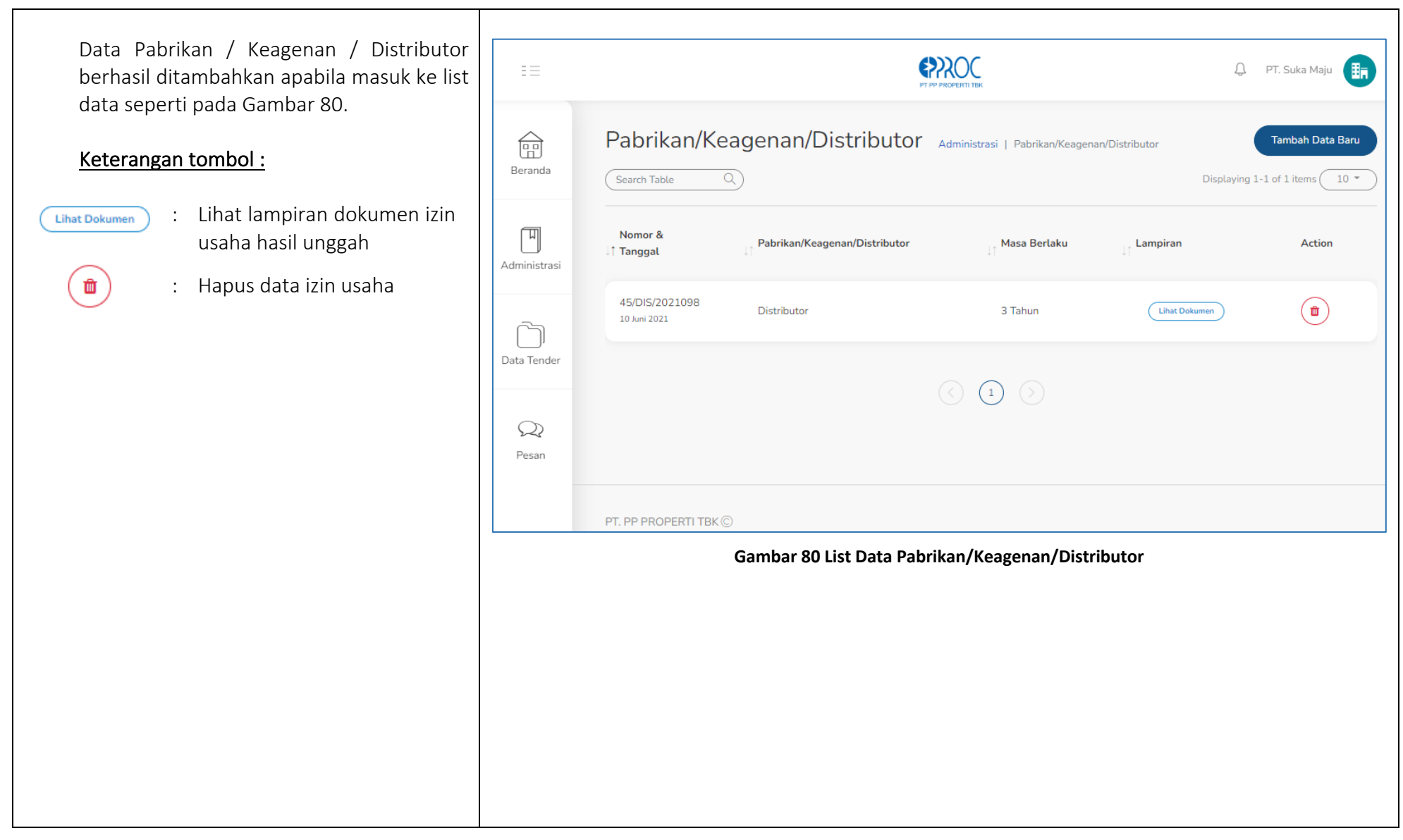

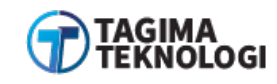

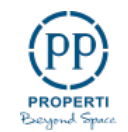

# 3.7.10 Dokumen Pendukung Lainnya

| Proses & Navigasi                                                                                                 | Tampilan                                                                                                    |
|----------------------------------------------------------------------------------------------------|----------------------------------------------------------------------------------------------------|
| a. Menambah Data Dokumen Pendukung<br>Lainnya                                                                     | E E PE PROPERTI TEK Q PT. Suka Maju                                                                                                    |
| Cara menambahkan data Dokumen<br>Pendukung dengan cara masuk ke Sub Menu<br>" <b>Dokumen Pendukung Lainnya</b> ". | Image: Borda Auminisulasi       Image: Beranda       Image: Beranda       <                                                                                                    |
| ( <b>Home &gt; Administrasi &gt; Dokumen</b><br><b>Pendukung Lainnya</b> ) seperti pada Gambar<br>81.             | Image: Base of the second second |
|                                                                                                    | Course Pendukung Lainnya nder<br>Gambar 81 Sub Menu Dokumen Pendukung Lainnya                                                                                                    |

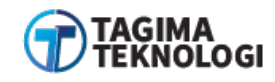

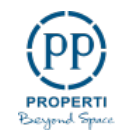

| Klik tombol <b>"Tambah Dokumen</b> " dapat<br>dilihat contoh Gambar 82. | II           |                                                                  |                               | Û P                       | r. Suka Maju 📑 |
|-------------------------------------------------------------------------|--------------|------------------------------------------------------------------|-------------------------------|---------------------------|----------------|
|                                                                         | Beranda      | Dokumen Pendukung         Admin           Search Table         Q | nistrasi   Dokumen Pendukung  | Tamba<br>Displaying 1-0 d | h Dokumen      |
|                                                                         | M            | l↑ No. l↑ Nama Dokumen                                           | ⊥† Nomor Berkas               | ↓↑ File                   | Action         |
|                                                                         | Administrasi |                                                                  | Tidak ada data di dalam tabel |                           |                |
|                                                                         | Data Tender  |                                                                  |                               |                           |                |
|                                                                         | QQ<br>Pesan  |                                                                  |                               |                           |                |
|                                                                         |              | PT. PP PROPERTI TBK ©                                            |                               |                           |                |
|                                                                         |              | Gambar 82 1                                                      | Fambah Dokumen Pendukung      |                           |                |
|                                                                         |              |                                                                  |                               |                           |                |
|                                                                         |              |                                                                  |                               |                           |                |
|                                                                         |              |                                                                  |                               |                           |                |
|                                                                         |              |                                                                  |                               |                           |                |
|                                                                         |              |                                                                  |                               |                           |                |

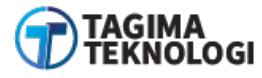

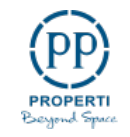

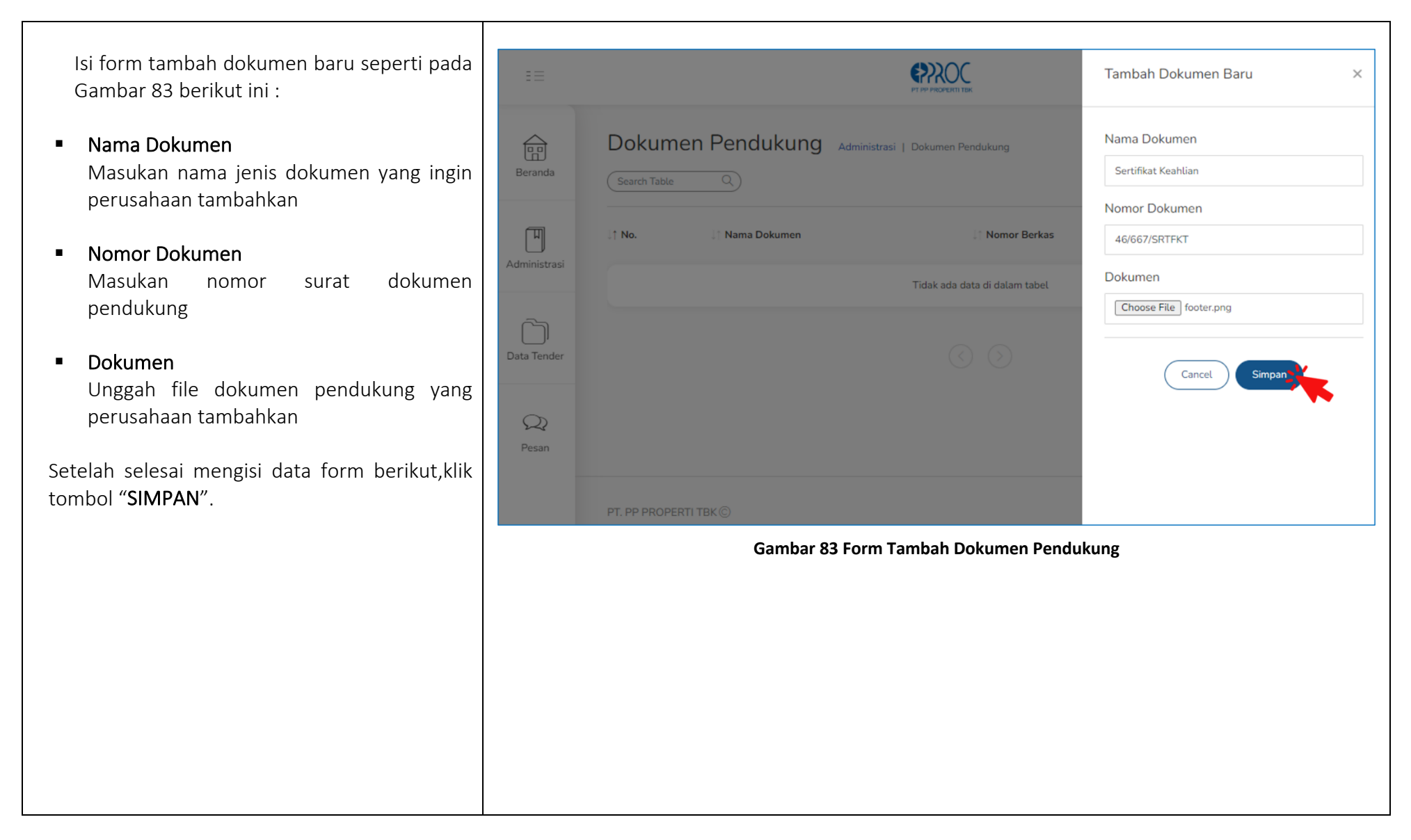

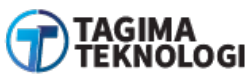

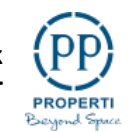

Data dokumen pendukung akan disimpan dan 🗘 PT. Suka Maju 📑 tampil di daftar dokumen pendukung lainnya seperti pada Gambar 84. Dokumen Pendukung Administrasi | Dokumen Pendukung  $\widehat{\square}$ Tambah Dokumen Beranda Search Table Displaying 1-1 of 1 items 10 -П J↑ File l↑ No. Nama Dokumen Nomor Berkas Action Administrasi 1 Sertifikat Keahlian 46/667/SRTFKT Lihat Dokumen لر Data Tender Q Pesan PT. PP PROPERTI TBK © Gambar 84 List Dokumen Pendukung

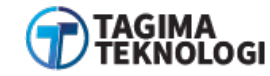

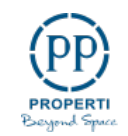

## 3.7.11 Perbedaan Akun Sudah dan Belum Terverifikasi

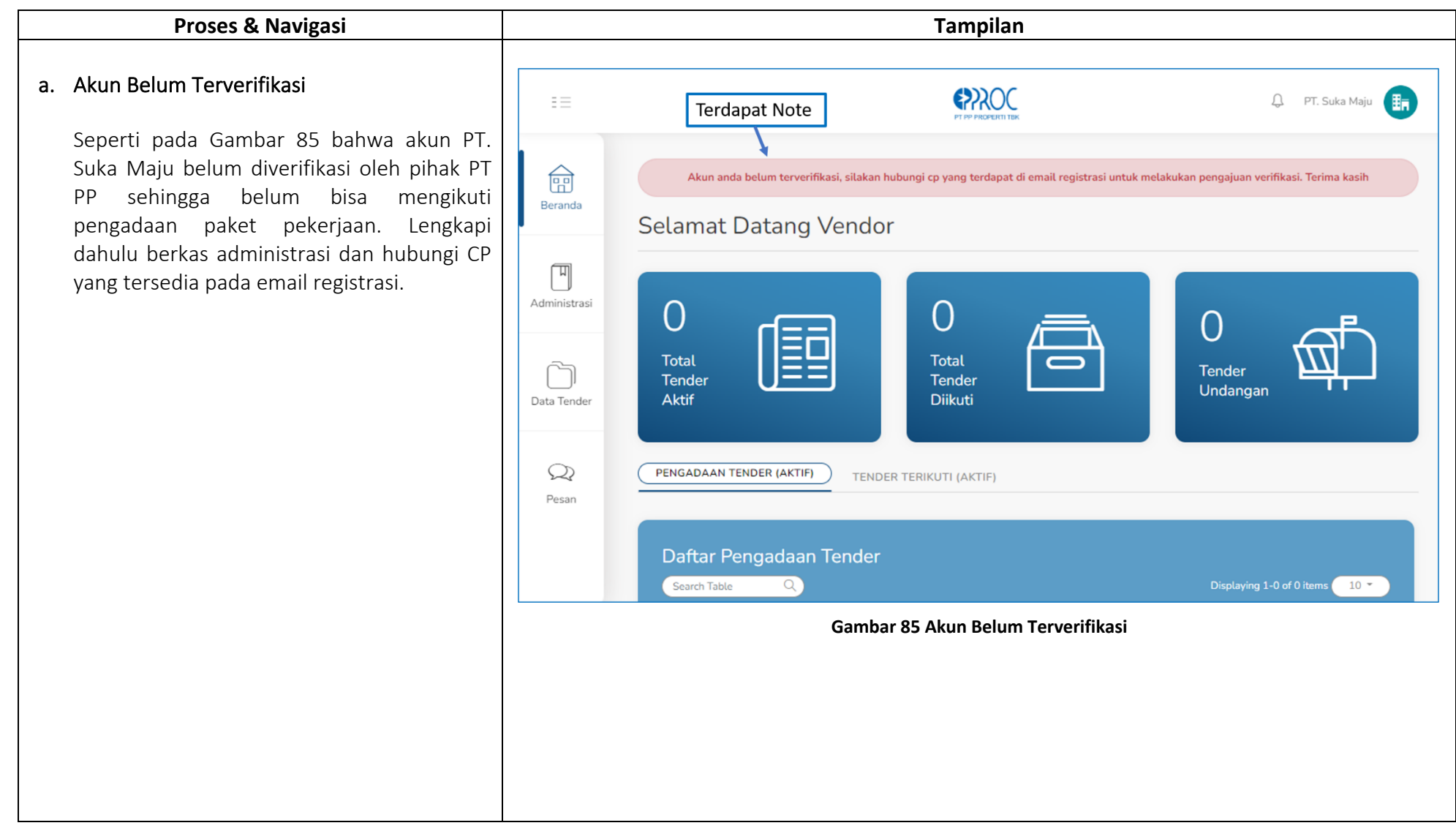

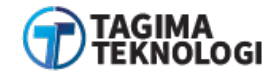

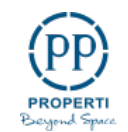

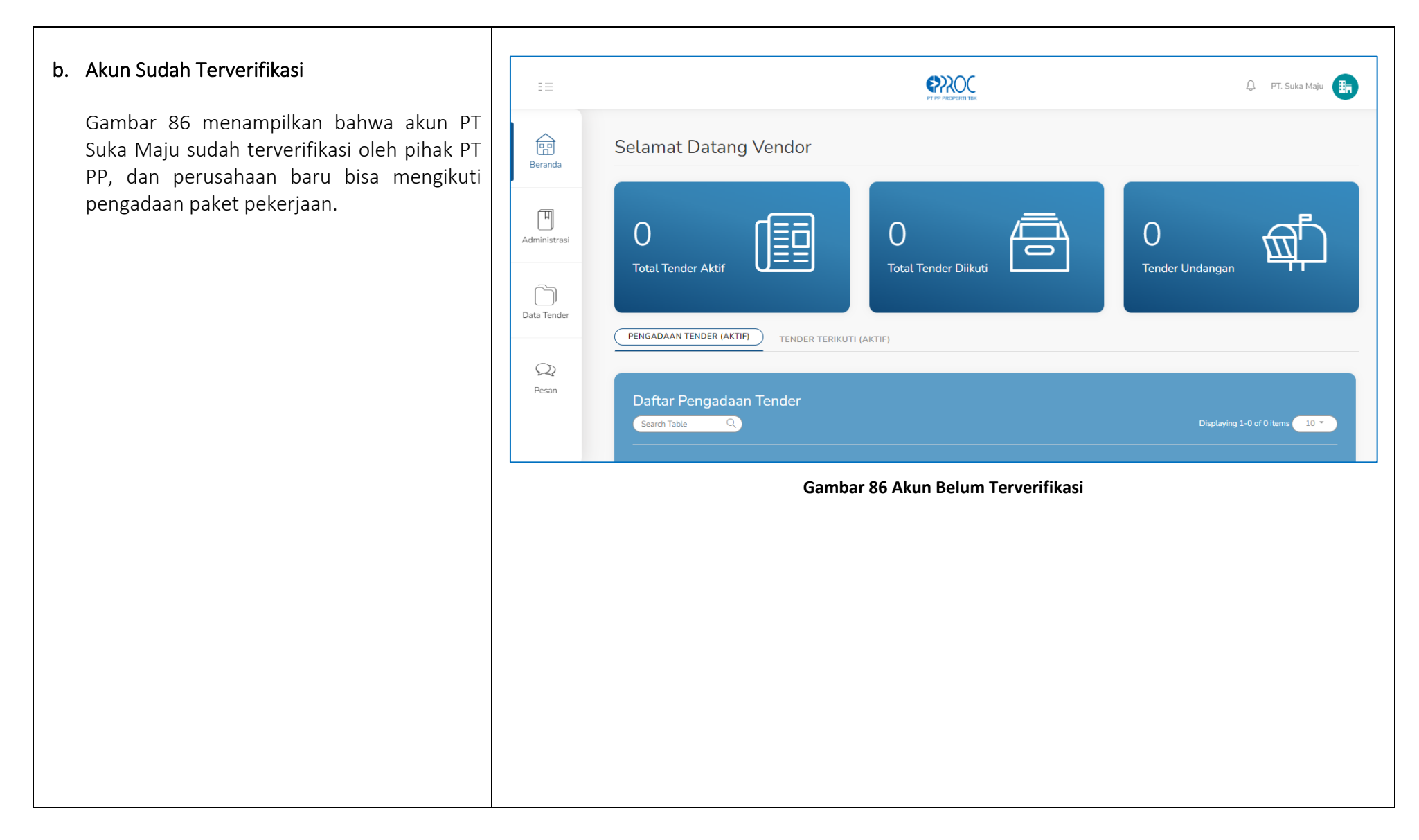

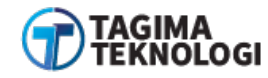

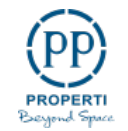

## 3.8 MENU DATA TENDER

# 3.8.1 Daftar Pengadaan Tender

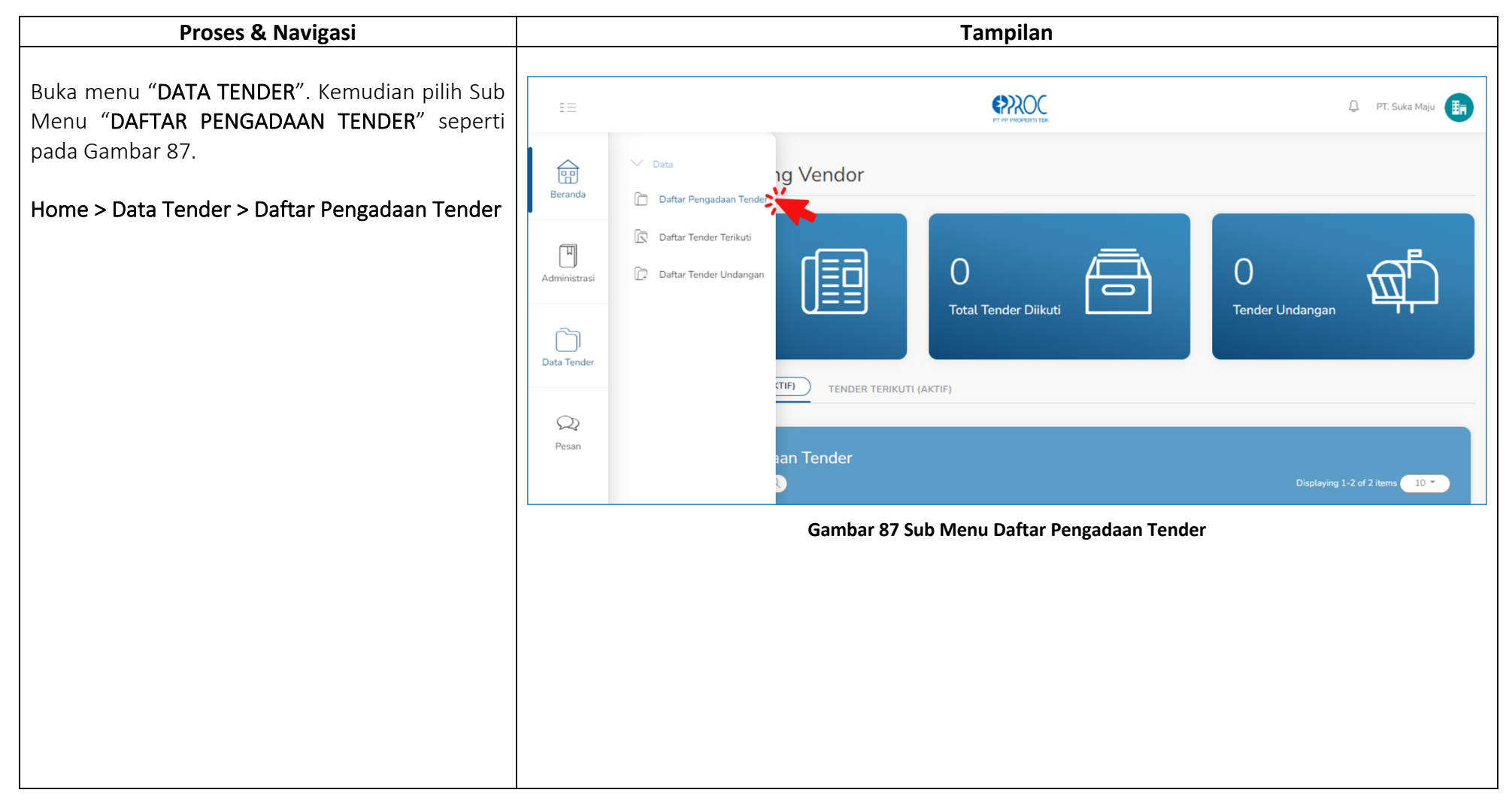

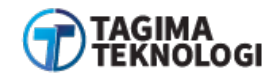

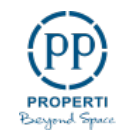

Sub menu ini berisi informasi daftar paket tender terbuka dari PT PP Properti Tbk. Namun tampilan list paket tender tersebut sesuai dengan jenis pekerjaan bidang perusahaan (Konsultan / Kontraktor / Supplier / Mandor).

**Note** : Tidak semua perusahaan dapat melihat semua daftar tipe tender, melainkan yang ditampilkan hanya berdasarkan jenis pekerjaan perusahaan tersebut.

Contoh Admin E-PROC mengadakan paket tender di bidang konsultan, maka yang bisa mengikuti tender tersebut hanyalah perusahaan yang bergerak di bidang konsultan saja.

Tampilan halaman daftar pengadaan tender seperti pada Gambar 98.

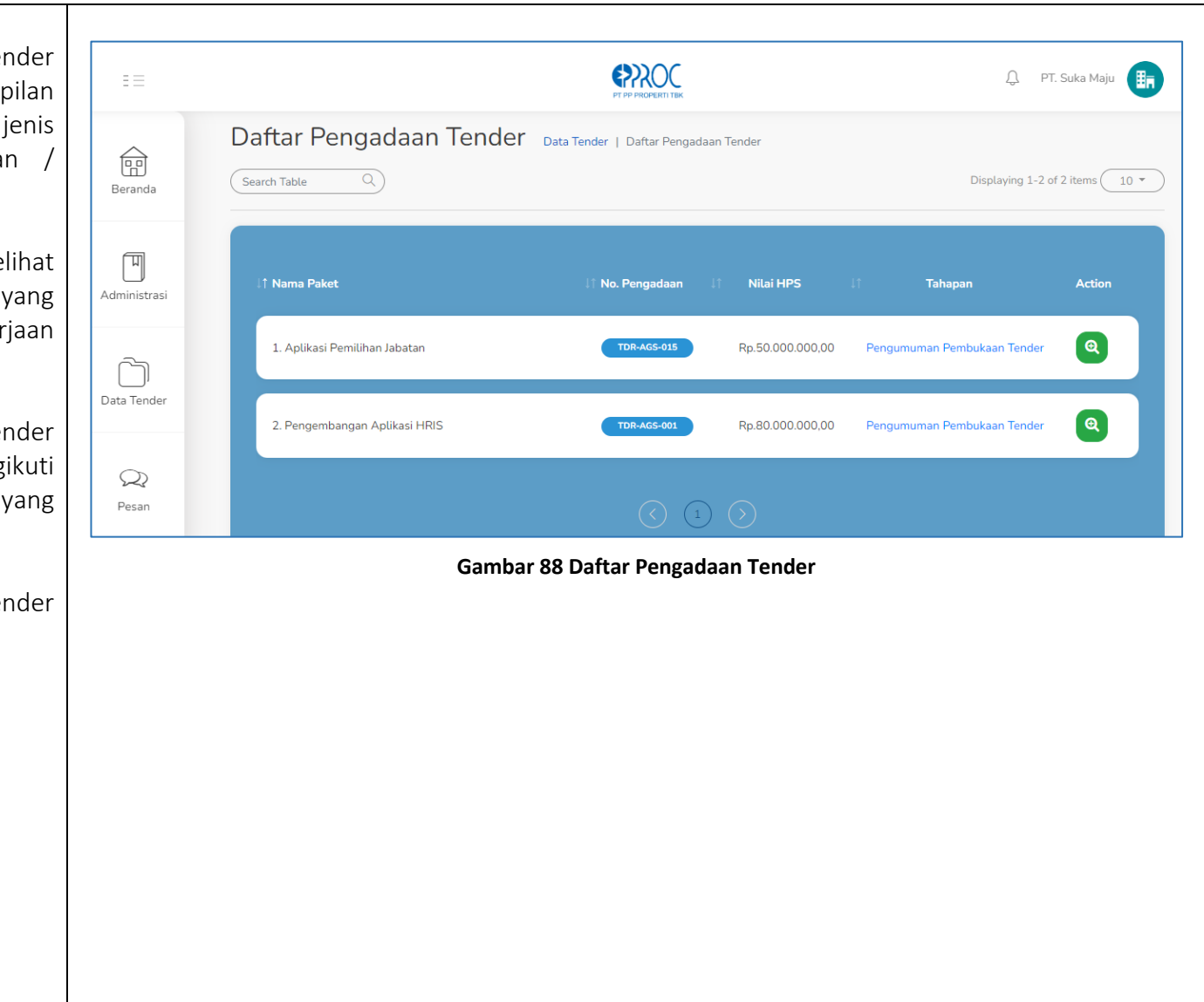

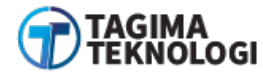

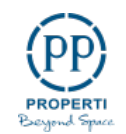

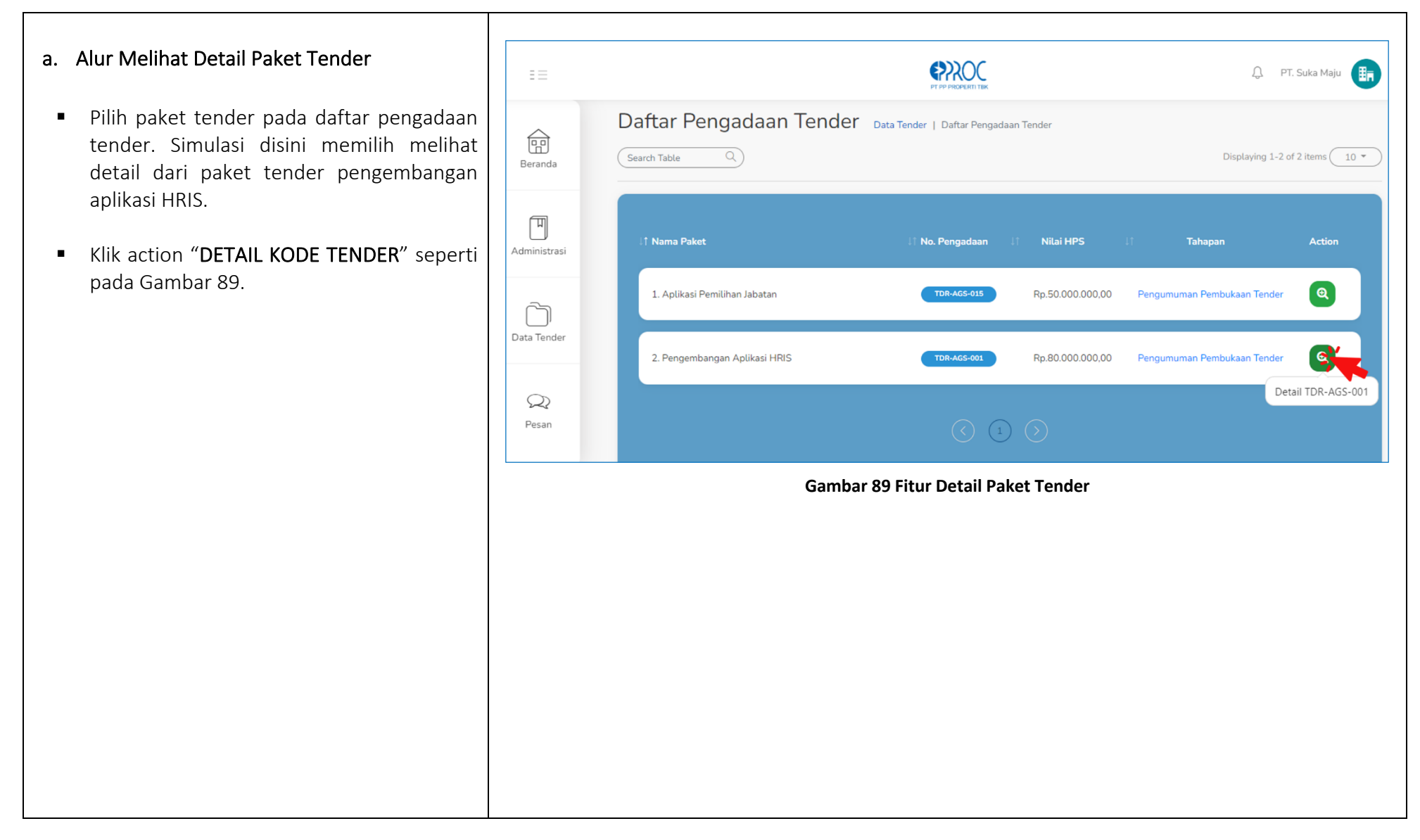

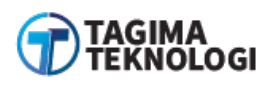

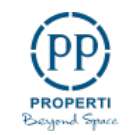

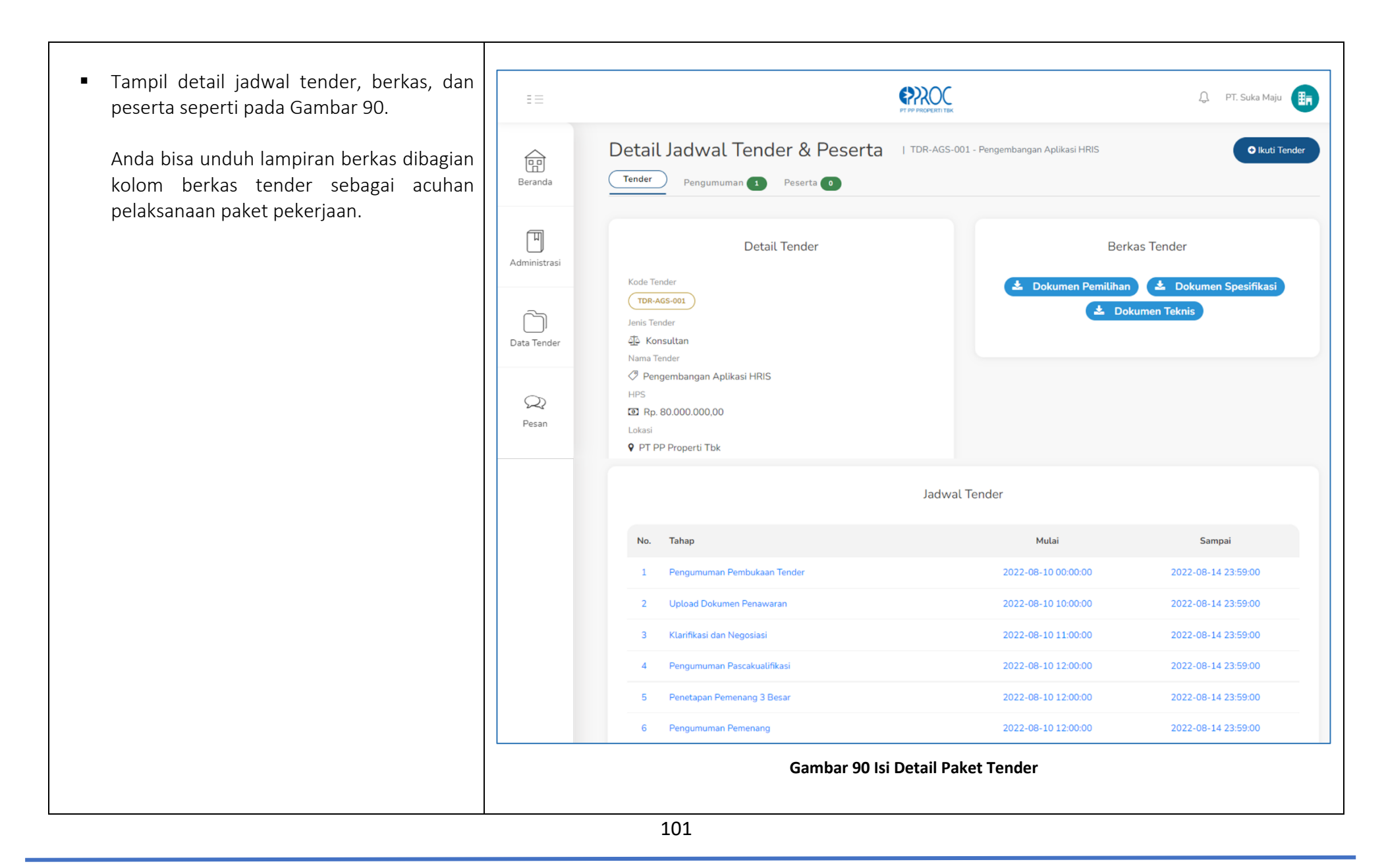

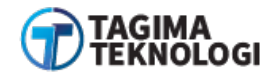

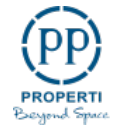

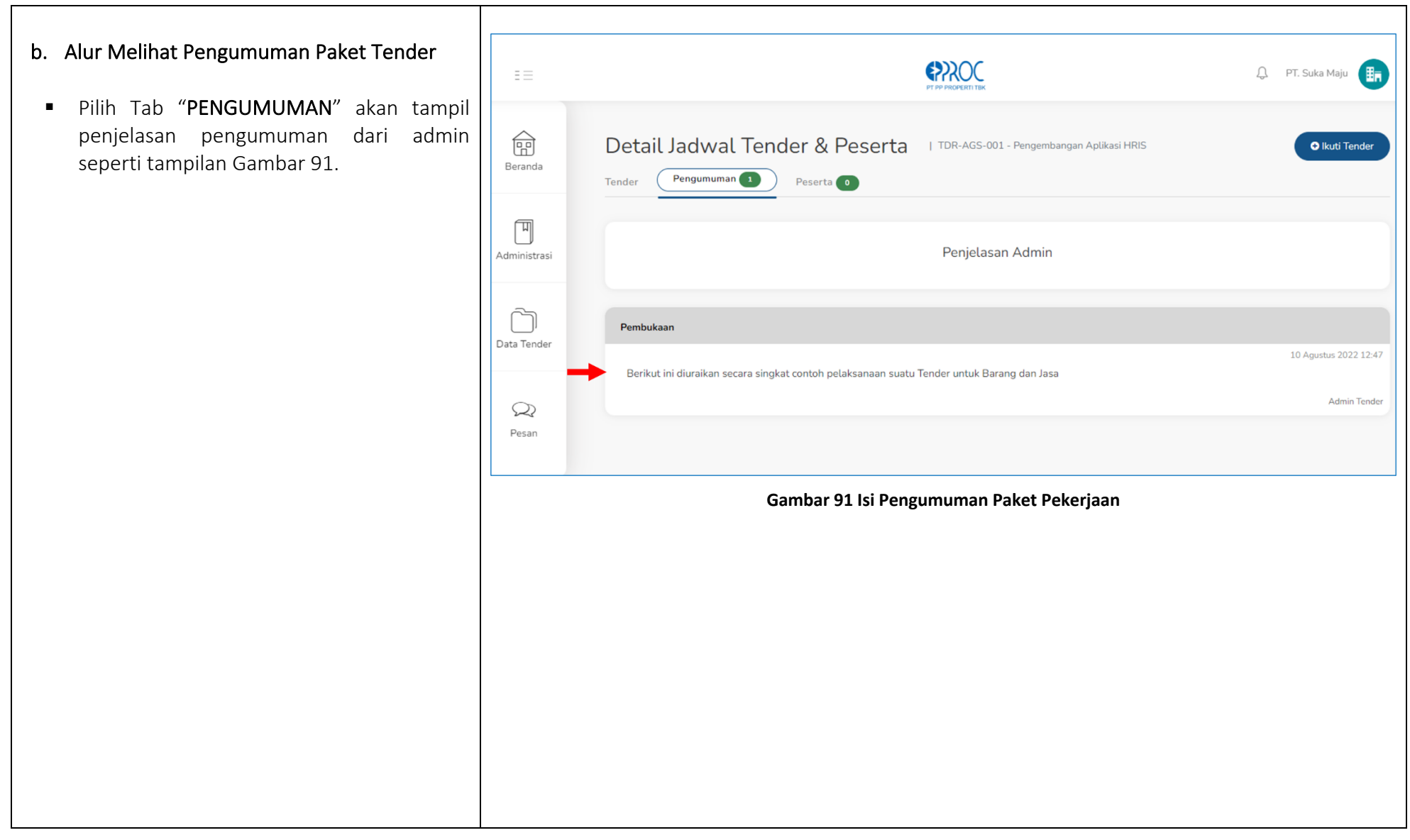

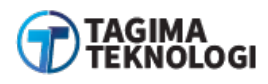

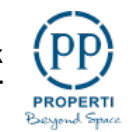

| c. Alur Melihat Peserta Paket Tender                                                                                                   | = =          | PT PP PROPERTI TIK                                                                                         | 💭 PT. Suka Maju 📻 |
|----------------------------------------------------------------------------------------------------|--------------|----------------------------------------------------------------------------------------------------|-------------------|
| <ul> <li>Pilih Tab "PESERTA"</li> <li>Tampil daftar peserta yang mengikuti paket<br/>tender tersebut seperti pada Gambar 92</li> </ul> | Beranda      | Detail Jadwal Tender & Peserta I TDR-AGS-001 - Pengembangan Aplikasi HRIS<br>Tender Pengumuman (3) Peserta | O Ikuti Tender    |
| tender tersebut seperti pada Gambar 92.                                                                                                | Administrasi | Peserta Tender<br>No. Nama Peserta                                                                         | Harga Penawaran   |
|                                                                                                    | Data Tender  |                                                                                                    |                   |
|                                                                                                    | Q<br>Pesan   | PT. PP PROPERTI TBK ©                                                                                      |                   |
|                                                                                                    |              | Gambar 92 Isi Daftar Peserta                                                                               |                   |
|                                                                                                    |              |                                                                                                    |                   |
|                                                                                                    |              |                                                                                                    |                   |
|                                                                                                    |              |                                                                                                    |                   |

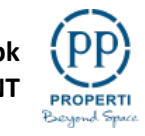

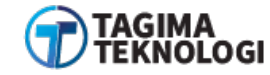

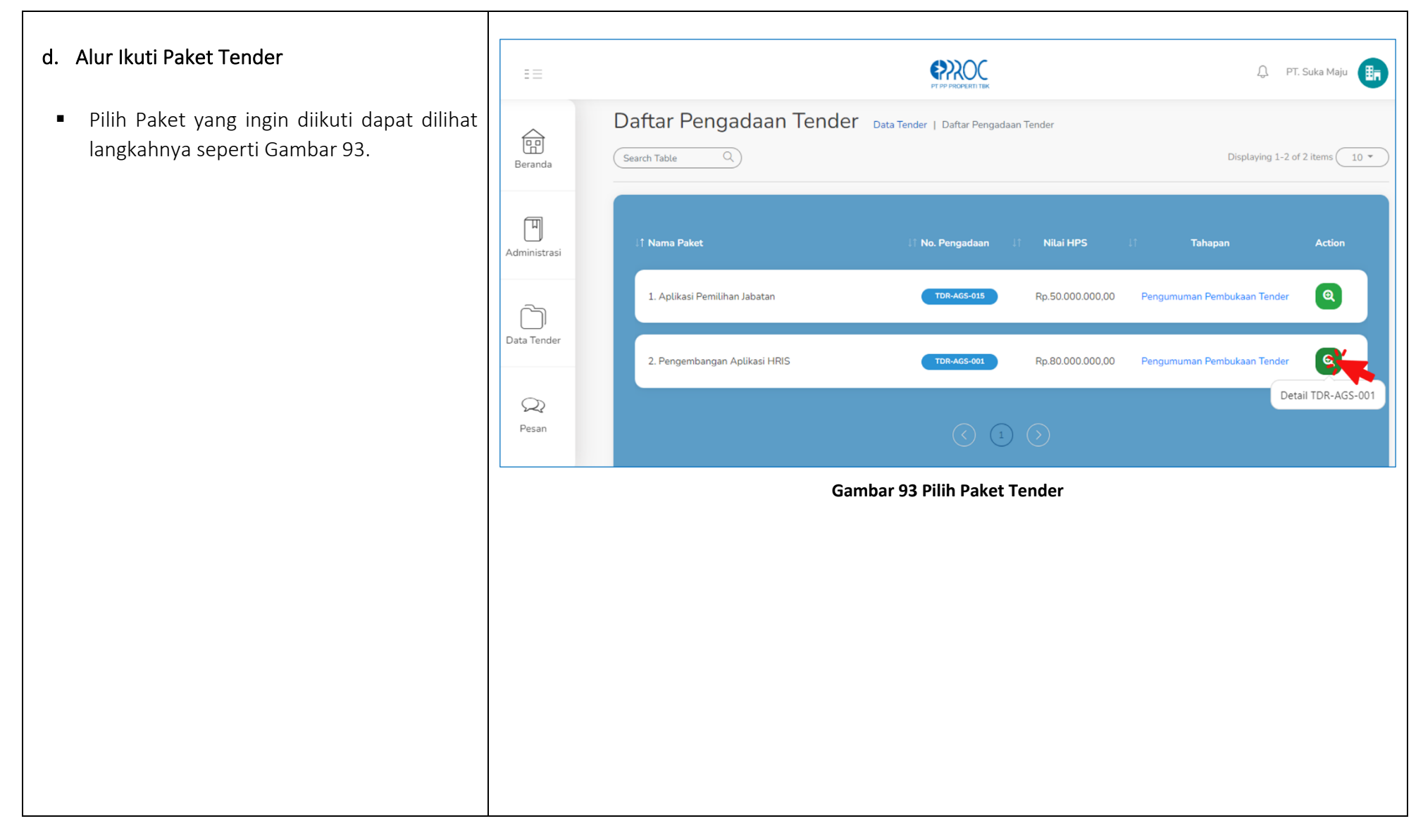

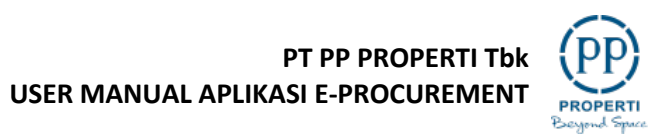

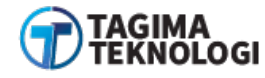

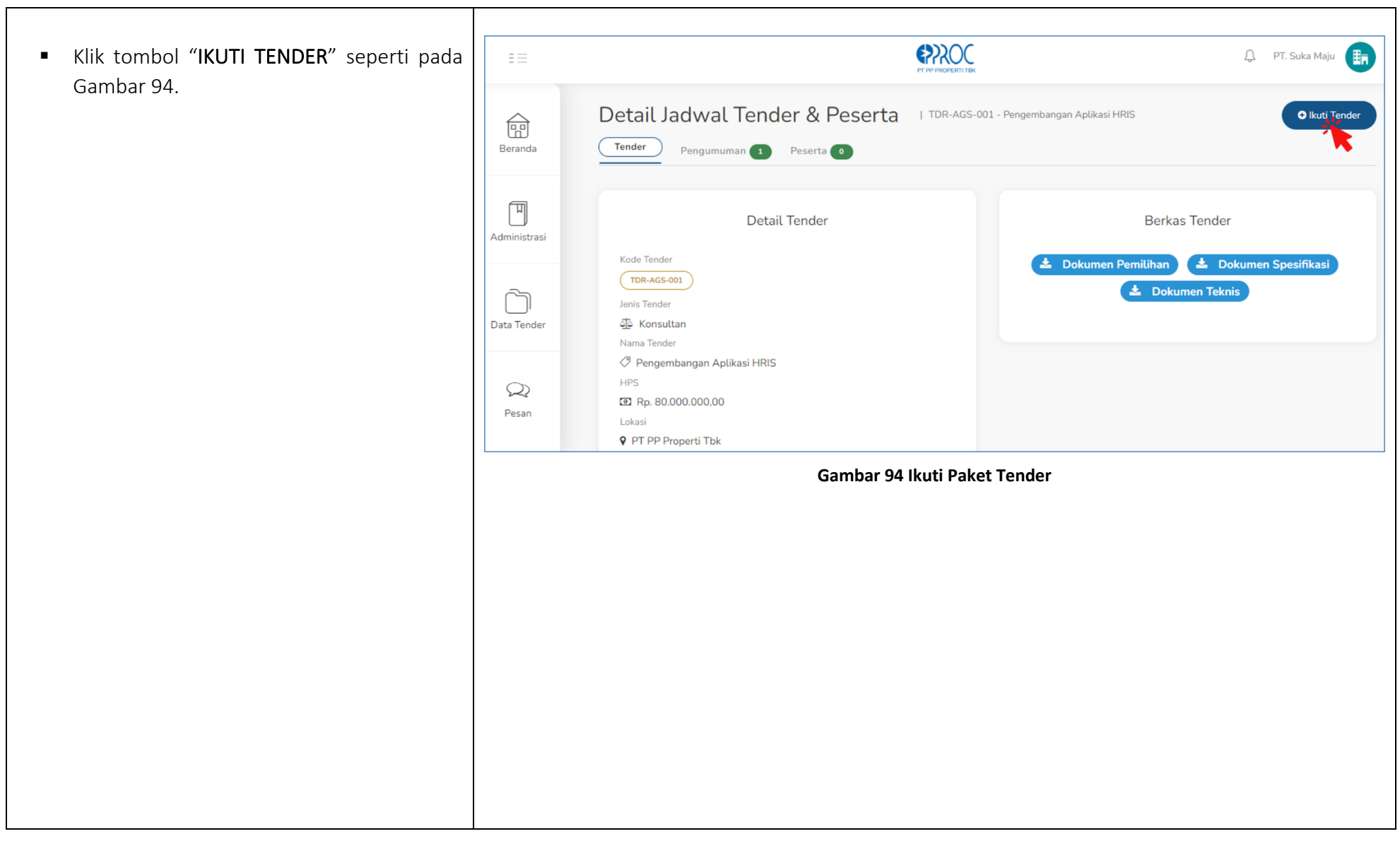

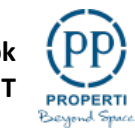

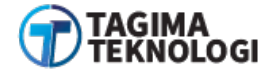

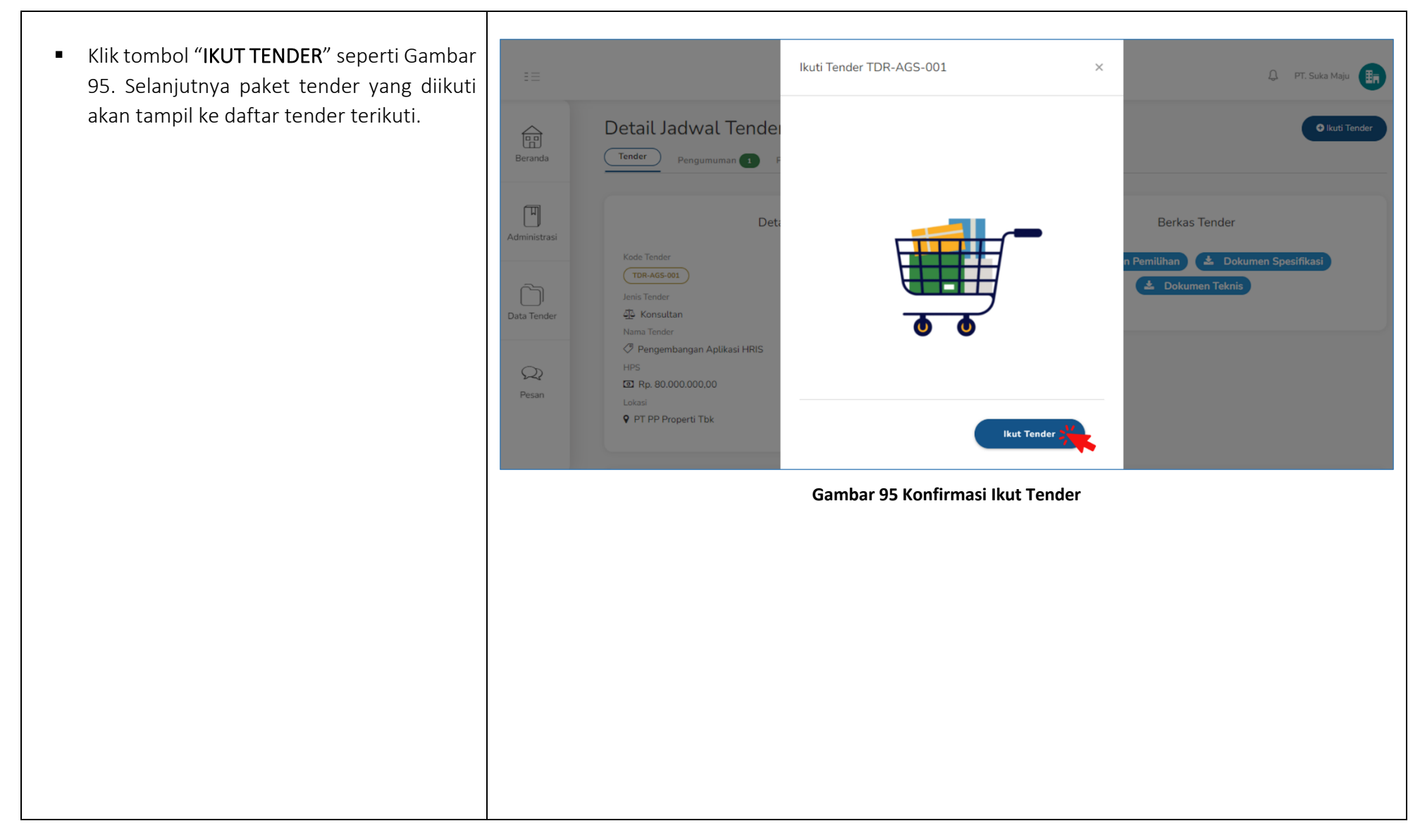

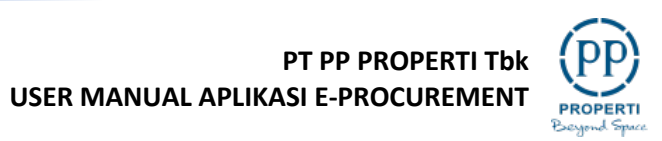

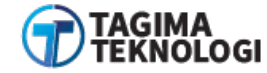

## 3.8.2 Daftar Tender Terikuti

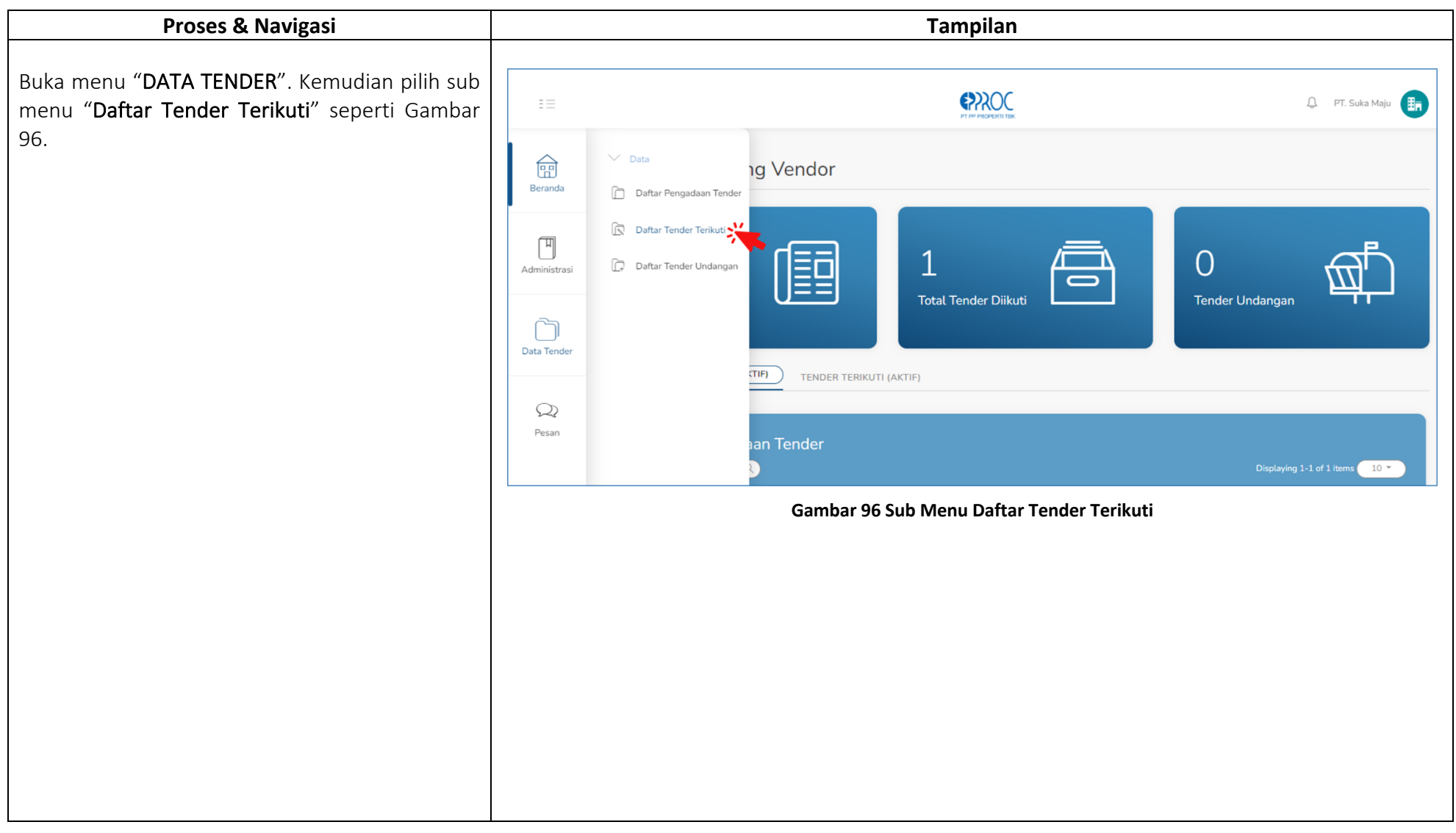

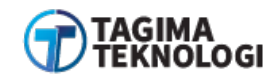

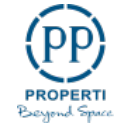

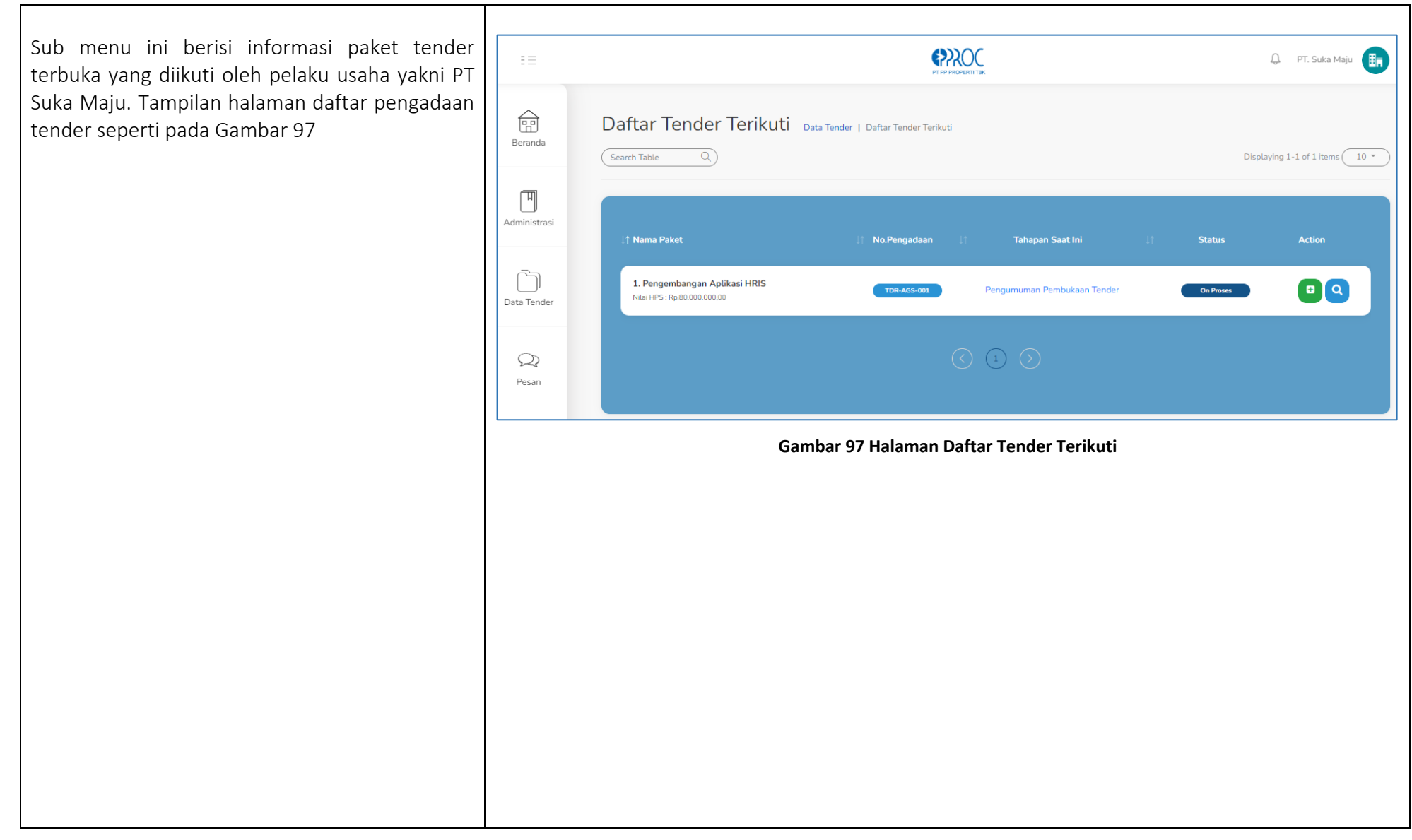

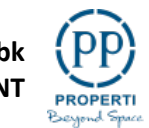

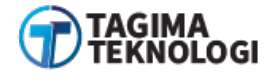
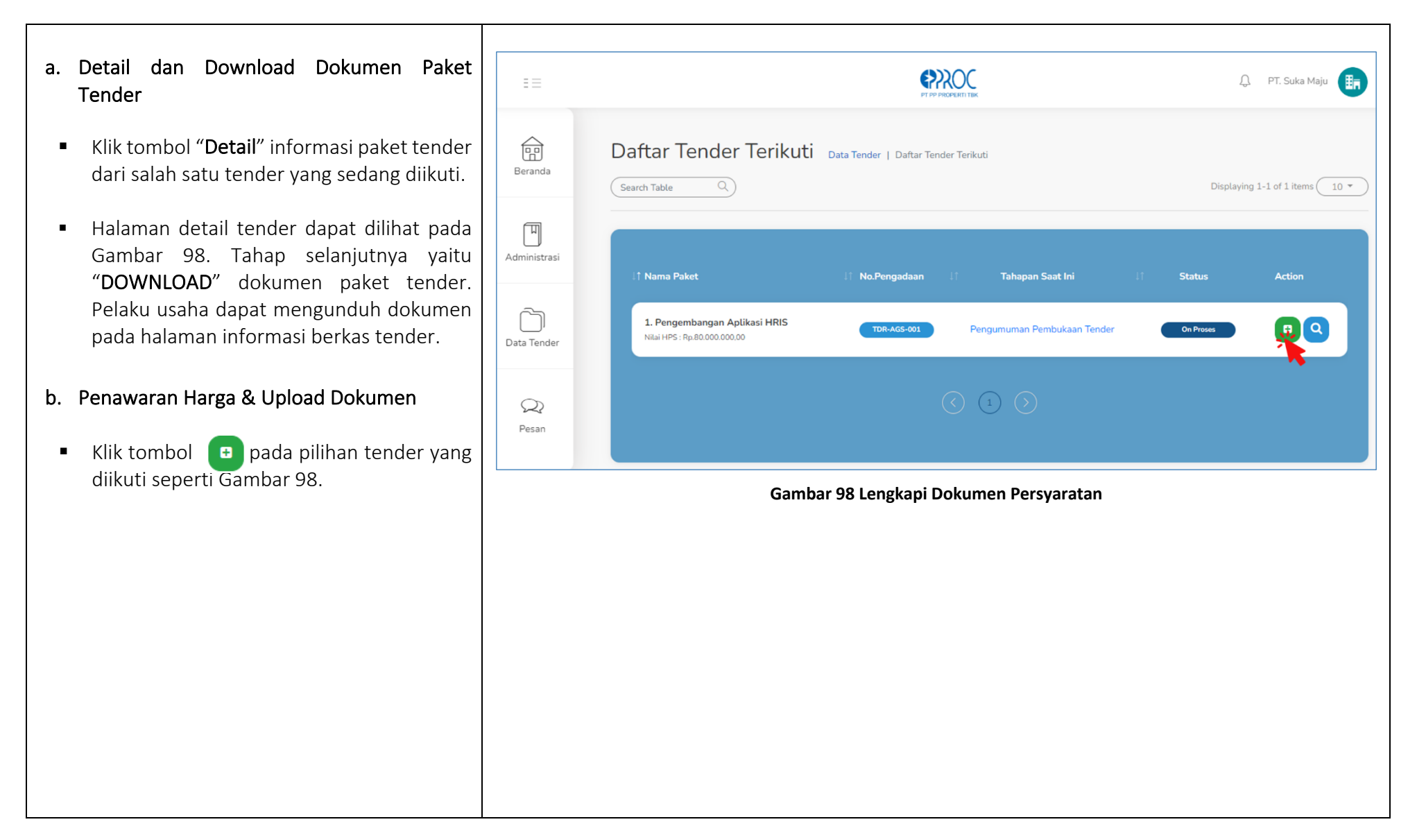

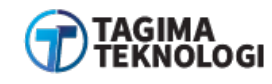

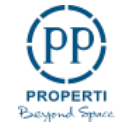

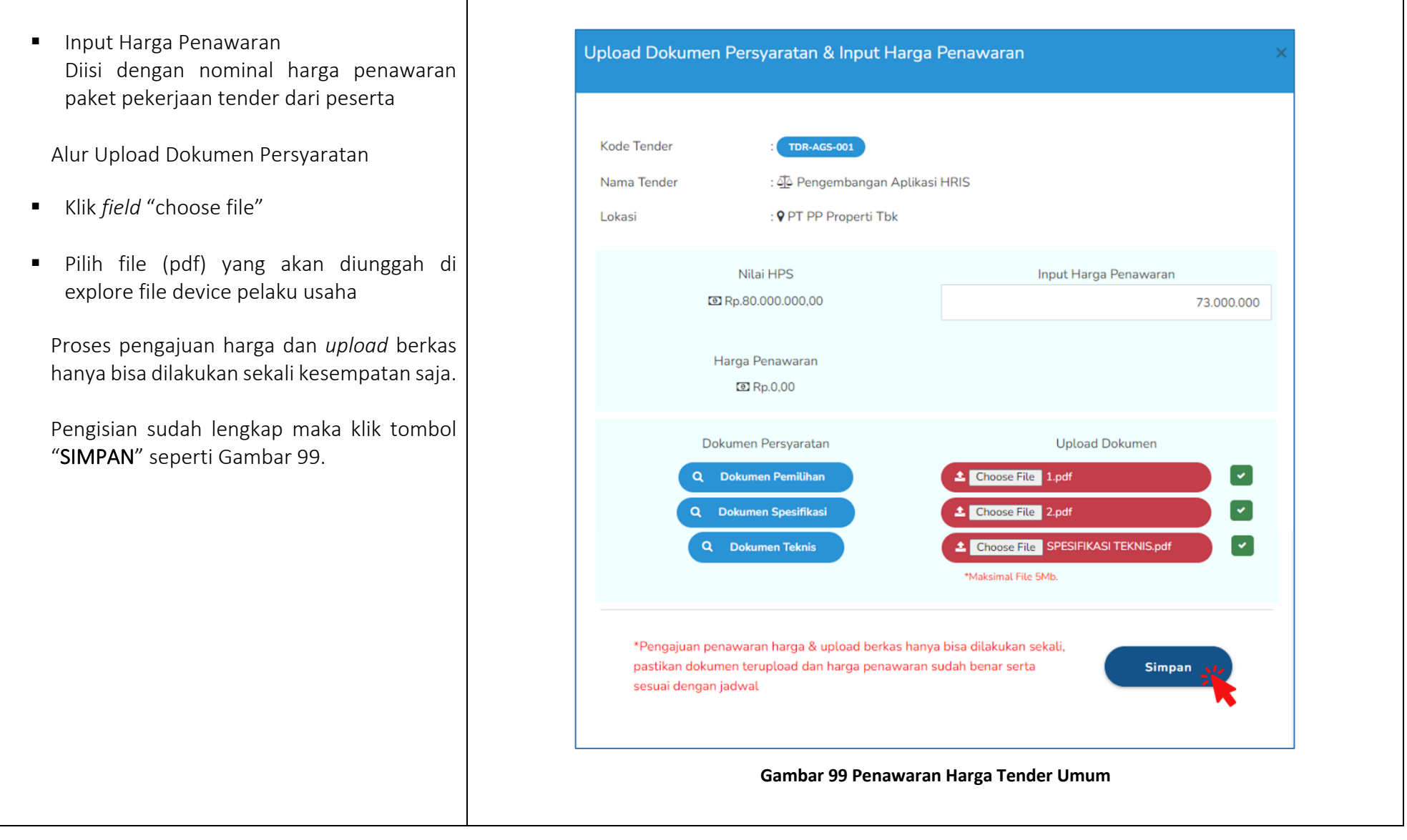

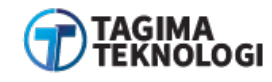

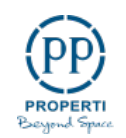

#### 3.8.3 Daftar Tender Undangan

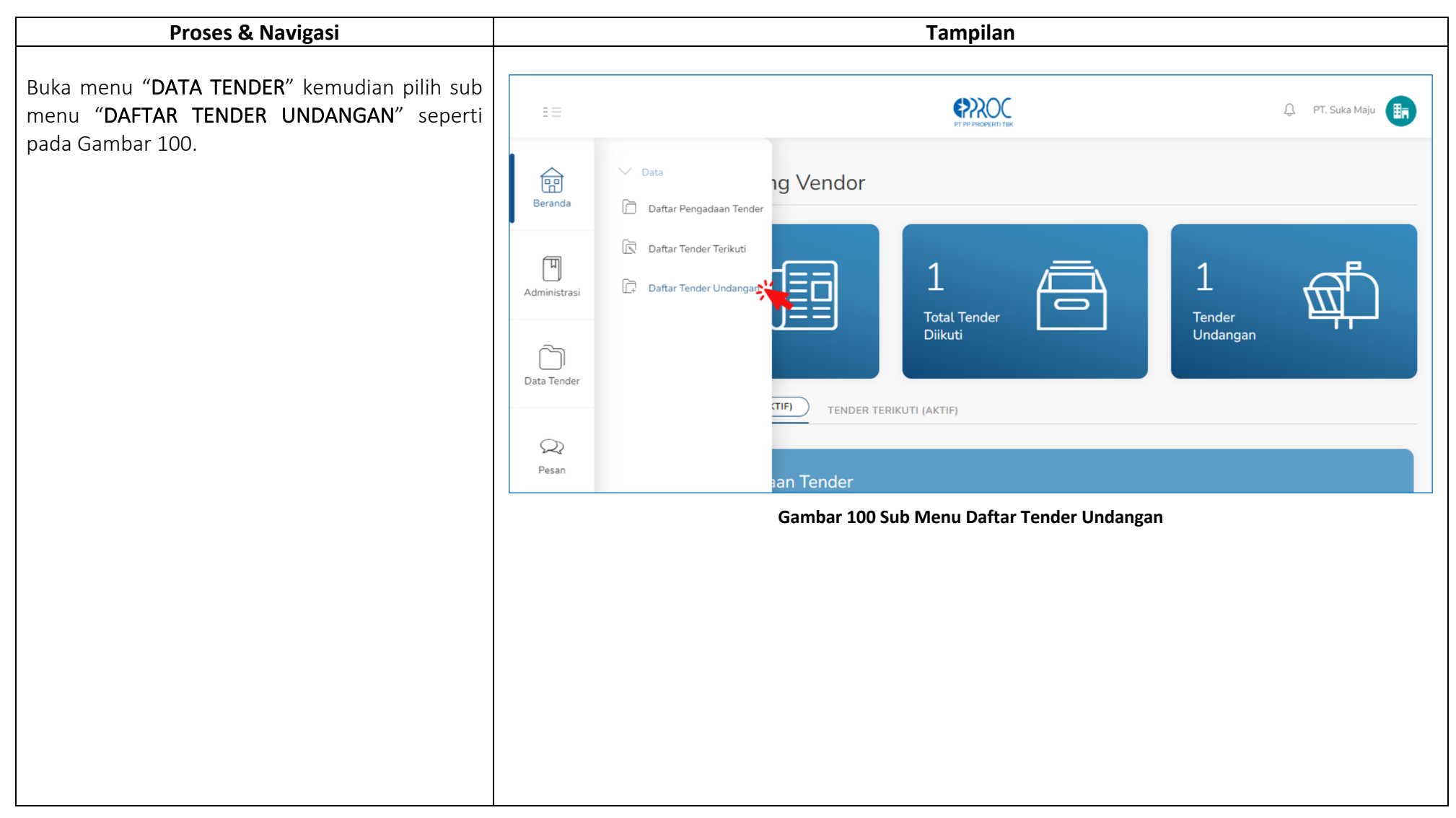

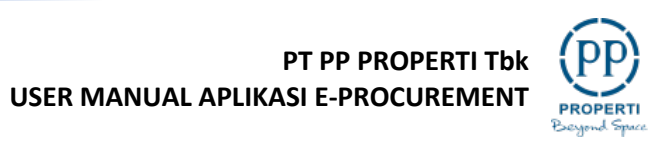

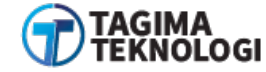

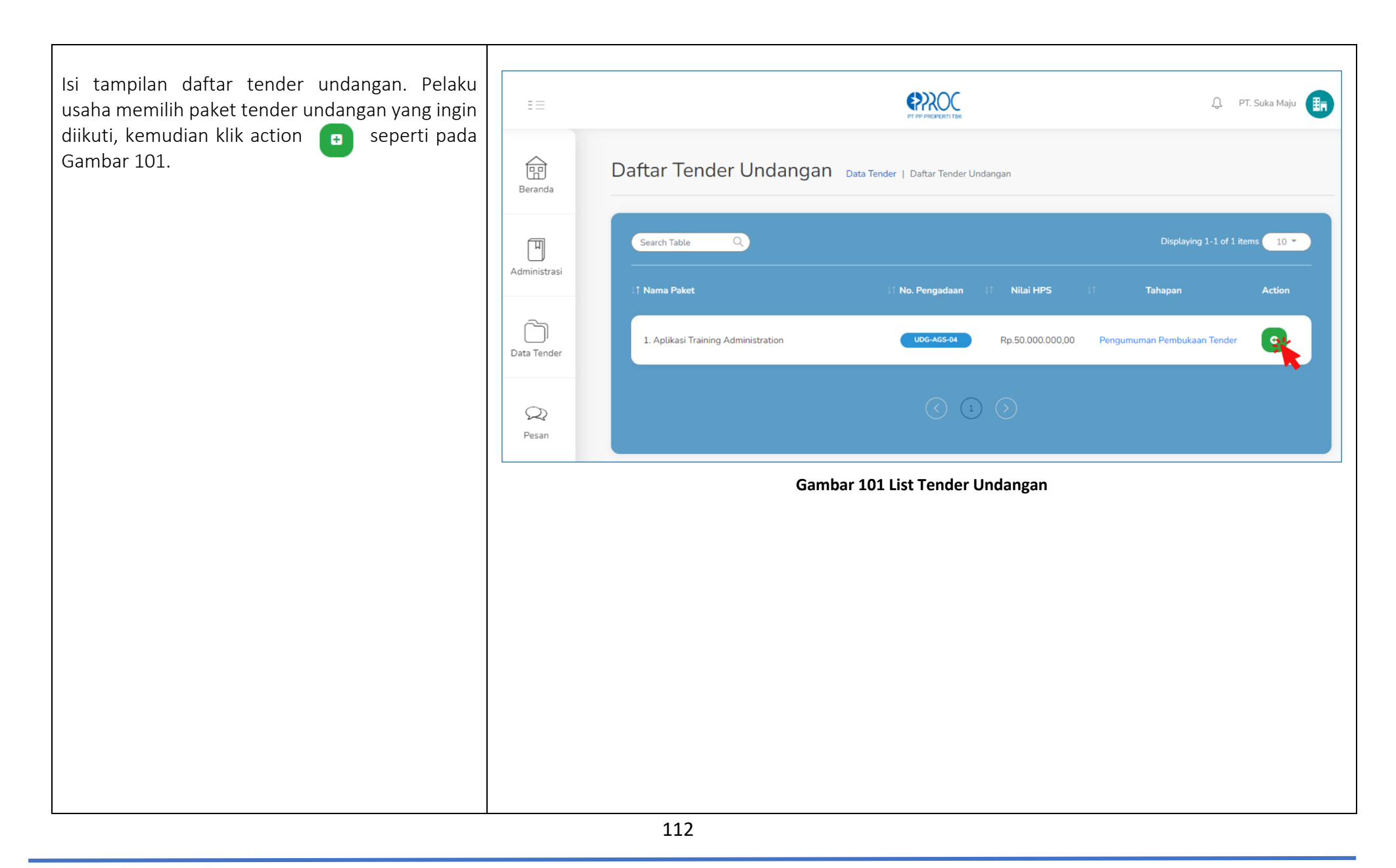

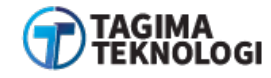

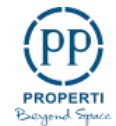

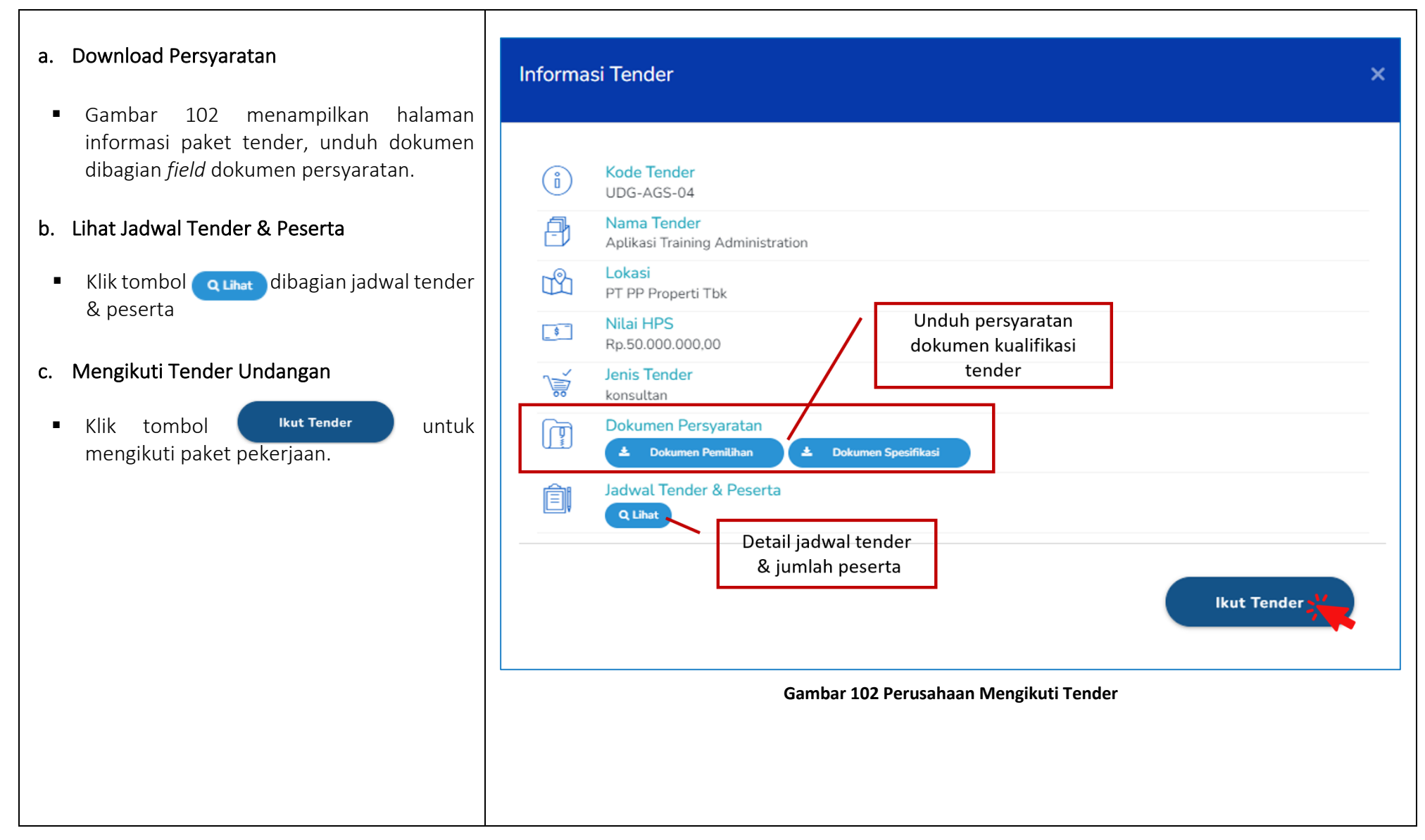

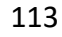

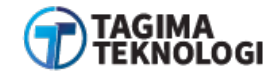

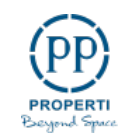

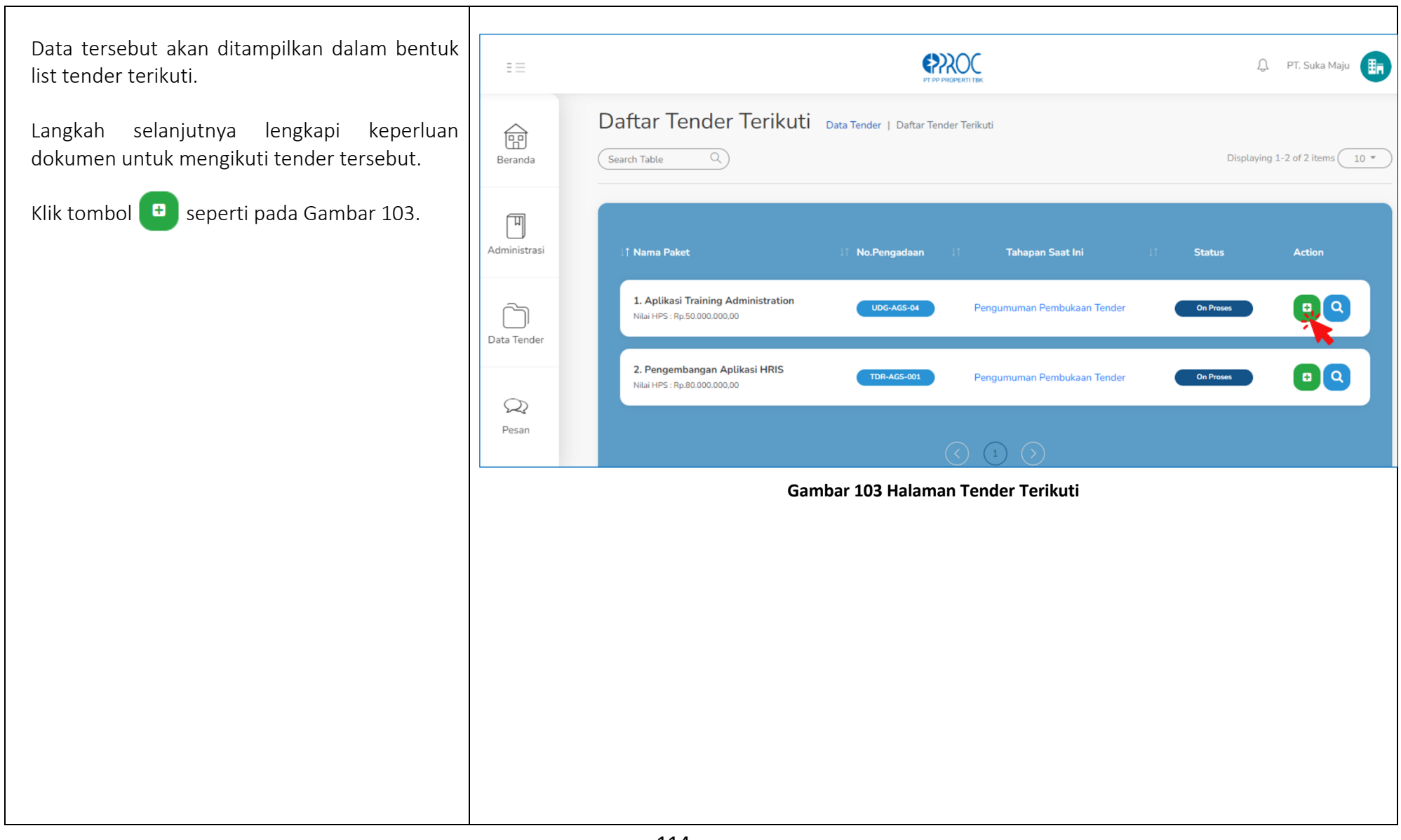

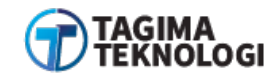

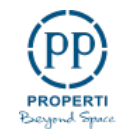

Selanjutnya akan ditampilkan form pengisian dokumen dan penawaran harga. Perusahaan memasukkan Harga Penawaran dan unggah Dokumen Persyaratan lalu klik tombol "SIMPAN" seperti pada Gambar 104.

| Kode Tender                                | UDG-AGS-04                                                                            |                                                                      |   |
|--------------------------------------------|---------------------------------------------------------------------------------------|----------------------------------------------------------------------|---|
| Nama Tender                                | : 🖧 Aplikasi Training Adn                                                             | ninistration                                                         |   |
| Lokasi                                     | : 🎙 PT PP Properti Tbk                                                                |                                                                      |   |
|                                            | Nilai HPS                                                                             | Input Harga Penawaran                                                |   |
|                                            | @ Rp.50.000.000,00                                                                    | 43.000.000                                                           | ) |
|                                            | Harga Penawaran                                                                       |                                                                      |   |
|                                            | Dokumen Persyaratan                                                                   | Upload Dokumen                                                       |   |
|                                            | Dokumen Pemilihan                                                                     | Choose File DOKUMEN PEMILIHAN.pdf Choose File ODECIFIKASI TEKNIS auf |   |
| a                                          | Dokumen Spesifikasi                                                                   | *Maksimal File 5Mb.                                                  |   |
| *Pengajuan<br>pastikan dok<br>sesuai denga | penawaran harga & upload berkas ha<br>xumen terupload dan harga penawara<br>an jadwal | anya bisa dilakukan sekali,<br>an sudah benar serta                  |   |

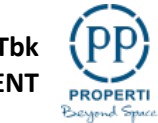

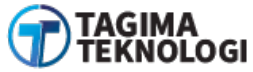

PT PP PROPERTI Tbk USER MANUAL APLIKASI E-PROCUREMENT

### 3.9 MENU PESAN

Fitur pesan ini disediakan untuk media komunikasi antara calon vendor dan Admin Tender PP.

| Proses & Navigasi                                          | Tampilan                                                                                                    |  |
|------------------------------------------------------------|----------------------------------------------------------------------------------------------------|--|
| 1. Pilih menu " <b>PESAN</b> " seperti pada Gambar<br>105. | E E Q. PT. Suka Maju                                                                                                    |  |
|                                                            | Selamat Datang Vendor<br>Beranda<br>Administrasi<br>Administrasi<br>Data Tender<br>Data Tender<br>Data Tender<br>Data Tender<br>Demogadaan TENDER (AKTIF)<br>Selamat Datang Vendor<br>Cal Tender<br>Dikuti<br>Total Tender<br>Dikuti (AKTIF)<br>Selamat Datang Vendor                                                                                                    |  |
|                                                            | Pesan Displaying 1-1 of 1 Rems   Image: Comparison of the second second s |  |

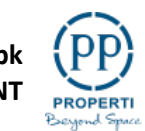

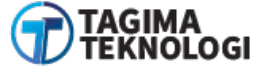

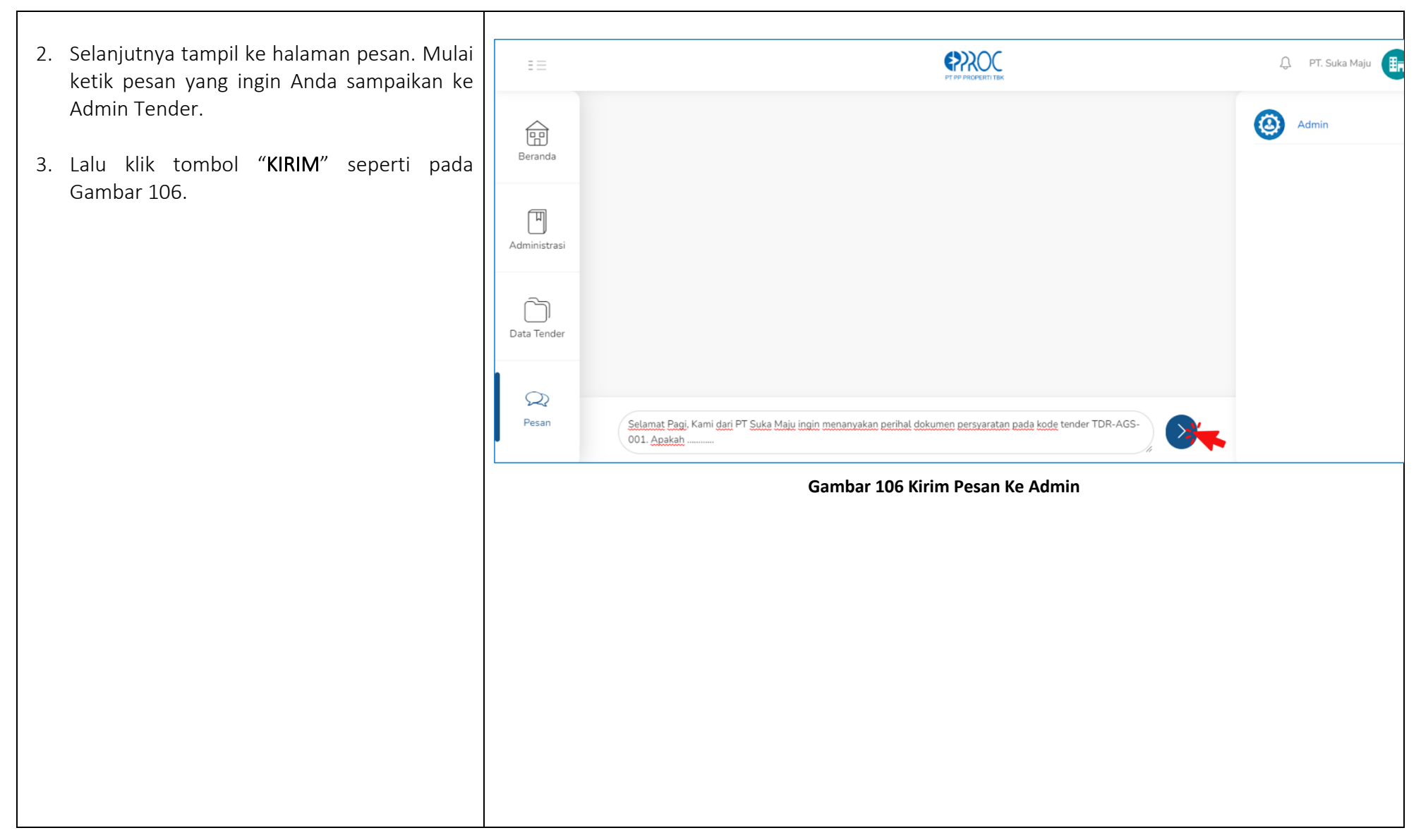

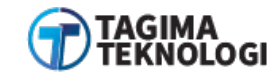

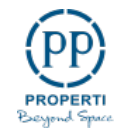

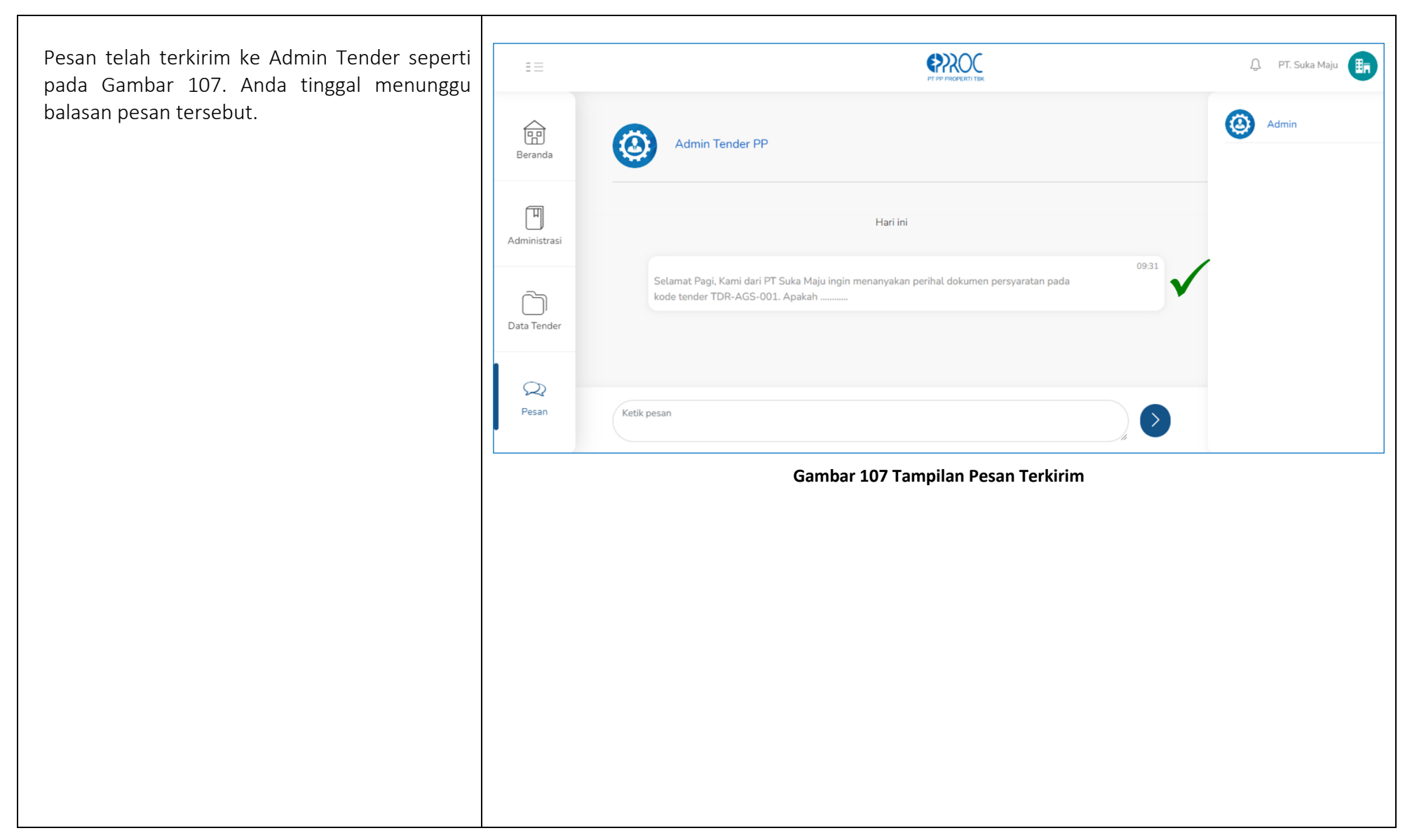

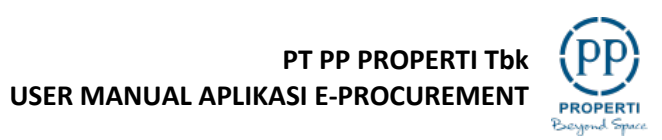

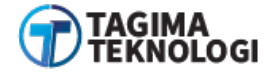

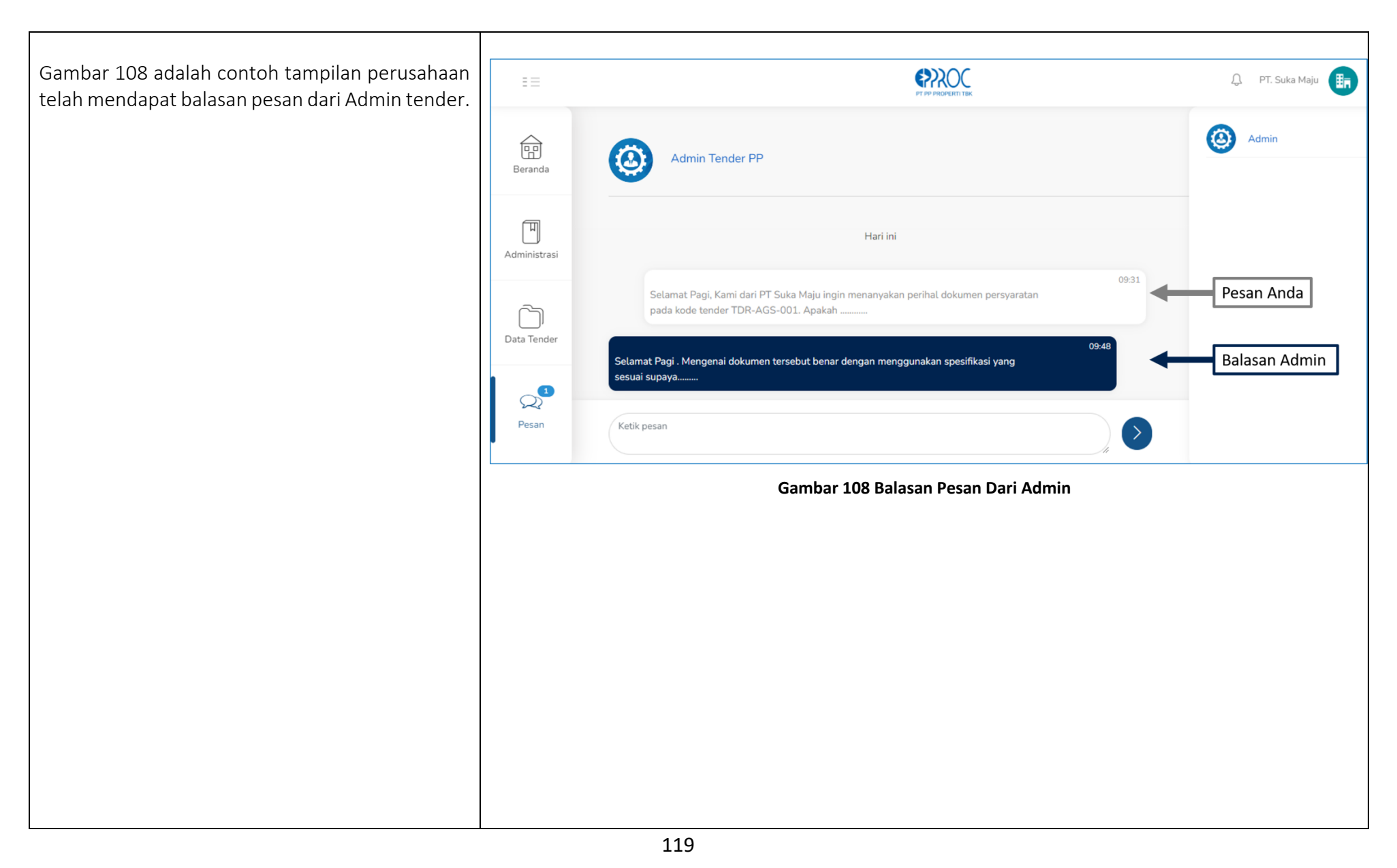

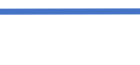

(pp)

PROPERTI

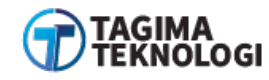

# 3.10 FITUR NOTIFIKASI

Pelaku usaha (perusahaan) akan mendapatkan notifikasi mengenai undangan klasifikasi, perubahan jadwal undangan klasifikasi, dan pengumuman pemenang tender.

| 3.10.1 Pemberitahuan Undangan | Klasifikasi dan Negosiasi |
|-------------------------------|---------------------------|
|-------------------------------|---------------------------|

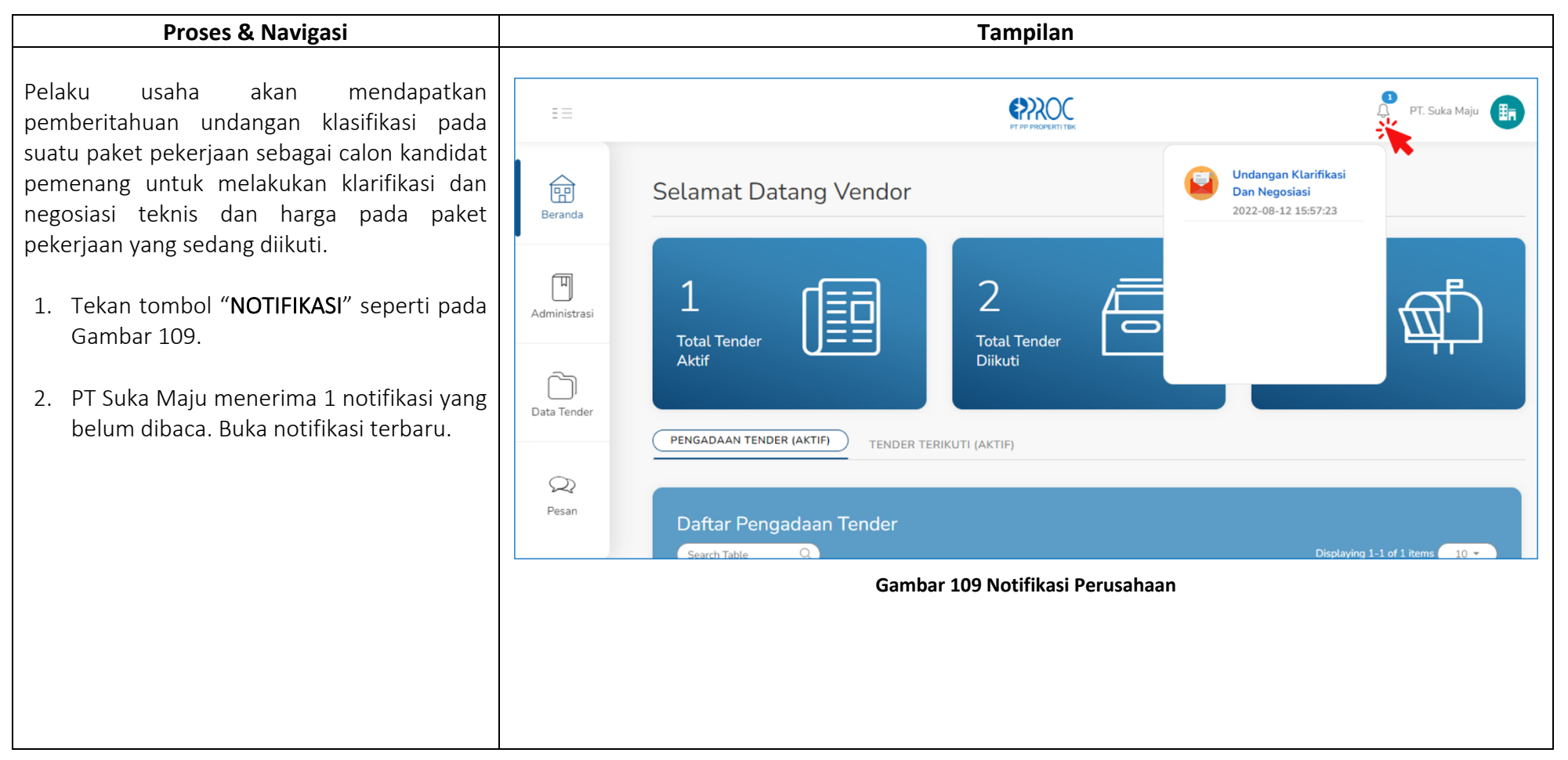

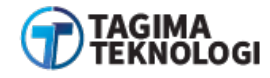

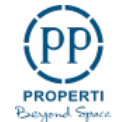

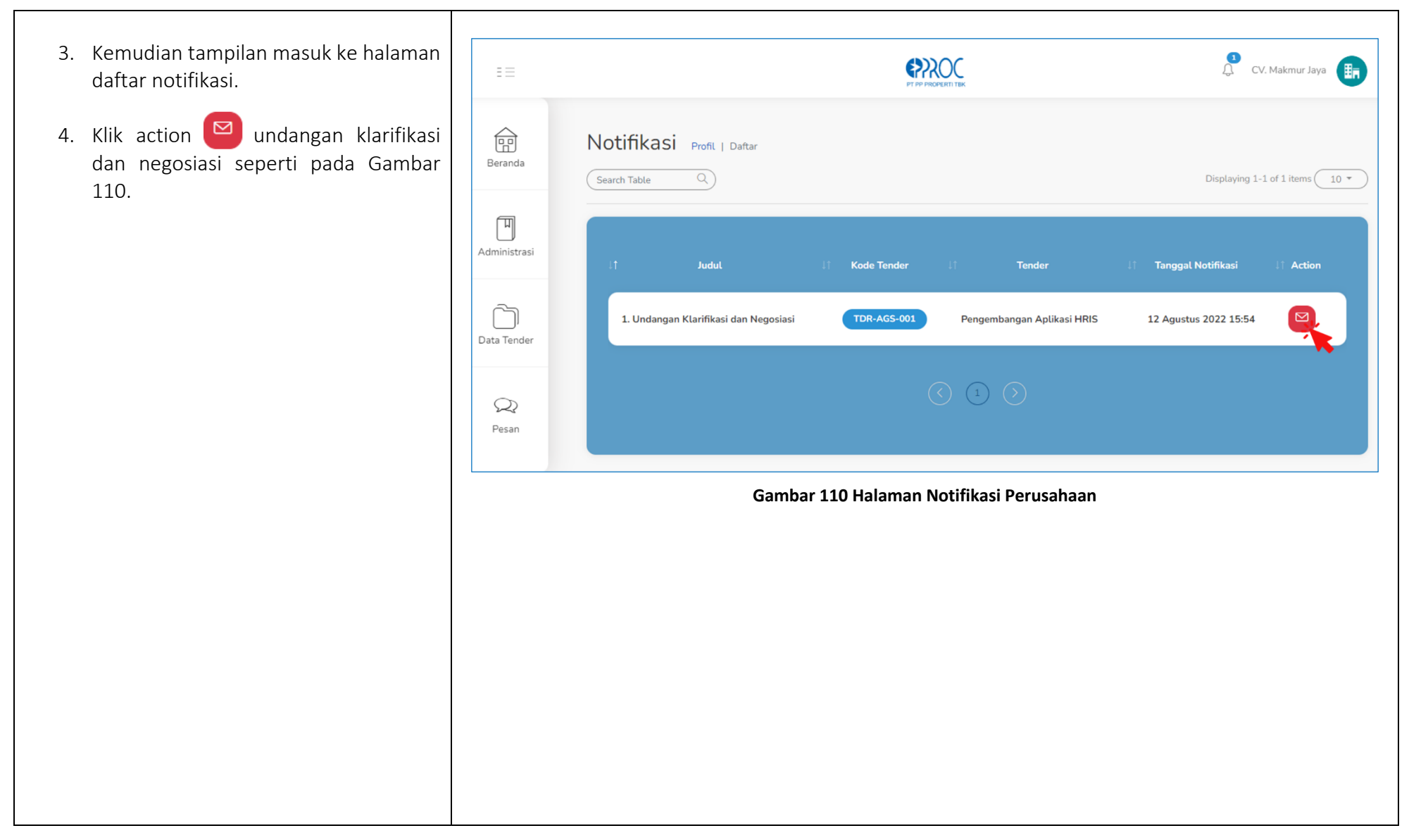

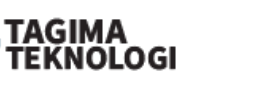

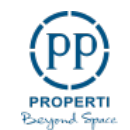

Gambar 111 menampilkan detail undangan klarifikasi dan negosiasi untuk perusahaan.

Selain melalui fitur notifikasi berikut ini, Perusahaan akan menerima sebuah email yang berkaitan sama dengan fitur di notifikasi ini.

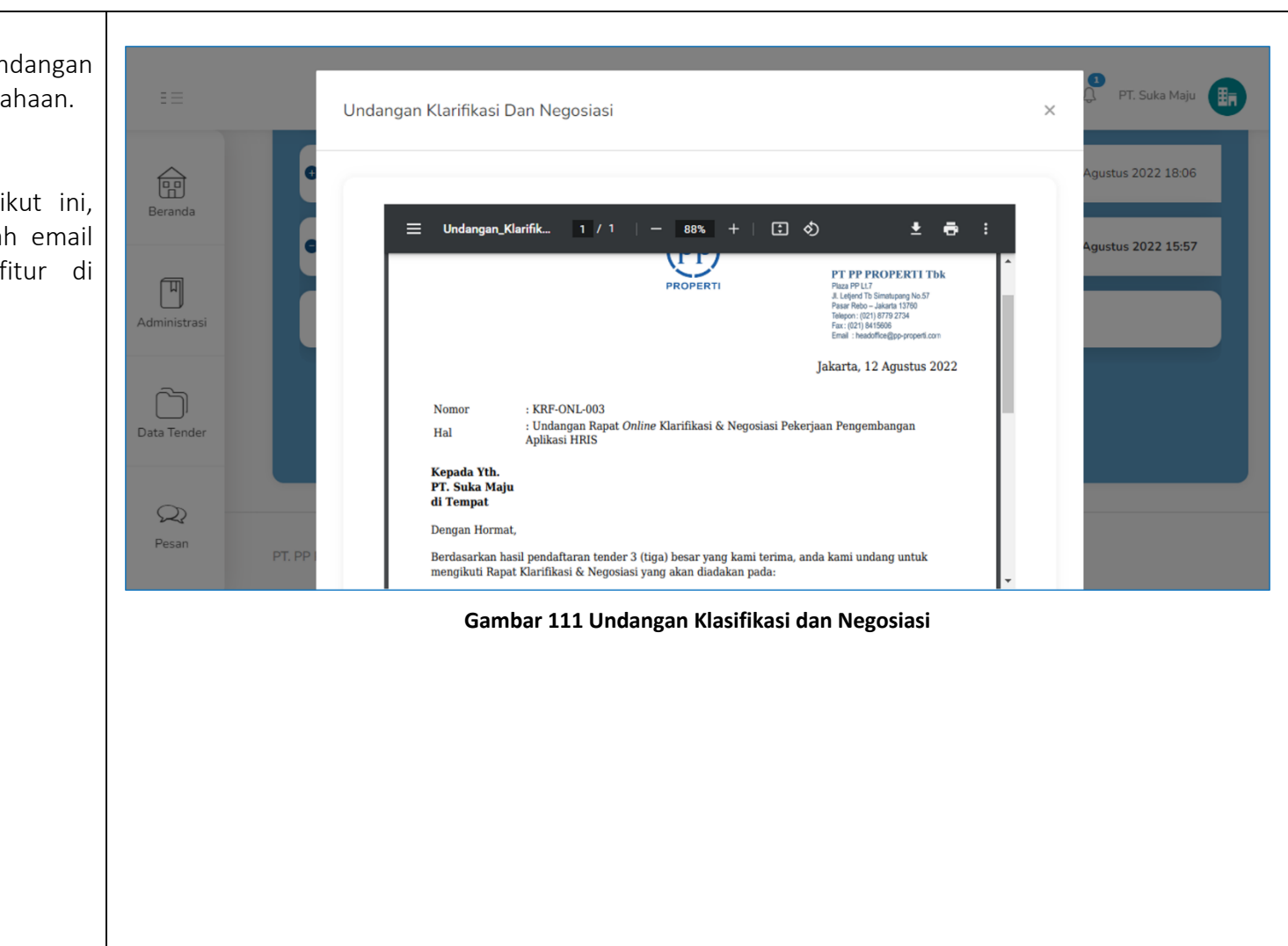

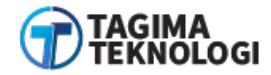

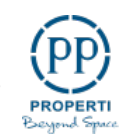

# 3.10.2 Pemberitahuan Perubahan Jadwal Undangan Klarifikasi dan Negoisasi

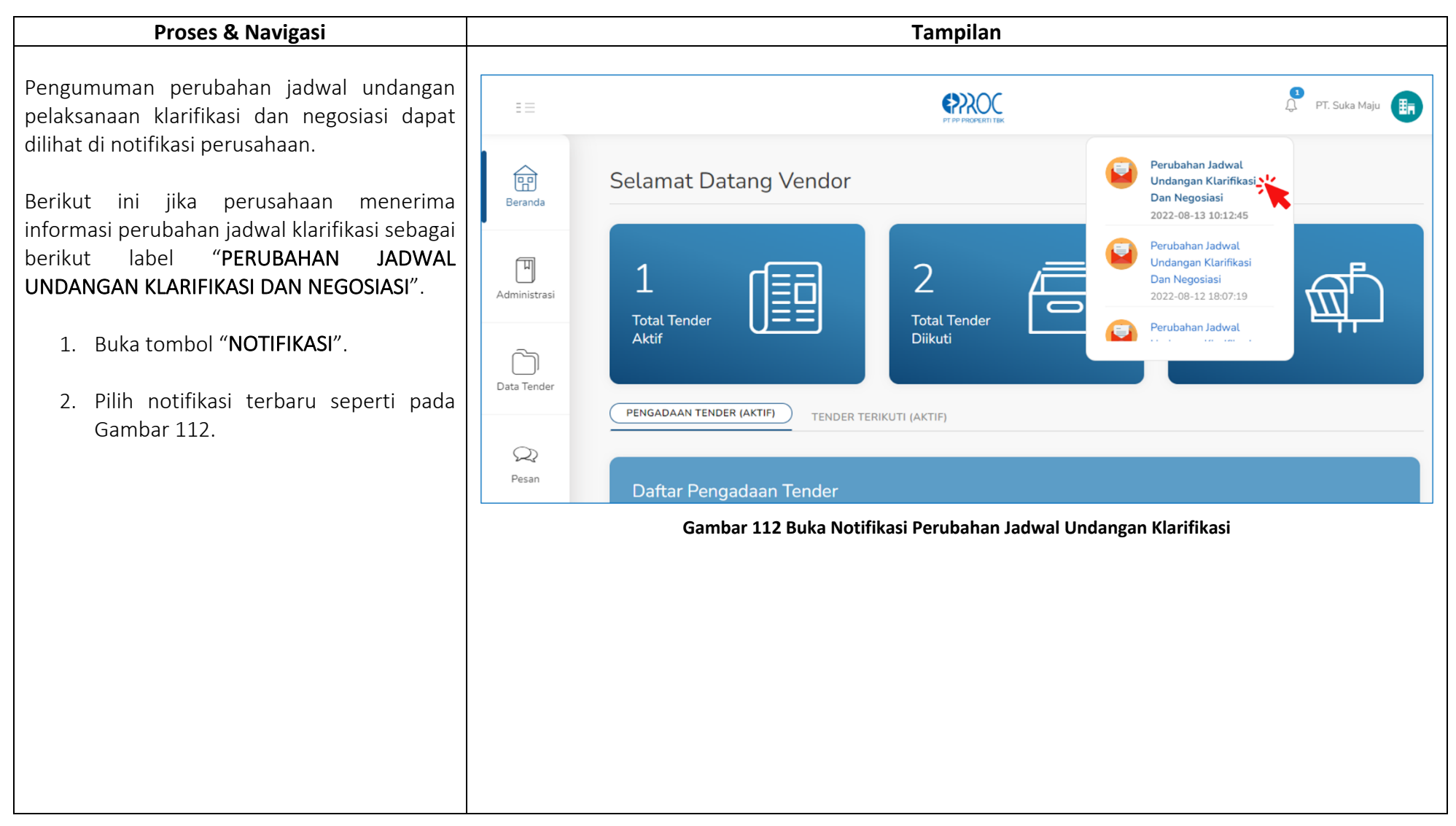

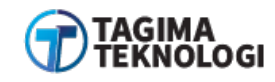

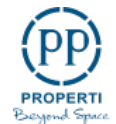

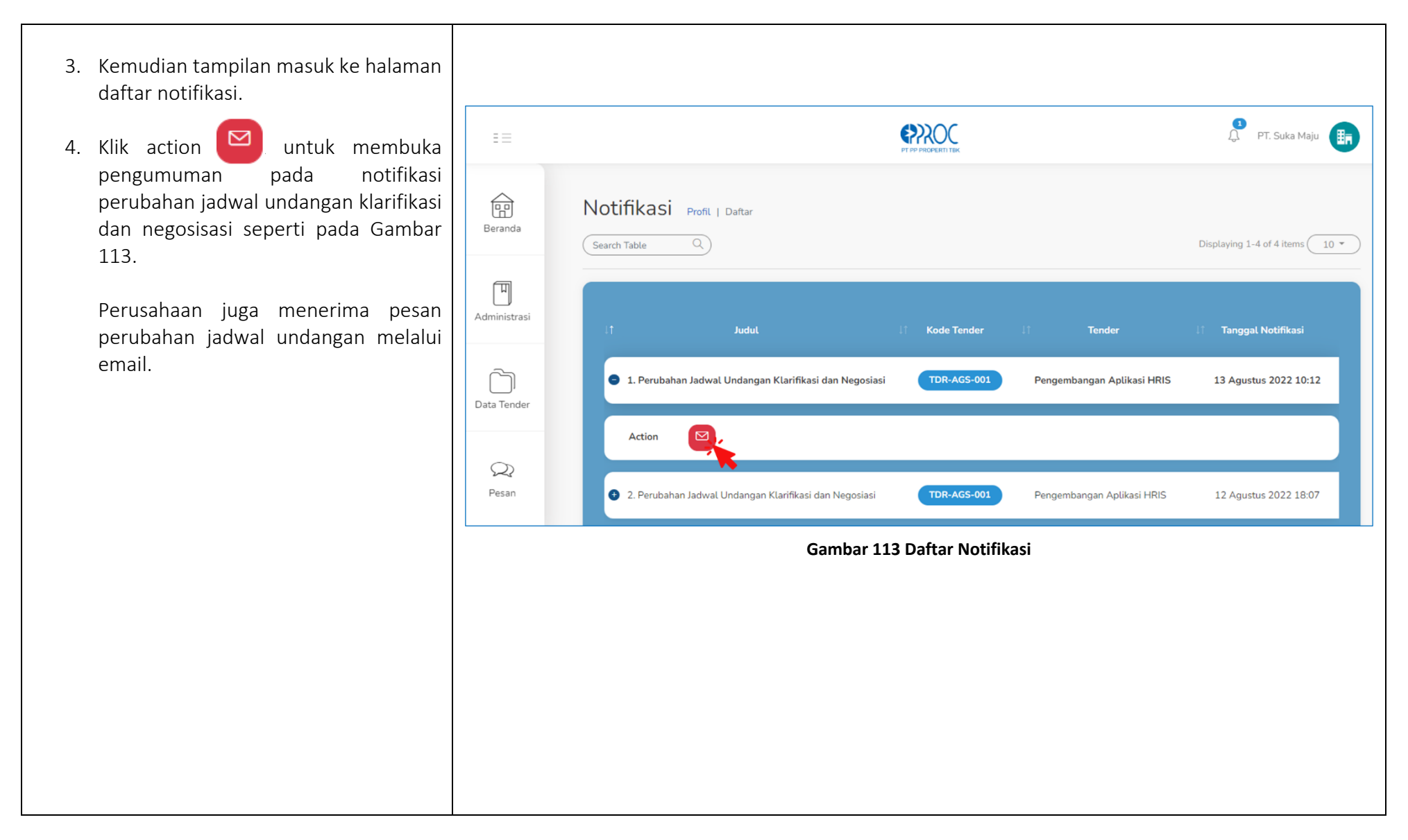

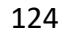

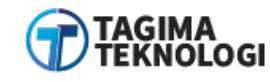

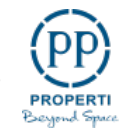

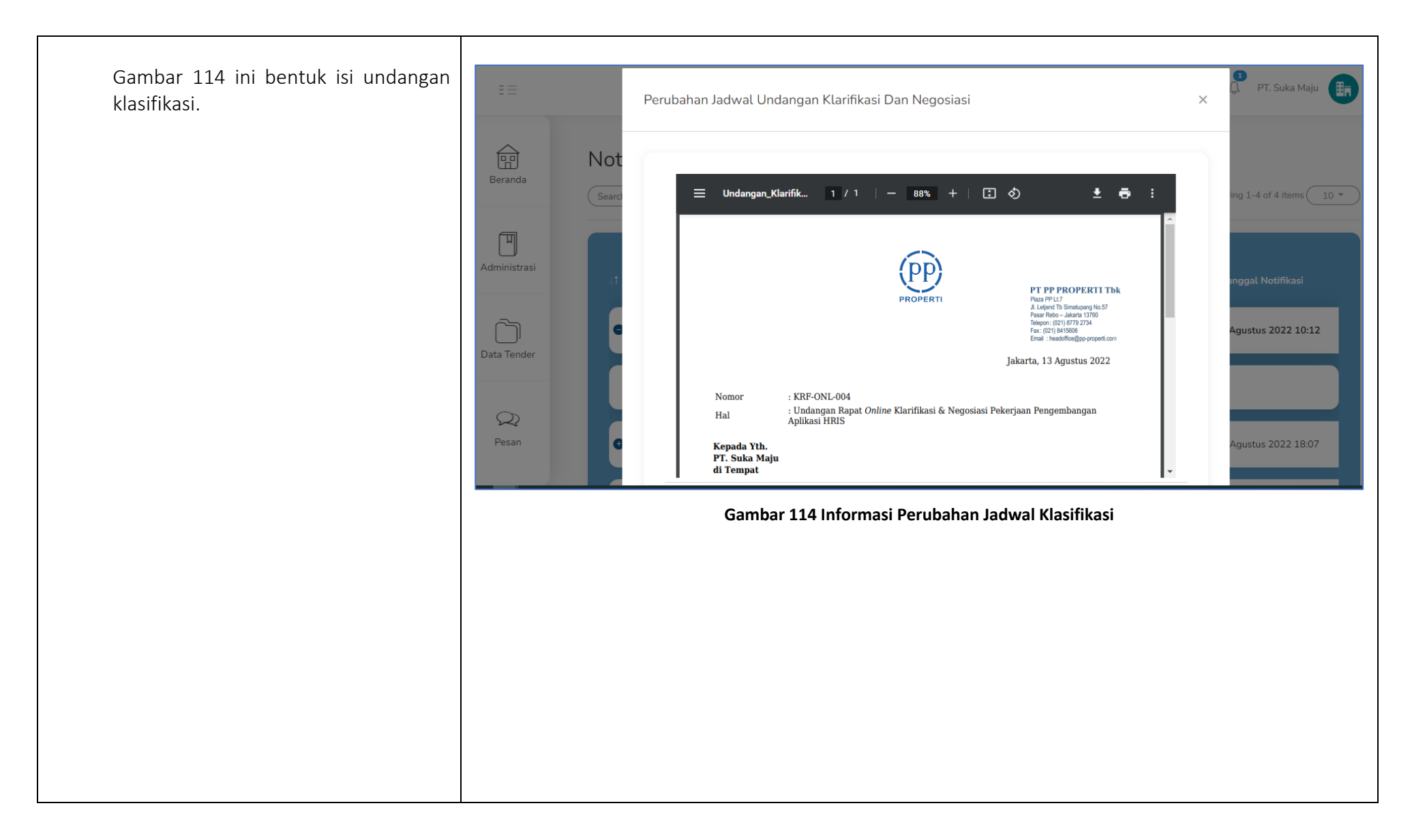

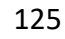

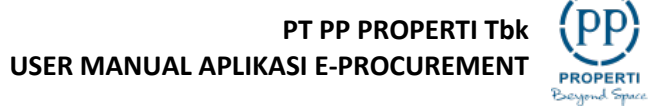

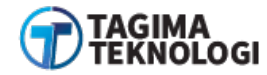

### 3.10.3 Pemberitahuan Pengumuman Pemenang Berkontrak

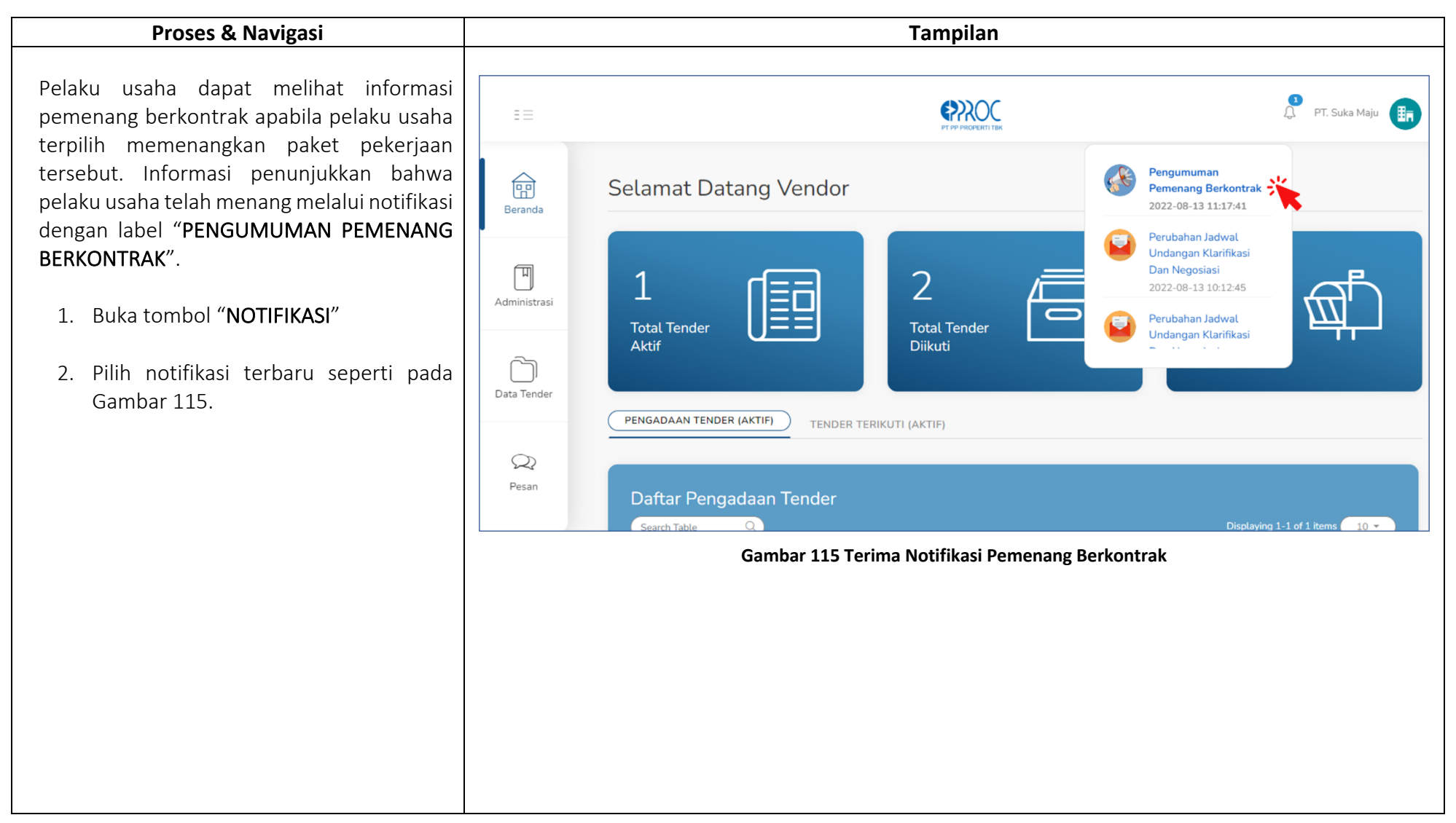

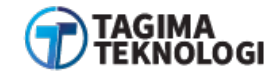

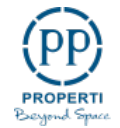

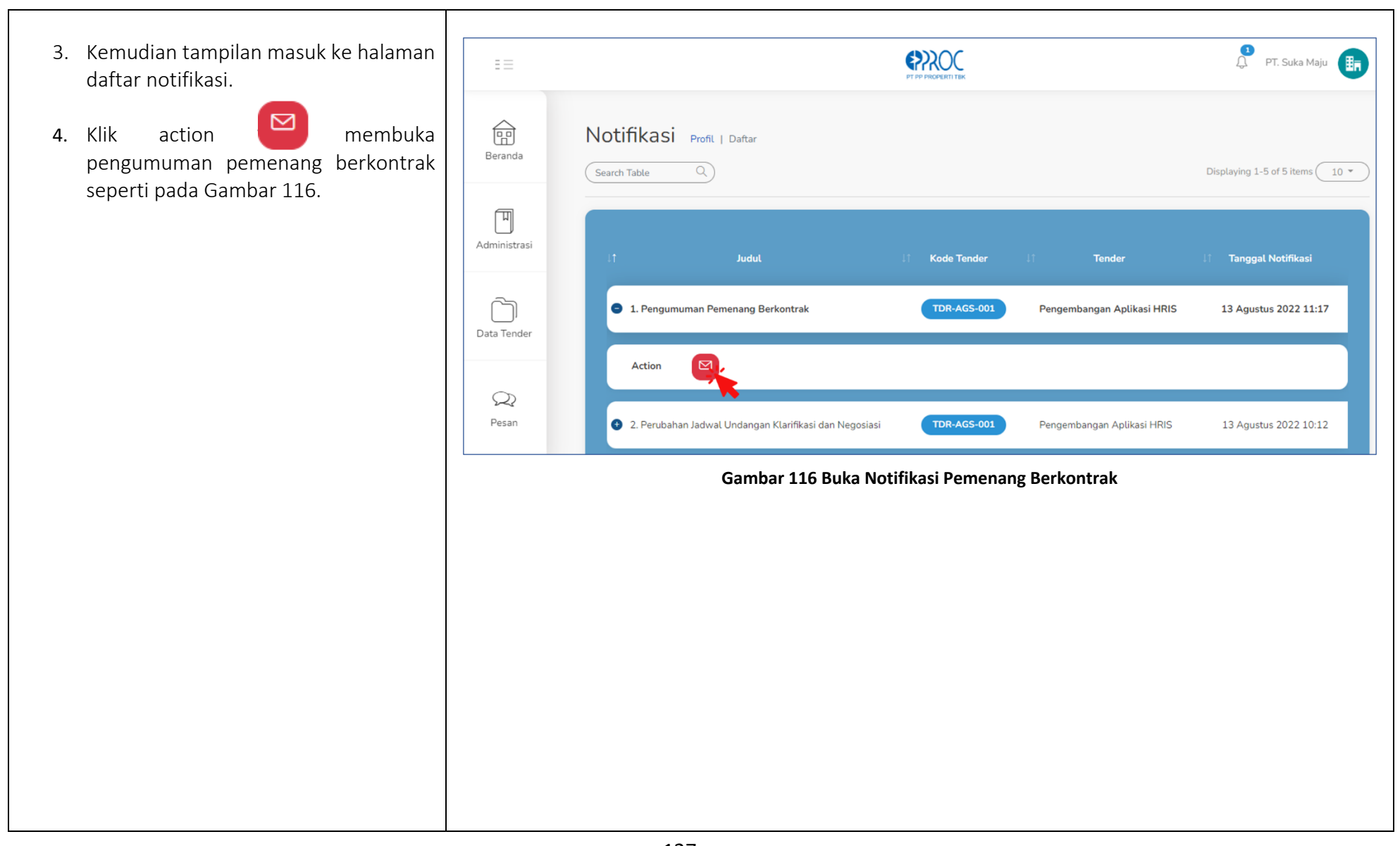

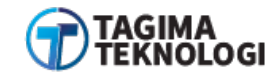

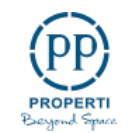

Gambar 117 merupakan tampilan pengumuman bahwa PT Suka Maju telah ditetapkan sebagai pemenang berkontrak pada paket pekerjaan kode tender TDR-AGS-001.

Perusahaan juga akan menerima email perihal sebagai pengumuman pemenang berkontrak.

| Kepada Yh.   Kepada Yh.   Notige   Kepada Yh.   Pendia   Kepada Yh.   Mithe Email berkasphom@gmail.com   di   Torber   Data Tender   Penan   Notige   Notige | Ē                       | Pengumuman Pemenang Berkontrak                                                                                                    | Y PT. Suka Maju                              |
|----------------------------------------------------------------------------------------------------|-------------------------|----------------------------------------------------------------------------------------------------|----------------------------------------------|
| PT. Suka Maju       NPWP. 00.998.877.6-655.544       Agustus 2022 11:17         Data Tender       Untuk mendapatkan informasi lebih lanjut, Bapak/Ibu dapat meninjau kembali Aplikasi Pengadaan Tender PP<br>pada paket tender terkait.       Demikian penjelasan kami, atas perhatian dan kerjasama yang baik kami ucapkan terimakasih.       Agustus 2022 10:12         Hormat Kami,<br>Admin E-Procurement PP       Admin E-Procurement PP       Agustus 2022 10:12                                                                                                    | Beranda<br>Not<br>Searc | Kepada Yth.<br>Pemilik Email <b>berkaspbmn@gmail.com</b><br>di<br>Tempat<br>Kami mengucapkan terima kasih atas partisipasi Bapak/lbu yang telah berperan aktif pada paket pekerjaan Kode<br>Tender: <b>TDR-AGS-001</b> , Nama Tender: <b>Pengembangan Aplikasi HRIS</b> . Bersama dengan ini kami telah<br>menetapkan nama dibawah ini sebagai pemenang tender ini. | ing 1-5 of 5 items 10 *<br>Inggal Notifikasi |
| Gambar 117 Isi Pengumuman Pemenang Berkontrak                                                                                                    | Data Tender             | PT. Suka Maju NPWP. 00.998.877.6-655.544<br>Untuk mendapatkan informasi lebih lanjut, Bapak/Ibu dapat meninjau kembali Aplikasi Pengadaan Tender PP<br>pada paket tender terkait.<br>Demikian penjelasan kami, atas perhatian dan kerjasama yang baik kami ucapkan terimakasih.<br>Hormat Kami,<br>Admin E-Procurement PP                                           | Agustus 2022 11:17<br>Agustus 2022 10:12     |
|                                                                                                    |                         | Gambar 117 Isi Pengumuman Pemenang Berkontrak                                                                                                    |                                              |

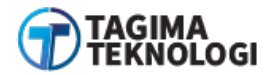

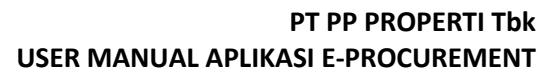

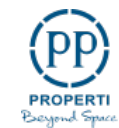

### 3.10.4 Pemberitahuan Pengumuman Gagal Tender

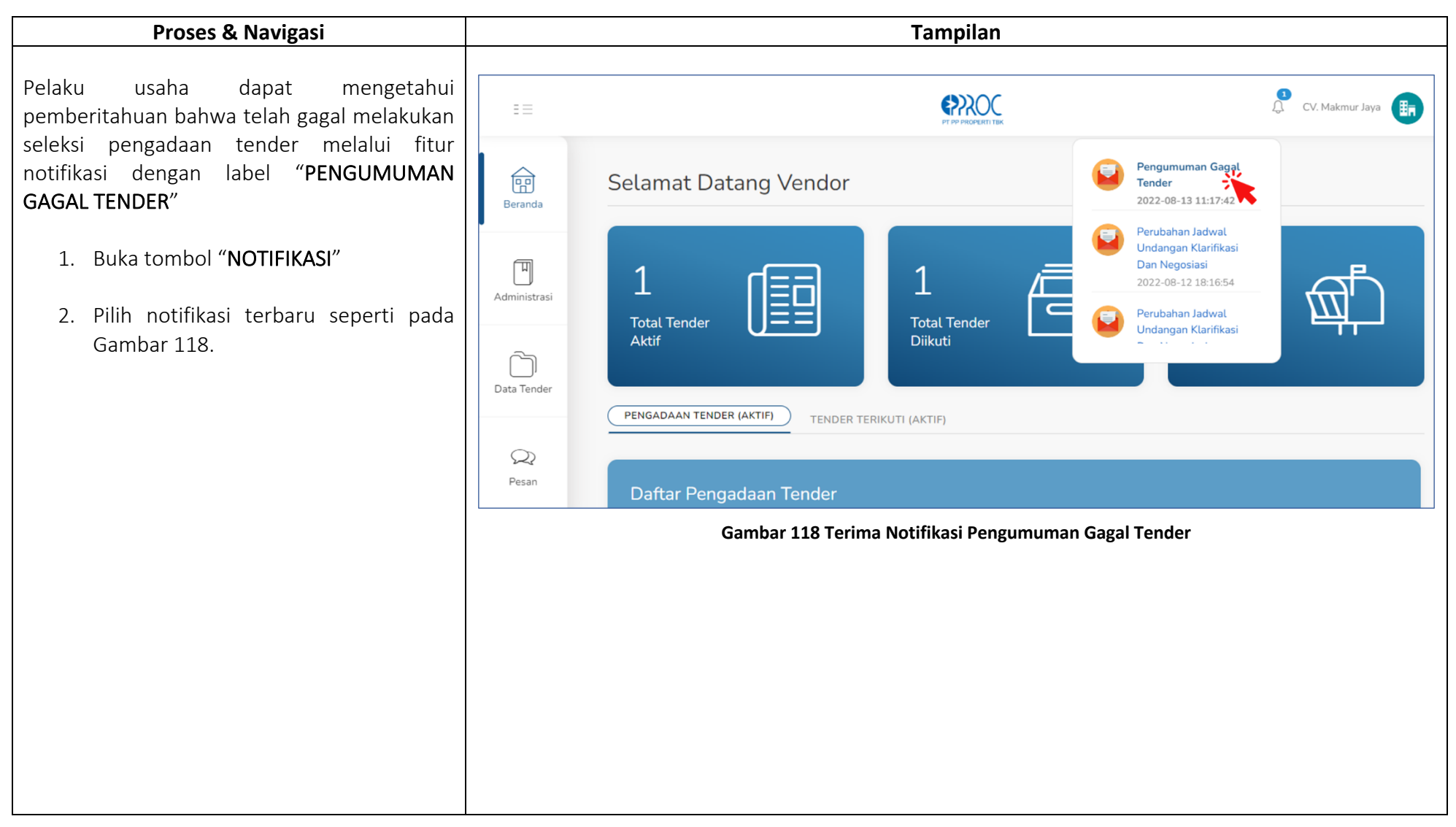

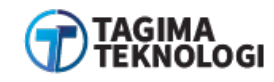

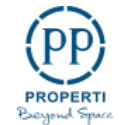

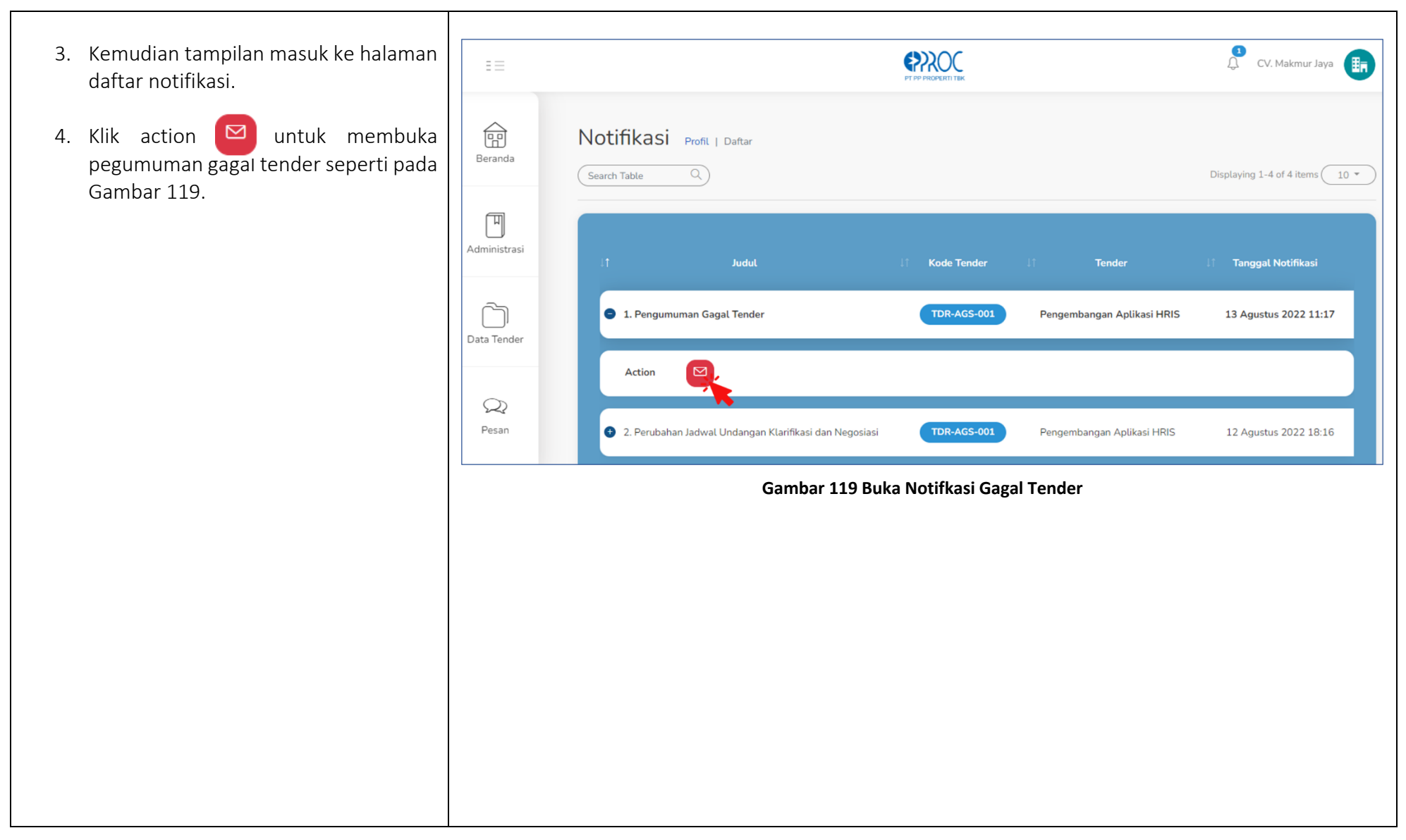

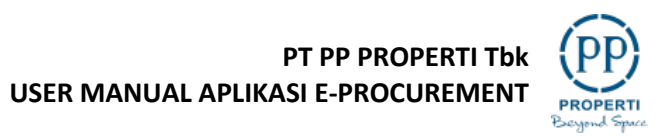

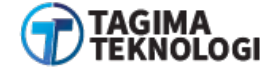

| Gambar 120 merupakan Pihak PT PP<br>Properti Tbk menyampaikan pengumuman<br>hasil paket tender bahwa perusahaan telah<br>gagal tender. | Pengumuman Gagal Tender                                                                                                    | ×                                                                                                    |  |  |  |
|----------------------------------------------------------------------------------------------------|----------------------------------------------------------------------------------------------------|----------------------------------------------------------------------------------------------------|--|--|--|
|                                                                                                    | Kepada Yth.<br>Pemilik Email <b>hp2021omen@gmail.com</b><br>di<br>Tempat<br>Sebelumnya kami mengucapkan terima kasih<br>melalui E-Procurement PP, dan bersamaan<br>Ganal dengan informaci sebagai tender seba | n atas partisipasi Bapak/Ibu mengikuti tender yang diselenggarakan<br>dengan ini kami informasikan bahwa perusahaan Bapak/Ibu telah<br>gai berikut: |  |  |  |
|                                                                                                    | Kode Tender                                                                                                    | TDR-AGS-001                                                                                                    |  |  |  |
|                                                                                                    | Nama Tender                                                                                                    | Pengembangan Aplikasi HRIS                                                                                                    |  |  |  |
|                                                                                                    | Demikian penjelasan kami, atas perhatian dan kerjasama yang baik kami ucapkan terimakasih.<br>Hormat Kami,<br>Admin E-Procurement PP                                                                          |                                                                                                    |  |  |  |
|                                                                                                    | Gambar 12                                                                                                    | 0 Isi Pengumuman Gagal Tender                                                                                                    |  |  |  |
|                                                                                                    |                                                                                                    |                                                                                                    |  |  |  |

131

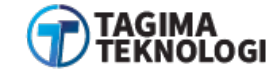

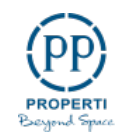

### 3.10.5 Pemberitahuan Pengumuman Batal Tender

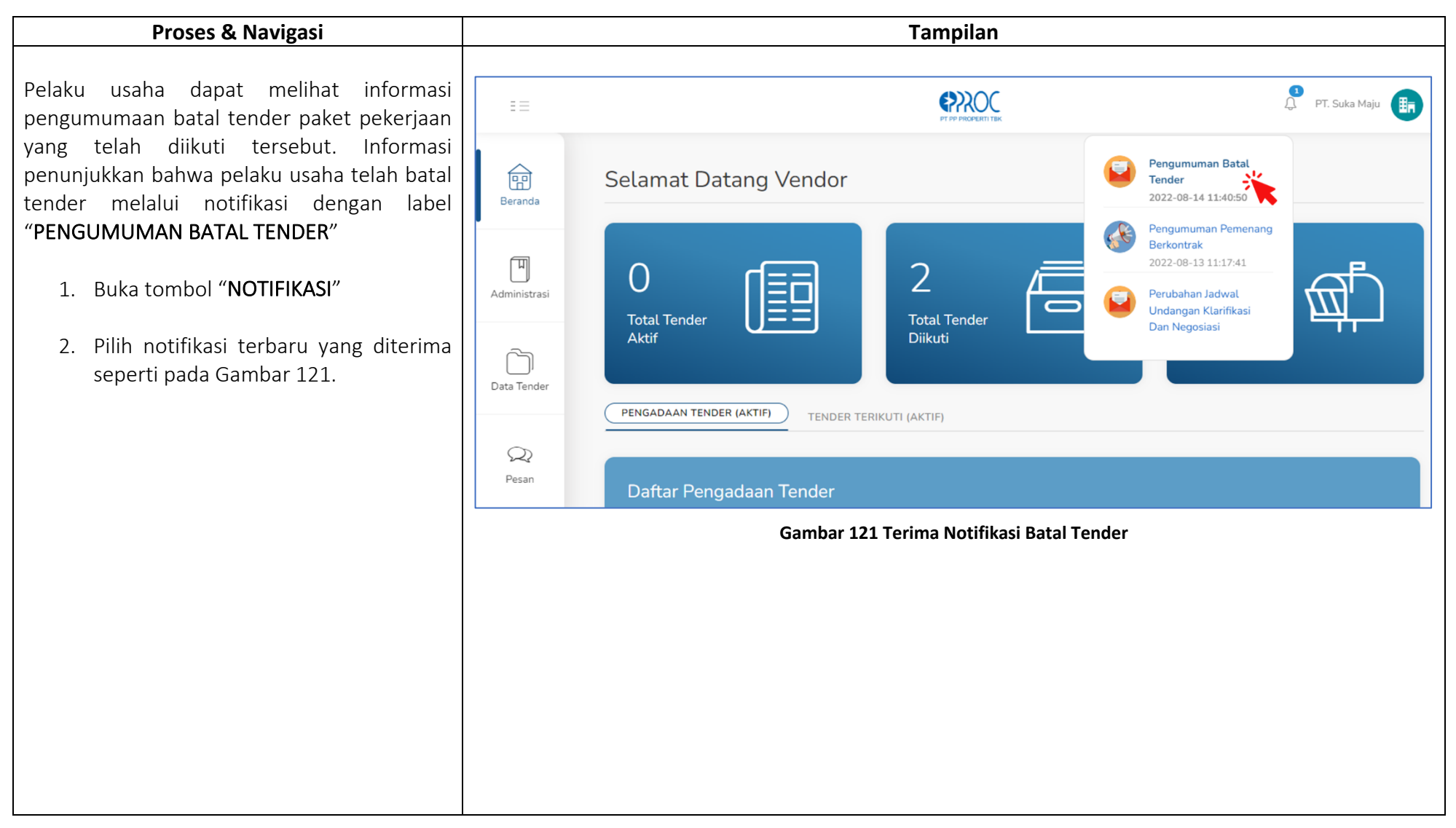

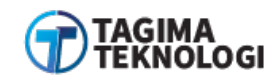

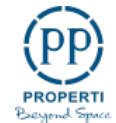

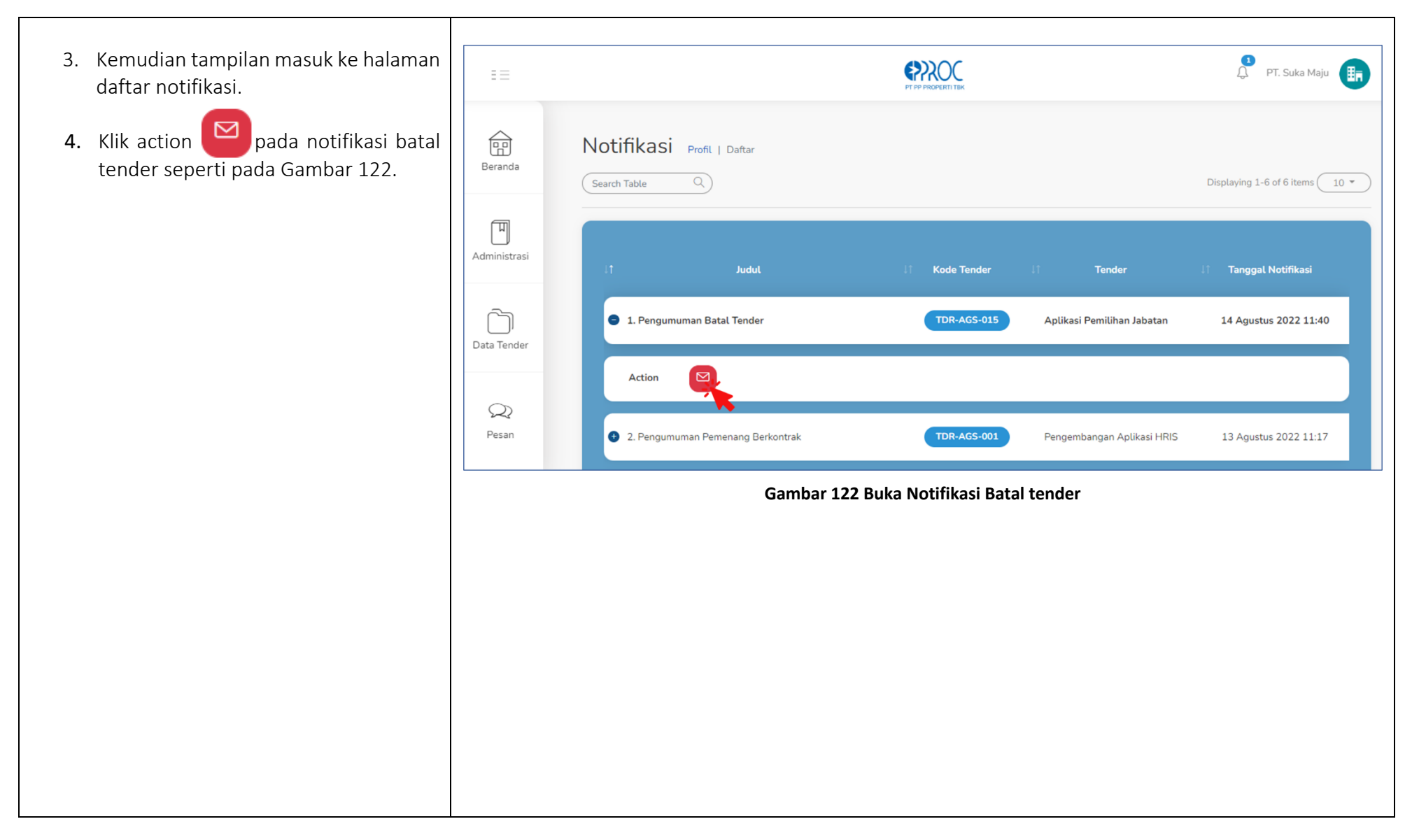

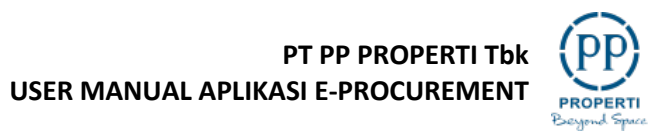

| Tampilan isi pengumuman batal pelaksanaan<br>tender yang sudah diikuti oleh perusahaan<br>sebagai berikut Gambar 123. | Pengumuman                                                                                      | Batal Tender                                                                                                    |                                                                                                    | ×                |
|----------------------------------------------------------------------------------------------------|-------------------------------------------------------------------------------------------------|----------------------------------------------------------------------------------------------------|----------------------------------------------------------------------------------------------------|------------------|
|                                                                                                    | Kepada Yth.<br>Pemilik Email<br>di<br>Tempat<br>Sebelumnya k<br>melalui E-Pro<br>dibawah ini te | berkaspbmn@gmail.com<br>kami mengucapkan terima kasih<br>pourement PP, dan bersamaan<br>alah dilakukan pembatalan: | n atas partisipasi Bapak/Ibu mengikuti tender yang diselengg<br>dengan ini kami informasikan bahwa terhadap paket peng | arakan<br>gadaan |
|                                                                                                    |                                                                                                 | Kode Tender                                                                                                    | TDR-AGS-015                                                                                                    |                  |
|                                                                                                    |                                                                                                 | Nama Tender                                                                                                    | Aplikasi Pemilihan Jabatan                                                                                             |                  |
|                                                                                                    |                                                                                                 | Alasan                                                                                                    | Tidak menjalankan prosedur<br>berdasarkan Dokumen Pemilihan                                                            |                  |
|                                                                                                    | Demikian penj                                                                                   | jelasan kami, atas perhatian dar                                                                                   | n kerjasama yang baik kami ucapkan terimakasih.                                                                        |                  |
|                                                                                                    | Hormat Kami,<br>Admin E-Proc                                                                    | urement PP                                                                                                    |                                                                                                    |                  |
|                                                                                                    |                                                                                                 | Gambar 123                                                                                                    | Isi Pengumuman Batal Tender                                                                                            |                  |
|                                                                                                    |                                                                                                 |                                                                                                    |                                                                                                    |                  |
|                                                                                                    |                                                                                                 |                                                                                                    |                                                                                                    |                  |
|                                                                                                    |                                                                                                 |                                                                                                    |                                                                                                    |                  |

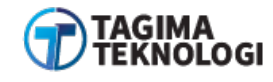

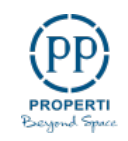

# 3.11 MENGAKHIRI APLIKASI E-PROC

| Proses & Navigasi                                                                                                    | Tampilan                                                                                                    |                                          |
|----------------------------------------------------------------------------------------------------|----------------------------------------------------------------------------------------------------|------------------------------------------|
| <ol> <li>Buka profil akun pengguna.</li> <li>Pilih sign out untuk koluar dari aksos E</li> </ol>                                                                                       |                                                                                                    | 슈 PT. Suka Maju 📻                        |
| 2. Pilih sign out untuk keluar dari akses E-<br>PROC seperti pada Gambar 124.<br>Selanjutnya Perusahaan telah berhasil<br>sign out E-PROC dengan tampilan ke<br>halaman <i>login</i> . | <complex-block><complex-block><complex-block><complex-block><complex-block><complex-block><complex-block><complex-block></complex-block></complex-block></complex-block></complex-block></complex-block></complex-block></complex-block></complex-block> | Pemberitahuan   Edit Password   Sign out |

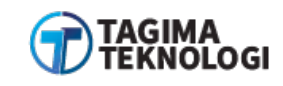

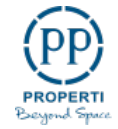

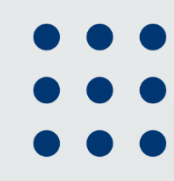

Jl. Letjend. TB Simatupang No.57 Pasar Rebo, Jakarta 13760 - Indonesia

(021) 8779 2734

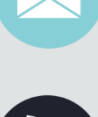

Б

headoffice@pp-properti.com

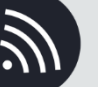

https://pp-properti.com